公募型指名競争入札 業務フロー

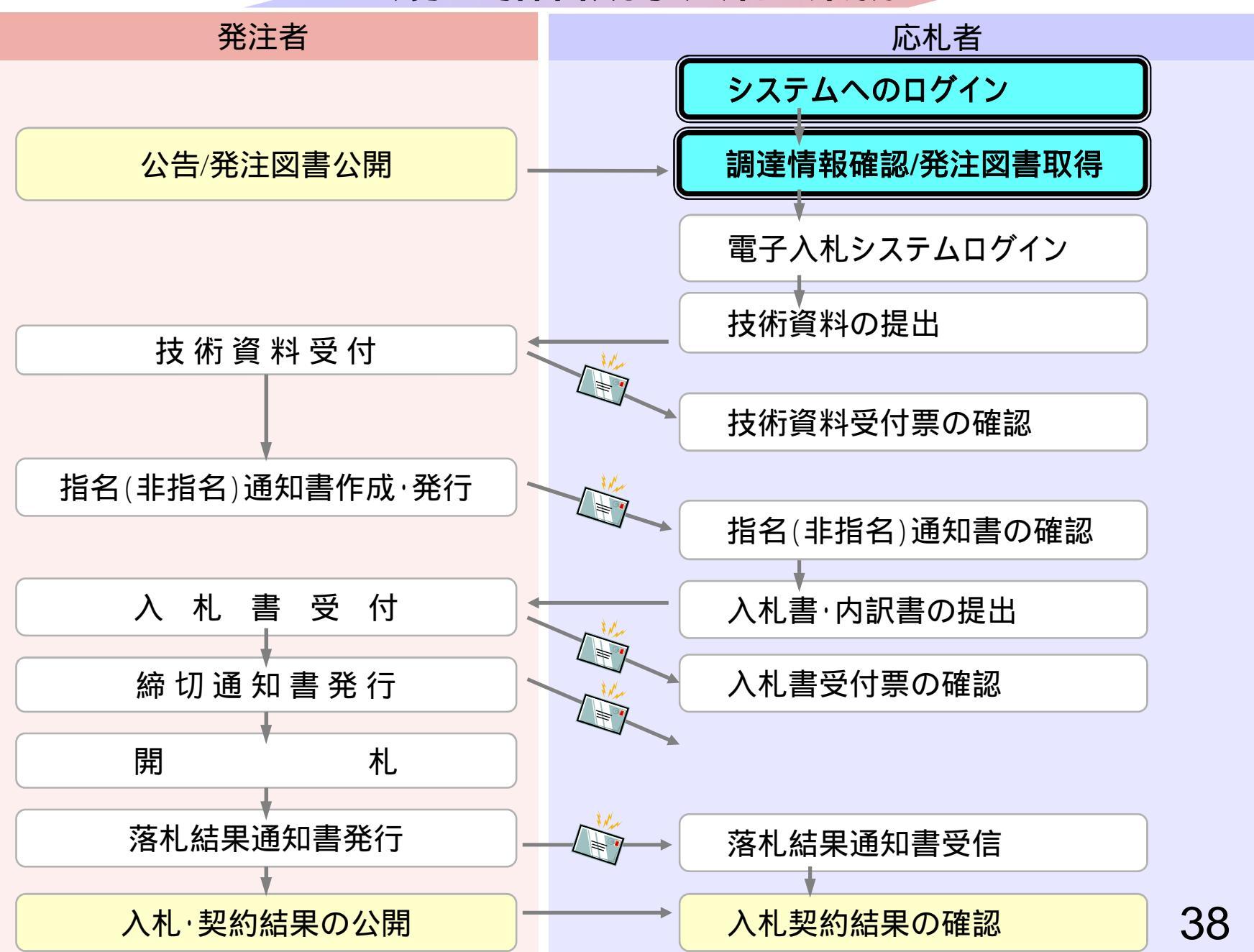

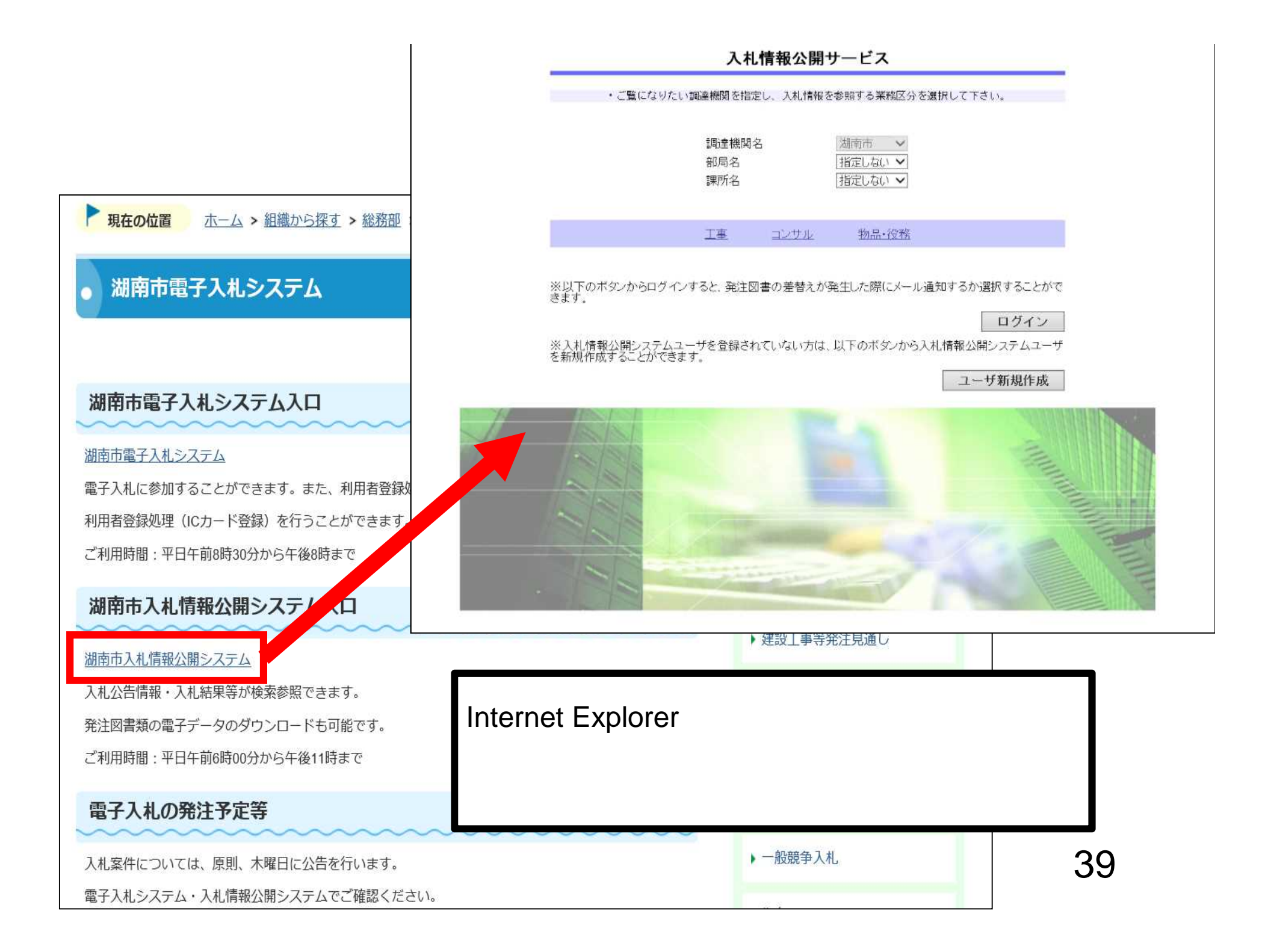

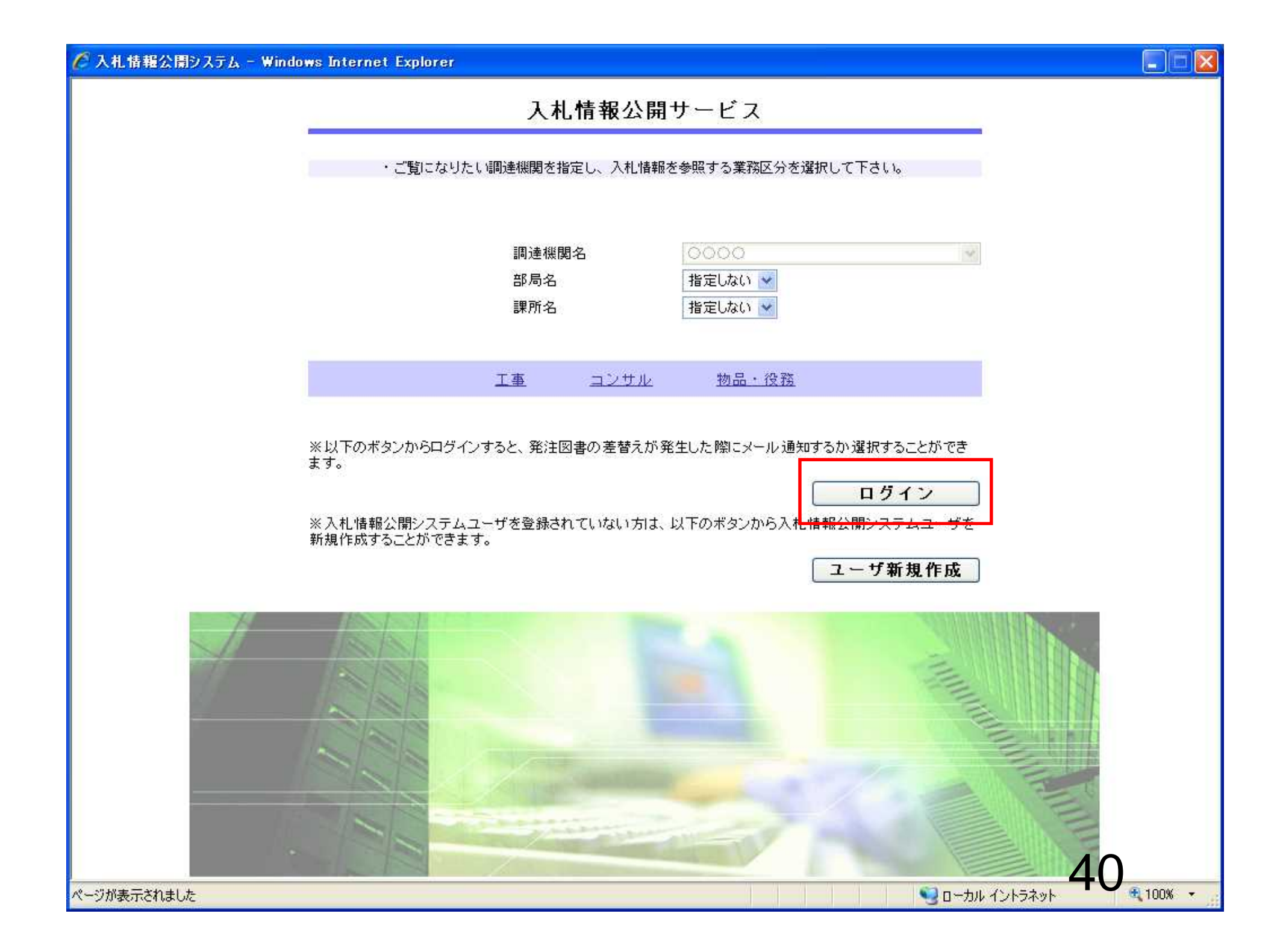

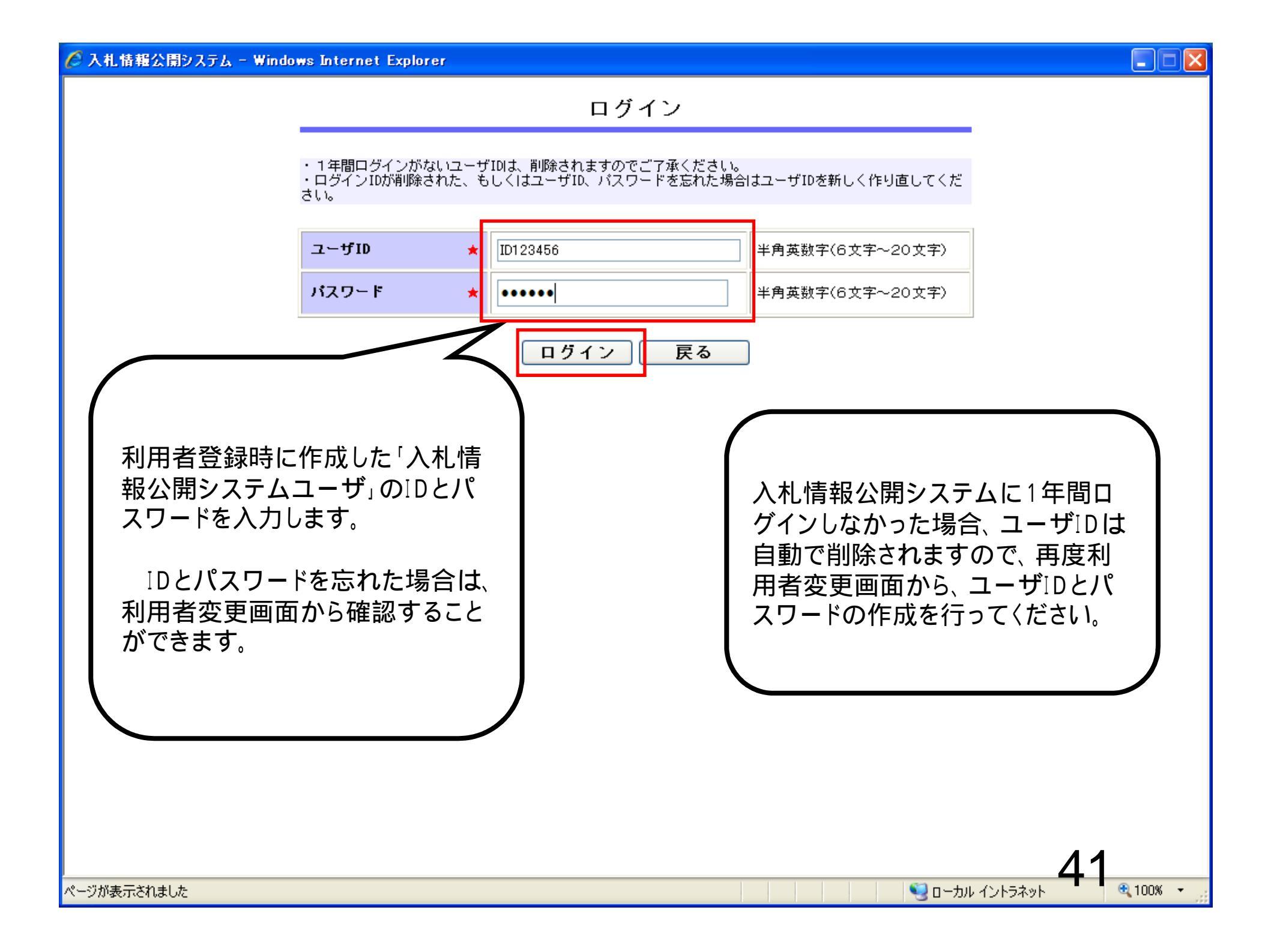

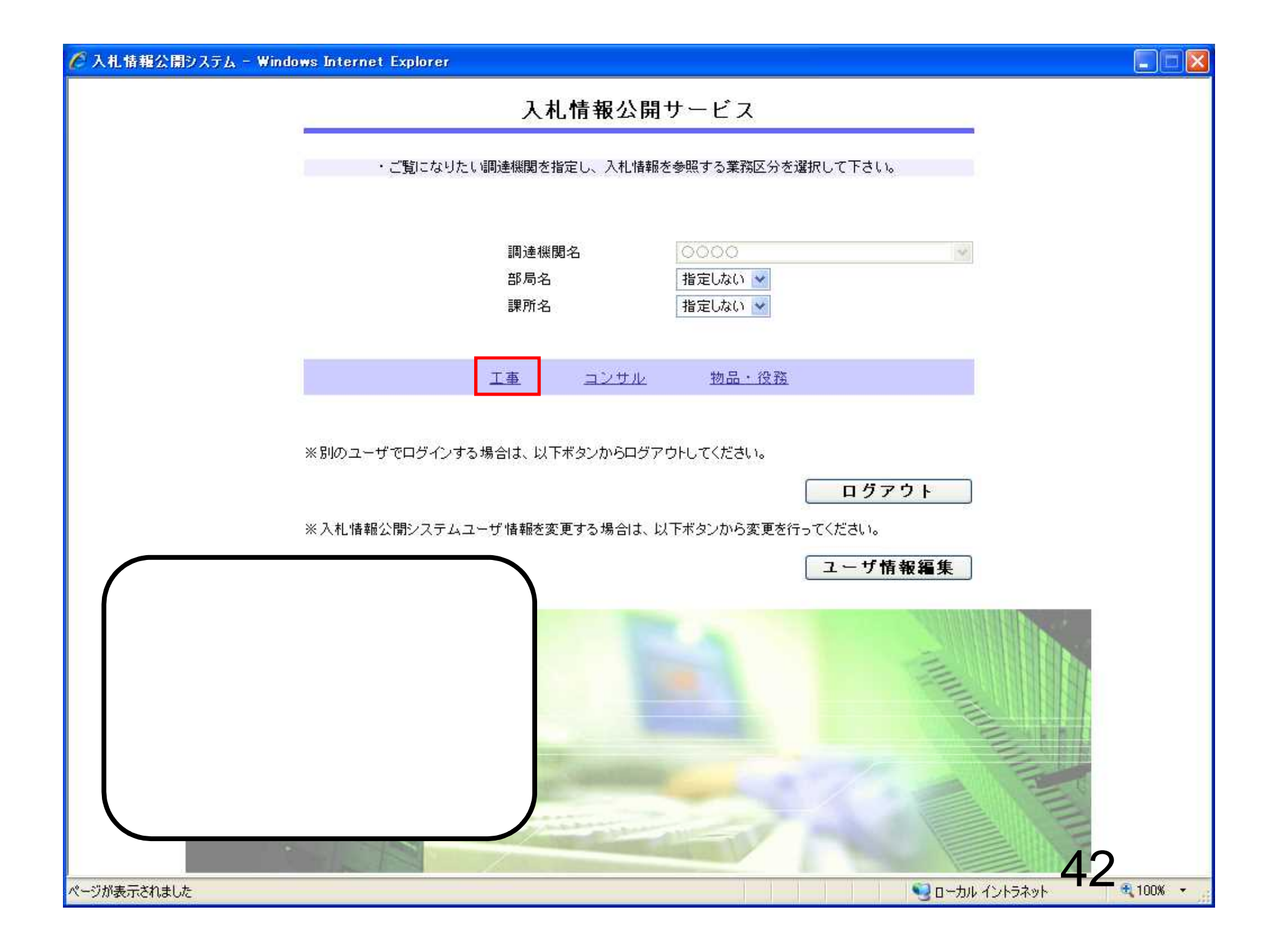

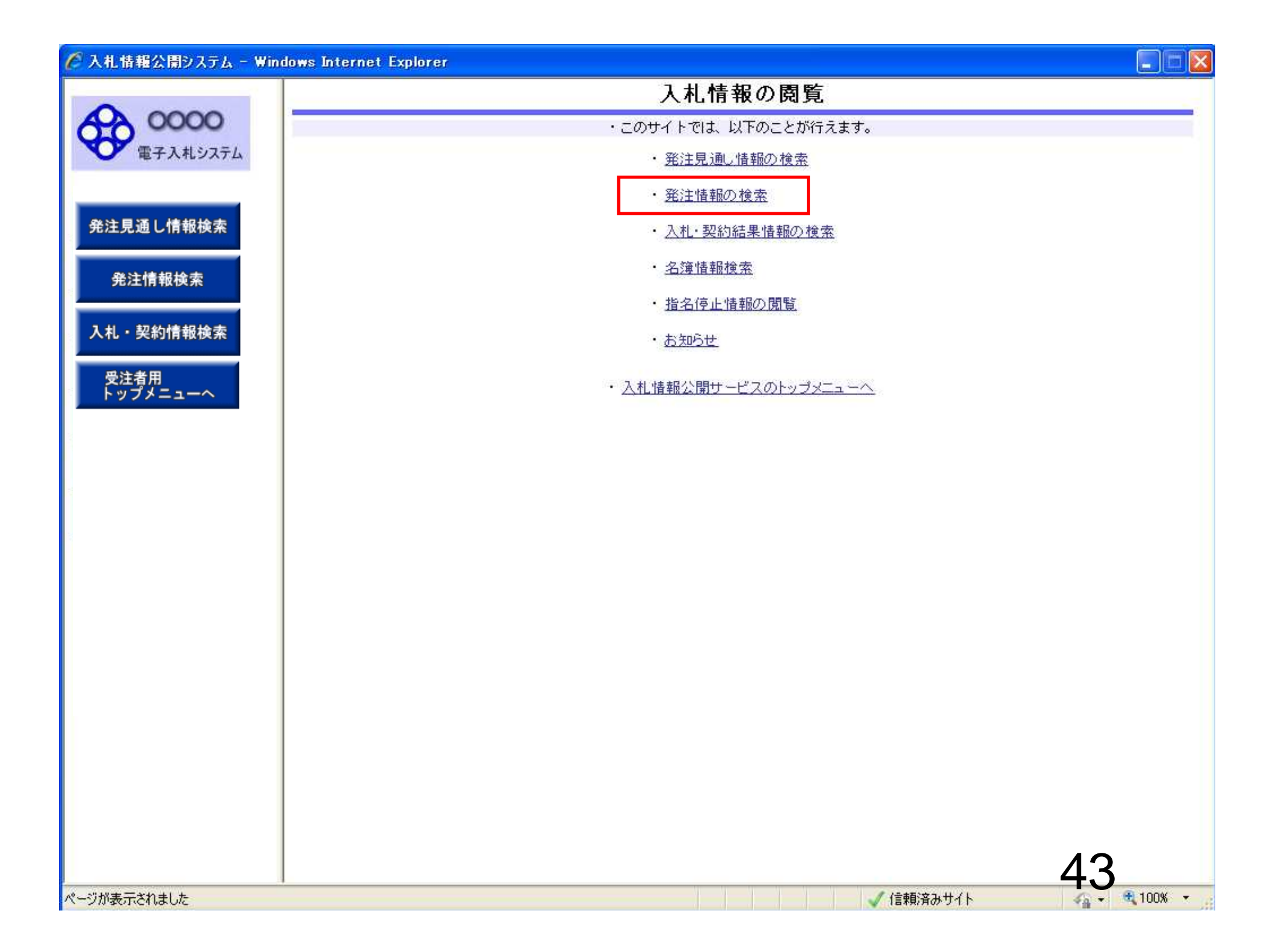

| 🧷 入札情報公開システム - Win | dows Internet Exp | lorer      |          |     |       |    |           |     |          |
|--------------------|-------------------|------------|----------|-----|-------|----|-----------|-----|----------|
|                    |                   |            | 3        | 発注情 | 報検索   |    |           |     |          |
| 0000               |                   |            |          |     |       |    |           | 検索  | クリア      |
| 電子入札システム           | 年度                | 指定しない      | *        | _   | パスワード | 制限 | 指定しない 🔽   |     |          |
|                    | 入札方式              | 指定しない      |          | ~   | 案件区分  |    | 指定しない、🗸   |     |          |
| 発注見通し情報検索          | 工種                | 指定しない      | ×        |     |       |    |           |     |          |
|                    | 工事名               |            |          |     |       |    | を含む       |     |          |
| 発注情報検索             | 契約管理番号            |            | 2        | を含む | 工事場所  |    |           |     | を含む      |
|                    | 地区要件              | 指定しない      | -75.00   |     | - 20- |    | ~         |     |          |
| 入札・契約情報検索          | 日付                | 更新日 💌      |          |     | Ŷ     |    |           |     |          |
|                    | 表示順               | 更新日 🔽 (    | の降順 🚩    |     | 表示件数  |    | 10 🝸 件ごと  |     |          |
| 受注者用<br>トップメニューへ   | · 公告情報を参          | 照するには、工事名を | クリックします。 |     |       |    |           |     |          |
|                    | 公開日               | 工事名        | 契約管理     | 入札方 | . 方   | L種 | 工事場所      | 開札日 | 課所名      |
|                    |                   |            |          |     |       |    |           |     |          |
|                    |                   |            |          |     |       |    |           | ΔΖ  | 1        |
| ページが表示されました        |                   |            |          |     |       | 1  | 🗸 信頼済みサイト | 4.  | 🔍 100% 🔹 |

|           | is Internet E | xplorer                              |                        |       |     |       |          |     | تاريخي ا |
|-----------|---------------|--------------------------------------|------------------------|-------|-----|-------|----------|-----|----------|
|           |               |                                      |                        | 発注情   | 青報検 | 索     |          |     |          |
|           |               |                                      |                        |       |     |       |          | 検索  | クリア      |
| (札システム) 年 | F. <b>g</b>   | 指定しない                                |                        |       | パスワ | フード制限 | 指定しない 🗸  |     |          |
|           | 札方式           | 指定しない                                | 1                      |       | 案件目 | 经分    | 指定しない 🗸  |     |          |
| 報検索       | 種             | ──────────────────────────────────── | +画審査型)                 |       |     |       |          |     |          |
| I         | 事名            | 一般競争入札(事後都                           | 「重型」                   |       |     |       | を含む      |     |          |
| 検索        | 約管理番号         | 公募型指名競争入札                            |                        | - TUN | 工事物 | 易所    |          |     | を含む      |
| 地         | <b>忆要件</b>    | 公募型指名競争人札<br>工事希望型指名競争               | (施工計画審査<br>入札          | 1型)   |     |       | *        |     |          |
| 報検索       | 时             | 通常型指名競爭入札<br>随意契約                    |                        |       |     |       |          |     |          |
| 表         | <b>辰示順</b>    | 随意契約2                                | the first statement of |       | 表示的 | +敖    | 10 💌 件ごと |     |          |
| -~ .      | 公告情報。         | を参照するには、工事名をクリ                       | リックします。                |       |     |       |          |     |          |
|           | 公開日           | 工事名                                  | 契約管理                   | 入札方   | 武   | 工種    | 工事場所     | 開札日 | 課所名      |
|           |               |                                      |                        |       |     |       |          |     |          |
|           |               |                                      |                        |       |     |       |          |     |          |
|           |               |                                      |                        |       |     |       |          | Λ   |          |

| 発注情報検索       使死       クリア            年注見温し信修株本<br>発注見温し信修株本<br>発注見温し信修株本<br>発注見温し信修株本<br>発注見温し信修株本<br>アは市水、口を留作を発行し、一次工作場際、福定しない、一次工作者、日本協力、工作場所、一定合む、<br>福度時日、一次一次工作場合、福定しない、一次工作者、日本協力、一次目は、一次目前日本一次一次目前日本一次の日本一次目前日本一次日本一次目前日本一次日本日本日本日本日本日本日本日本日本日本日本日本日本日本日本日本日本日本                                                                                                    | 🧷 入札情報公開システム - Wir | ndows Internet Exp | lorer        |          |     |                |        |                                                                                                    |     |            |
|----------------------------------------------------------------------------------------------------|--------------------|--------------------|--------------|----------|-----|----------------|--------|----------------------------------------------------------------------------------------------------|-----|------------|
| 使業のののの<br>量子入れらステム       使業ののの<br>業業       使業ののの       使業ののの       使業ののの         発生見通し情報検索       発生見通し情報検索       予算にない       パスワード朝暖 指定しない       第二日         入れた式       公園型店名競争入札       ※ 第月日       ※ 第月日       ※ 第日       ※ 第日       ※ 第日       ※ 第日       ※ 第日       ※ 第日       ※ 第日       ※ 第日       ※       ※       ※       ※       ※       ※       ※       ※       ※       ※       ※       ※       ※       ※       ※       ※       ※       ※       ※       ※       ※       ※       ※       ※       ※       ※       ※       ※       ※       ※       ※       ※       ※       ※       ※       ※       ※       ※       ※       ※       ※       ※       ※       ※       ※       ※       ※       ※       ※       ※       ※       ※       ※       ※       ※       ※       ※       ※       ※       ※       ※       ※       ※       ※       ※       ※       ※       ※       ※       ※       ※       ※       ※       ※       ※       ※       ※       ※       ※       ※       ※       ※       ※       ※       ※       ※       ※       ※                                                                                                    |                    |                    |              |          | 発注情 | 報検             | 索      |                                                                                                    |     |            |
| 第二人主人       第二人主人       第二人       第二人       第二人       第二人       第二人       第二人       第二人       第二人       第二人       第二人       第二人       第二人       第二人       第二人       第二人       第二人       第二人       第二人       第二人       第二人       第二人       <                                                                                                    | 0000               |                    |              |          |     |                |        |                                                                                                    | 検索  | クリア        |
| 免注見通し情報検索 <th>電子入札システム</th> <td>年度</td> <td>指定しない</td> <td>*</td> <td></td> <td>パスワ</td> <td>フード制限</td> <td>指定しない 🗸</td> <td></td> <td></td>                                                                                                    | 電子入札システム           | 年度                 | 指定しない        | *        |     | パスワ            | フード制限  | 指定しない 🗸                                                                                                    |     |            |
| 会注見通し情報技术       正確<指定しない                                                                                                    |                    | 入札方式               | 公募型指名競争入机    | -        | ~   | 案件团            | ī分     | 指定しない 🗸                                                                                                    |     |            |
| 発注情報線案       下本名       後含む       後含む         又好情報後案       逆医黄作       指定しない       ●         日付       夏新日       ●       ●         大大・契約情報後案       夏新日       ●       ●         大大・契約情報後案       夏新日       ●       ●         マブチニューへ       2011       丁事名       2011         大田       丁事場所       四       ●         公告信報送を照するには、丁事名をクリックします。       ○       ○         公告信報送を照するには、丁事名をクリックします。       ○       ○         公告目       丁事名       契約管理       入札方式       工作         「日       丁事名       契約管理       入札方式       工作         (日       丁事名       契約管理       入札方式       工作         (日       丁事名       契約管理       入札方式       工作         (日       丁事名       2015       ●       ●         (日       丁事名       2015       ●       ●         (日       丁事名       2015       ●       ●       ●         (日       丁事名       2015       ●       ●       ●         (日       丁事名       ○       ●       ●       ●         (日       丁事名       ●       ●       ●       ●                                                                                                    | 発注見通し情報検索          | 工種                 | 指定しない        | ~        |     | - Precision of |        | Responses and the second distribution of the second second s |     |            |
| 発注情報総案       契約管理番号       を含む       工事場所       を含む         メル・契約情報検索       受診管理番号       第回しい()       ※       ※         アブブニューへ       2       10       (日)       ※         ・ 公告情報を除いするには、工事名       2       10       (日)       (日)         ・ 公告情報を除いするには、工事名       2       2       10       (日)       (日)         ・ 公告情報を除いするには、工事名       2       2       10       (日)       (日)         ・ 公告情報を除いするには、工事名       2       2       10       (日)       (日)         ・ 公告情報をいっしいく       2       2       2       10       (日)       (日)         ・ 公告情報をいっしいく       2       2       2       2       2       2       2         ・ 公告情報をいっしいく       2       2       2       2       2       2       2       2       2       2       2       2       2       2       2       2       2       2       2       2       2       2       2       2       2       2       2       2       2       2       2       2       2       2       2       2       2       2       2       2       2       2       2       2       2                                                                                                    |                    | 工事名                |              |          |     |                |        | を含む                                                                                                    |     |            |
| 入札・契約情報技來         受注者用<br>ドップメニューへ         単区要件<br>日付<br>更新日 ○ ○ 陰順 ○ こ         夏新日 ○ ○ 陰順 ○ こ         第六節 夏新日 ○ ○ 陰順 ○ こ         文告情報を参照するには、正事名をクリックはます。         〇〇 百 正事名         文書情報を登照するには、正事名をクリックはま。         〇〇 百 二 丁事名         文書情報を登録するには、正事名         2015年         〇〇 百 二 丁事名         〇〇 百 二 丁事名         〇〇 百 二 丁事名         〇〇 百 二 丁事名         〇〇 百 二 丁事名         〇〇 百 二 丁事名         〇〇 百 二 丁事名         〇〇 百 二 丁事名         〇〇 百 二 丁事名         〇〇 百 二 二         〇〇 百 二 二         〇〇 百 二 二         〇〇 百 二 二         〇〇 百 二 二         〇〇 二 二 二         〇〇 二 二 二         ○□ 二 二 二 二         ○□ 二 二 二 二 二 二 二 二 二 二 二 二 二 二 二 二 二 二 二                                                                                                    | 発注情報検索             | 契約管理番号             |              |          | を含む | 工事場            | 所      |                                                                                                    |     | を含む        |
|                                                                                                    |                    | 地区要件               | 指定しない        | a in in  |     |                |        | *                                                                                                    |     |            |
|                                                                                                    | 入札・契約情報検索          | 日付                 | 更新日 🖌        |          |     | P              |        |                                                                                                    |     |            |
| ドップメニューへ       ・ 公告情報を参照するには、工事名をクリックします。         公園日       工事名       契約管理<br>書号       入札方式       工種       工事場所       開札日       課所名         (日本)       (日本)                                                                                                    | 母注考田               | 表示順                | 更新日 🕑 0      | ) 降細胞 🖌  |     | 表示作            | F数     | 10 💌 件ごと                                                                                                    |     |            |
|                                                                                                    | トップメニューへ           | · 公告情報を考           | 参照するには、工事名を: | クリックします。 |     |                |        |                                                                                                    |     | 944        |
| %->>//#→                                                                                                    |                    | 公開日                | 工事名          | 契約管理     | 入札方 | 方              | 工種     | 工事場所                                                                                                    | 開札日 | 課所名        |
| (自動:S2+1/ト     (自動:S2+1/ト     (自動:S2+1/ト     )     (自動:S2+1/ト     )     (自動:S2+1/ト     )     (目前:S2+1/ト     )     (目前:S2+1/L     )     (目前:S2+1/L     )     (目前:S2+1/L      )     (目前:S2+1/L     )     (目前:S2+1/L     )     (目前:S2+1/L     )     (目前:S2+1/L     )     (目前:S2+1/L     )     (I)     (I) |                    |                    |              |          |     |                |        |                                                                                                    |     |            |
| く~??が表示されました                                                                                                    |                    |                    |              |          |     |                |        |                                                                                                    | ٨   |            |
|                                                                                                    | ページが実テキわました        |                    |              |          |     |                | V V V. | / (言語)这五十人人                                                                                                    | 40  | . ● 100% - |

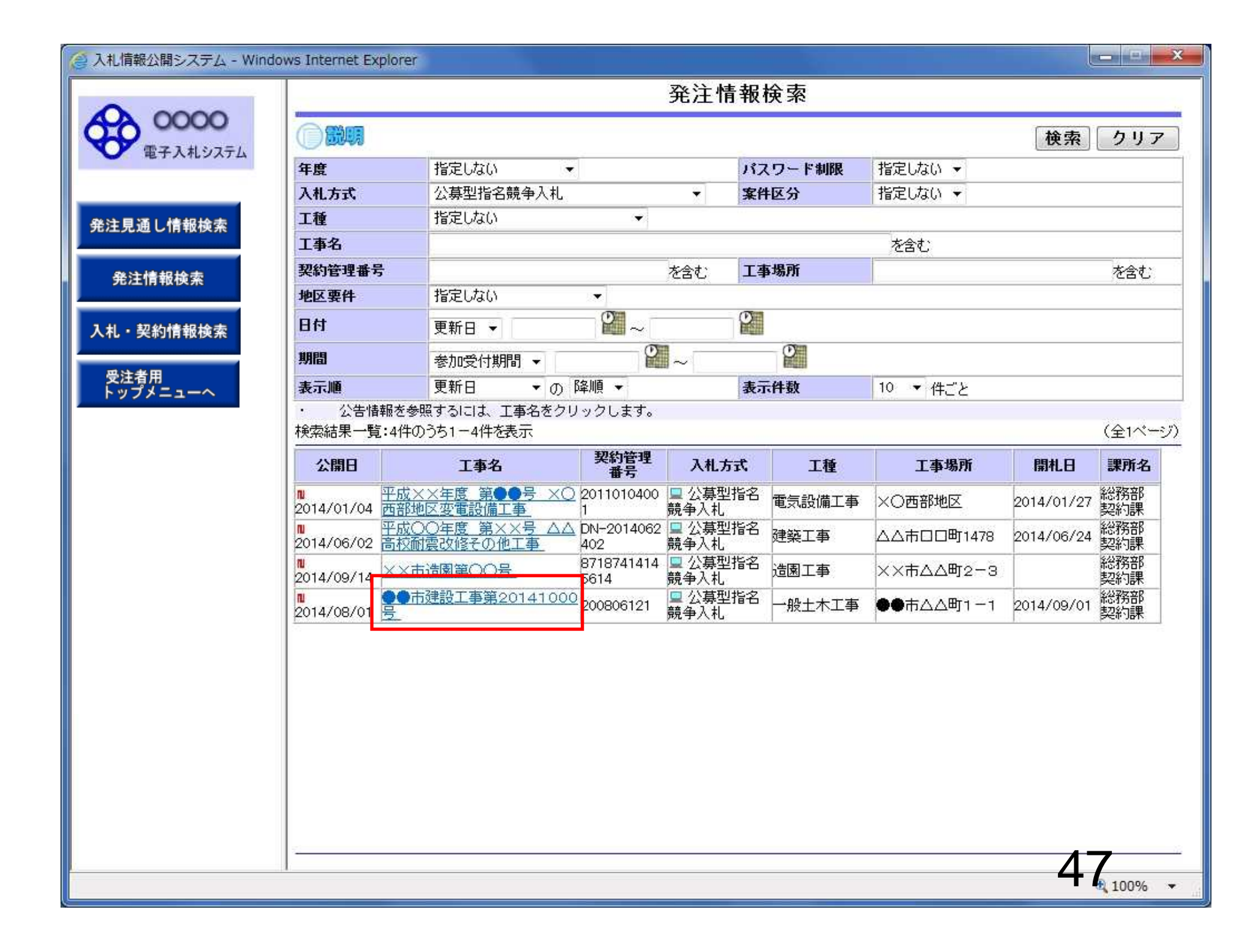

| /19 | 2014(平成26)年度<br>●●市建設工事第201410<br>200806121<br>公募型指名競争入札<br>一般土木工事<br>●●市△△町1-1<br>工事 一式<br>2014/08/01<br>2014/08/11 09:00<br>2014/08/22 17:00<br>2014/08/25 09:00<br>2014/08/25 17:00<br>2014/08/29 17:00                                                                     | 区<br>ログインしている状態で、<br>発注情報閲覧画面でファイルをダ<br>ウンロードすると ダウンロードした                                                                           |
|-----|----------------------------------------------------------------------------------------------------|----------------------------------------------------------------------------------------------------|
| /19 | 2014(平成26)年度<br>●●市建設工事第201410<br>200806121<br>公募型指名競争入札<br>一般土木工事<br>●●市△△町1-1<br>工事 一式<br>2014/08/01<br>2014/08/11 09:00<br>2014/08/22 17:00<br>2014/08/25 17:00<br>2014/08/29 17:00                                                                                         | ログインしている状態で、<br>発注情報閲覧画面でファイルをダ<br>ウンロードすると ダウンロードした                                                                                |
|     | 2014(平成26)年度<br>●●市建設工事第201410<br>200806121<br>公募型指名競争入札<br>一般土木工事<br>●●市△△町1-1<br>工事 一式<br>2014/08/01<br>2014/08/11 09:00<br>2014/08/22 17:00<br>2014/08/25 17:00<br>2014/08/29 17:00                                                                                         | ログインしている状態で、<br>発注情報閲覧画面でファイルをダ<br>ウンロードすると ダウンロードした                                                                                |
|     | <ul> <li>●市建設工事第201410</li> <li>200806121</li> <li>公募型指名競争入札</li> <li>一般土木工事</li> <li>●市△△町1-1</li> <li>工事 一式</li> <li>2014/08/01</li> <li>2014/08/11 09:00</li> <li>2014/08/22 17:00</li> <li>2014/08/25 09:00</li> <li>2014/08/25 17:00</li> <li>2014/08/29 17:00</li> </ul> | ログインしている状態で、<br>発注情報閲覧画面でファイルをダ<br>ウンロードすると ダウンロードした                                                                                |
|     | 200806121<br>公募型指名競争入札<br>一般土木工事<br>●●市△△町1-1<br>工事 一式<br>2014/08/01<br>2014/08/21 7:00<br>2014/08/25 09:00<br>2014/08/25 17:00<br>2014/08/29 17:00                                                                                                    | ログインしている状態で、<br>発注情報閲覧画面でファイルをダ<br>ウンロードすると ダウンロードした                                                                                |
|     | 公募型指名競争入札<br>一般土木工事<br>●●市△△町1-1<br>工事 一式<br>2014/08/01<br>2014/08/217:00<br>2014/08/25 09:00<br>2014/08/25 17:00<br>2014/08/29 17:00                                                                                                    | ログインしている状態で、<br>発注情報閲覧画面でファイルをダ<br>ウンロードすると ダウンロードした                                                                                |
|     | <ul> <li>一般土木工事</li> <li>●●市△△町1-1</li> <li>工事 一式</li> <li>2014/08/01</li> <li>2014/08/11 09:00</li> <li>2014/08/22 17:00</li> <li>2014/08/25 09:00</li> <li>2014/08/25 17:00</li> <li>2014/08/29 17:00</li> </ul>                                                             | ログインしている状態で、<br>発注情報閲覧画面でファイルをダ<br>ウンロードすると ダウンロードした                                                                                |
|     | ●市△△町1-1<br>工事 一式<br>2014/08/01<br>2014/08/11 09:00<br>2014/08/22 17:00<br>2014/08/25 09:00<br>2014/08/25 17:00<br>2014/08/29 17:00                                                                                                    | ログインしている状態で、<br>発注情報閲覧画面でファイルをダ<br>ウンロードすると ダウンロードした                                                                                |
|     | 工事一式<br>2014/08/01<br>2014/08/11 09:00<br>2014/08/22 17:00<br>2014/08/25 09:00<br>2014/08/25 17:00<br>2014/08/29 17:00                                                                                                    | ログインしている状態で、<br>発注情報閲覧画面でファイルをダ<br>ウンロードすると ダウンロードした                                                                                |
|     | 2014/08/01<br>2014/08/11 09:00<br>2014/08/22 17:00<br>2014/08/25 09:00<br>2014/08/25 17:00<br>2014/08/29 17:00                                                                                                    | ログインしている状態で、<br>発注情報閲覧画面でファイルをダ<br>ウンロードすると ダウンロードした                                                                                |
|     | 2014/08/11 09:00<br>2014/08/22 17:00<br>2014/08/25 09:00<br>2014/08/25 17:00<br>2014/08/29 17:00                                                                                                    | <ul> <li>ログインしている状態で、</li> <li>発注情報閲覧画面でファイルをダ</li> <li>ウンロードすると ダウンロードした</li> </ul>                                                |
|     | 2014/08/22 17:00<br>2014/08/25 09:00<br>2014/08/25 17:00<br>2014/08/29 17:00                                                                                                    | 発注情報閲覧画面でファイルをダ                                                                                                    |
|     | 2014/08/25 09:00<br>2014/08/25 17:00<br>2014/08/29 17:00                                                                                                    | 発注情報閲覧画面でノアイルをダ<br>ウンロードすると ダウンロードした                                                                                                |
|     | 2014/08/25 17:00<br>2014/08/29 17:00                                                                                                    | ウンロードすると ダウンロードした                                                                                                    |
|     | 2014/08/29 17:00                                                                                                    |                                                                                                    |
|     | 2014/00/2017/00                                                                                                    |                                                                                                    |
|     | 2014/09/01                                                                                                    | ─                                                                                                    |
|     | *****                                                                                                    |                                                                                                    |
|     | 指定しない                                                                                                    | ──  場合、「発注図書変更のお知らせ」                                                                                                    |
|     | 10/20/00/                                                                                                    |                                                                                                    |
|     |                                                                                                    | ― メールか通知されより。                                                                                                    |
|     | \$\$P\$弦空R 多刀\${行言里                                                                                                    |                                                                                                    |
| 1.1 | 入北小生20141000 odf                                                                                                    |                                                                                                    |
| 1.2 | Z <u>10Z</u> B20141000.pdf                                                                                                    |                                                                                                    |
| 13  |                                                                                                    |                                                                                                    |
| 20  |                                                                                                    |                                                                                                    |
|     |                                                                                                    |                                                                                                    |
| 1   | (先)王凶書201410001.pd                                                                                                    |                                                                                                    |
| 1/2 | (発)王凶書201410002.pdf                                                                                                    |                                                                                                    |
|     | /1<br>/2<br>/3<br>/1<br>/2<br>必ず「保存」を選択し、ダ<br>、1 対象家件です                                                                                                    | 総務部 契約課<br>/1 入札公告20141000.pdf<br>/2<br>/3<br>/1 発注図書201410001.pd<br>/2 発注図書201410002.pdf<br>必ず「保存」を選択し、ダウンロードした後に開いて下さい<br>れ対象客件です |

| 🥝 入札情報公開システム - Wind | iows Internet Explorer   |                                       |       |
|---------------------|--------------------------|---------------------------------------|-------|
| <b>A</b>            | -                        | 発注情報閲覧                                |       |
| 00000<br>電子入札システム   |                          |                                       | 戻る    |
|                     | 更新日:2014/09/19           |                                       |       |
|                     | 年度                       | 2014(平成26)年度                          |       |
| <u> 终注目通   桂根快赤</u> | 丁事名                      | ●●市建設工事第20141000号                     |       |
| 光注見通し情報候系           | 契約管理番号                   | 200806121                             |       |
|                     | 入札方式                     | // 基型指名競争入札                           |       |
| 象注情报检查              | 「種                       |                                       | 2     |
| 光注情報換系              | 工事場所                     |                                       |       |
|                     | 工事概要                     |                                       |       |
| 1.1.初约桂叔玲赤          | 公開日                      | 2014/08/01                            |       |
| 八九。关初用取快来           | 参加受付開始                   | 2014/08/11 09:00                      |       |
|                     | 参加受付期限                   | 2014/08/22 17:00                      |       |
| 受注者用                | 指名通知開始                   | 2014/08/25 09:00                      | 2     |
| トップメニューへ            | 指名通知終了                   | 2014/08/25 17:00                      |       |
|                     | 入札織切日時                   | 2014/08/29 17:00                      |       |
|                     | 間相日                      | 2014/09/01                            |       |
|                     | 予定価格(税抜)                 | *****                                 |       |
|                     | 地区更件                     | 指定しない                                 |       |
|                     | 生化更件                     | 1820.001                              |       |
|                     | 備老                       |                                       |       |
|                     | 理所久                      | 終兴務APR 表22約1課                         |       |
|                     | 工事送付フライル1                | 入北小告20141000 odf                      |       |
|                     | 工事活行ファイルク                |                                       |       |
|                     | 工事添けファイル3                |                                       |       |
|                     | 19/11/J/11/0             |                                       |       |
|                     | <br>発注図書                 |                                       |       |
|                     | 際注図書つって1.1               | 容·王国王201410001                        |       |
|                     | 光江四音ファイルロ                | <u>资注图聿201410002 pdf</u>              |       |
|                     |                          |                                       |       |
|                     | ※添付ファイルは必ず1条存1を運         | 朝し、タリンロートした1後に開いて下さい。<br>す。           |       |
|                     | 電子人札システムで本案件を招           | 繋作する場合は1 電子人札システムへ」ホタンを押してロクインしてくたさい。 |       |
|                     | 電子入札システム・                |                                       |       |
|                     |                          |                                       |       |
|                     |                          |                                       |       |
|                     | 1                        |                                       |       |
|                     |                          |                                       | ×     |
| c0043253            | 9 から 発注図書201410001.pdf を | 開く力、または休任しま9カ?                        |       |
| 6                   |                          |                                       | 10    |
|                     |                          | ノアイルを開く(0) 休仔(5) キャンセル(0              | 100%  |
|                     |                          |                                       | 10070 |

| <i>Θ</i> λ | 級公開システム - Windows Internet Explorer              | 3     |
|------------|--------------------------------------------------|-------|
|            | <u>発注情報閲覧</u>                                    |       |
| Q          | 名前を付けて保存                                         | ]     |
|            | → ◆ 添付資料 ・ 添付資料の検索                               | -8    |
| 発          | 整理 ▼ 新しいフォルダー 副王 ▼ 🔞                             |       |
| H          | ビクチャ     Ani     更新日時     種類     サイズ             |       |
| Н          | ビデオ<br>検索条件に一致する項目はありません。                        |       |
| 7          |                                                  |       |
|            |                                                  |       |
|            | □ □ − カルディス                                      |       |
|            | ネットワーク =                                         |       |
|            | ▶ 添付資料                                           |       |
|            | *<br>フーノルダ(AD)、 恋注回書201410001 - JE               |       |
|            | マイルの種類(T): Adobe Acrobat Document (*.pdf)        | 1     |
|            |                                                  |       |
|            | フォルダーの非表示 保存(S) キャンセル                            |       |
|            |                                                  |       |
|            | c00432539 から 発注図書201410001.pdf を開くか、または保存しますか? × |       |
|            | ファイルを開く(0) 保存(S) ・ キャンセル(C)50100% ·              | -s (g |

| 発注情報閲覧          2.ゴレイにはなす       更折日:2014/09/19       反         2.ゴレイ化はなす       2.ジレイログログロ       2.ジレイログログロ       2.ジレイログログロ         2.ゴレイ化はなす       2.ジレイログログログログログログログログログログログログログログログログログログログ                                                                                                    |                                          |                                                                            |                                                                        |    |
|----------------------------------------------------------------------------------------------------|------------------------------------------|----------------------------------------------------------------------------|------------------------------------------------------------------------|----|
| ご供報体末         実新目:2014/09/19         反           理新日:2014/09/19         東新日:2014/09/19         東新日:2014/00/19           東京         200506121         200506121         200506121           文坊情報検末         シア坊情報検末         シア坊情報検末         シア坊情報検末         2014/08/21         2014/09/21         2014/09/21           ・文坊情報検末         ・実坊情報検末         シア坊情報検末         シア坊情報検末         2014/09/21         2014/09/21         2014/09/21           ・文坊情報検末         ・実坊情報検末         ・         1事 - 元         1         1         1           ・文坊情報検末         ・         ・         1         1         1         1         1           ・         ・         ・         ・         ホース         1         1         1         1         1         1         1         1         1         1         1         1         1         1         1         1         1         1         1         1         1         1         1         1         1         1         1         1         1         1         1         1         1         1         1         1         1         1         1         1         1         1         1         1         1 |                                          |                                                                            | 発注情報閱覧                                                                 |    |
| <ul> <li></li></ul>                                                                                                    | 9 0000<br>電子入札システム                       |                                                                            |                                                                        | 戻る |
| 基準     2014(平成28)年度       注意名     ●●市設設工事第20141000号       送情報検索     ●●市設設工事第20141000号       注情報検索     ●●市会設工事       ・契約情報検索     ●●市会公司1-1       工事場所     ●●市会公司1-1       工事電     ●●市会公司1-1       工事電     ●●市会公司1-1       工事電理     □14/08/01       参加支付期限     2014/08/01       参加支付期限     2014/08/21 7:00       参加支付期限     2014/08/21 7:00       参加支付期限     2014/08/25 09:00       皆名通知路     2014/08/25 17:00       指名通知路     2014/08/25 17:00       出る回路     2014/08/25 17:00       出名回路     2014/08/25 17:00       開札日     2014/08/25 17:00       調約4(個分2)     11/08/25 17:00       開札日     2014/08/25 17:00       開札日     2014/08/25 17:00       開約4     指定しない       地区要件     指定しない       地区要件     指定しない       型電器     1       予算     1       人間がの     1       単定してない     1       事業付ファイル1     人社公告201410001.pdf       第注図書ファイル2     注図書201410001.pdf       第注図書ファイル3     1       第注図書ファイル1     単注図書201410001.pdf       第注図書ファイル2     注図書201410002.pdf       ※注図書ファイル2     注図書201410002.pdf       ※注図書ファイル                                                                                                    | J                                        | 更新日:2014/09/19                                                             |                                                                        |    |
| 1事名       ●●市港設工事第20141000号         2約管理書号       200606121         入札方式       公園生活品時入札         1事場所       ●●市人公町1-1         1事場所       ●●市人公町1-1         1事場所       ●●市人公町1-1         1事場所       ●●市人公町1-1         1事場所       ●●市人公町1-1         1事場果       □         公間日       2014/08/11 09:00         参加受付開始       2014/08/21 17:00         指名通知開始       2014/08/25 17:00         人札参切目時       2014/08/25 17:00         入札参切目時       2014/08/29 17:00         八日銀 2014/08/29 17:00       二日         予定価格(額抜)       ********         地区原件       指定しえい         等級要件       二日         「「「」」」       ○□         第新方       ○○         第新方       ○○         第新台       総務部 契約回         「「」」」       ○□         「「」」」       ○□         第一       ○□         「」」       ○□         「「」」       ○□         「」」       ○□         「」」       ○□         「」」       ○□         「」」       ○□         「」」       ○□         「」」       ○□                                                                                                    |                                          | F度                                                                         | 2014(平成26)年度                                                           |    |
| 2006世建番号       200900121         注情報核素       2014/08/11 09:00         · 契約情報検索       ●●市点△町1-1         1事現所       ●●市△△町1-1         1事現果       □□●市⇒△         25月       ○□04/08/11 09:00         参加受付開股       2014/08/25 09:00         指名通知開始       2014/08/25 09:00         指名通知時       2014/08/25 09:00         指名通知時       2014/08/25 09:00         指名通知時       2014/08/25 09:00         指名通知時       2014/08/25 09:00         指名通知時       2014/08/25 09:00         指名通知報告       2014/08/25 09:00         指名通知報告       2014/08/25 09:00         指名通知報告       2014/08/25 09:00         指名通知報告       2014/08/25 09:00         指名通知報告       2014/08/25 09:00         開出       2014/08/25 17:00         周期日       2014/08/25 17:00         周期日       2014/09/01         学庭福格(報告)       ********         地区要件       指定してい         地区要件       指定してい         事業所名       総務部 契約課         「「事添付ファイル2       「事添付ファイル3         第注因書シロイル1       発注図書201410000.2.cd         ※添付ファイル2       注意         「事添付ファイル3       ※注意         第1回書・ファイル1 <td>1月通」 植极论赤 通</td> <td>事名</td> <td>●●市建設工事第20141000号</td> <td></td>                                        | 1月通」 植极论赤 通                              | 事名                                                                         | ●●市建設工事第20141000号                                                      |    |
| 注情報検索       入札方式       公募型指名競争入札         工種       一提士木工事         丁事場所       ● 行為公町1-1         工事構要       工事一式         公間日       2014/08/01         参加受付期股       2014/08/22         参加受付期股       2014/08/22         参加受付期股       2014/08/22         ジロ4/08/22       1700         指名通知開始       2014/08/25         ジロ4/08/25       1700         指名通知開始       2014/08/25         ジロ4/08/25       1700         指名通知開始       2014/08/25         ジロ4/08/25       1700         指名通知開始       2014/08/25         ジロ4/08/25       1700         開札日       2014/08/25         ジロ4/08/25       1700         開札日       2014/08/25         ジロ4/08/25       1700         開札日       2014/08/25         ジロ4/08/25       1700         開札日       2014/08/25         ジロ       ジロ4/08/25         ジロ       ジロ         ジロ       ジロ         ジロ       ジョン         ジロ       ジロ         ジョン       ジロ         ジョン       ジョン         ジョン       ジョン                                                                                                    | 元通じ旧私役条                                  | 四約管理番号                                                                     | 200806121                                                              |    |
| 注情報検索     「酸工木工事」       変約情報検索     「酸工木工事」       変約情報検索     「重事選頭       ご有用<br>プノニューへ     2014/08/01       参加受付開版     2014/08/01       参加受付開版     2014/08/22 1700       指名通知開始     2014/08/22 1700       指名通知開始     2014/08/25 09:00       指名通知解子     2014/08/25 17:00       人札緒切目時     2014/08/25 17:00       人札緒切目時     2014/08/25 17:00       人札緒切目時     2014/08/25 17:00       人札/約0/01     予定価格(城抜)       ********     地区要件       地区要件     指定しない       等級要件     1       通考     1       運券が付ファイル1     人札/公告2014/000 ndf       工事添付ファイル2     1       工事添付ファイル3     1       第注図書ファイル2     1       第注図書ファイル2     1       第注図書ファイル2     1       第注図書ファイル2     1       第注図書ファイル2     1       ※大家件は電子入札対象案件です。     1       電子入札システムへ     1                                                                                                    |                                          | 机方式                                                                        | 小墓型指名競争入札.                                                             |    |
| 11 日気(な)         11 日気(な)           28)情報検索         1 毎 一式           28)情報検索         1 毎 一式           28)情報検索         2014/08/01           参加受付開始         2014/08/01           参加受付開始         2014/08/21 7:00           参加受付開始         2014/08/25 09:00           指名通知路         2014/08/25 09:00           指名通知路         2014/08/25 17:00           入札翁切日時         2014/08/25 17:00           지札         2014/08/25 17:00           開七         2014/08/25 17:00           開七         2014/08/29 17:00           開七         2014/08/29 17:00           開七         2014/08/29 17:00           開七         2014/08/29 17:00           開七         2014/08/29 17:00           開七         2014/08/29 17:00           開七         2014/08/29 17:00           開七         2014/08/29 17:00           開七         2014/08/29 17:00           開七         2014/08/29 17:00           開金         第定しない           第五次前         第定型           第五次前 ファイル2         1           丁季添付ファイル3         第注図書201410001 pdf           第注図書ファイル2         第注図書201410002 pdf           ※添付ファイルは必ず保存」まで構体操作する場は「電子入札システムヘ」ボタンを押してログイルしてください。                                    | 体积 论志 1                                  | 「<br>私                                                                     |                                                                        |    |
| 「事構要」」「事一式」」」         「事構要」」「事一式」」」         「事構要」」「事」」」         「事構要」」」」         「事構要」」」」         「事構要」」」」         「事」」         「事」」         「事」」         「事」」         「事」」         「事」」         「事」」         「事」」         「」」」         「」」」         「」」」         「」」」         「」」」         「」」」         「」」」         「」」」         「」」」         「」」」         「」」」」         「」」」」         「」」」」         「」」」」         「」」」」         「」」」」         「」」」」         「」」」」         「」」」」」         「」」」」」」         「」」」」」」         「」」」」」」         「」」」」」」」         「」」」」」」         「」」」」」」         「」」」」」         「」」」」」         「」」」」」         「」」」」」         「」」」」」         「」」」」」         「」」」」」         「」」」」」         「」」」」」         「」」」」」」         「」」」」」」」                                                                                                    | 11(1)(1)(1)(1)(1)(1)(1)(1)(1)(1)(1)(1)(1 | 「事場所                                                                       |                                                                        |    |
| 小情報検索     CTUT       グ間日     2014/08/01       参加受付開始     2014/08/01       参加受付開始     2014/08/22 17:00       指名通知開始     2014/08/25 09:00       指名通知線子     2014/08/25 17:00       人札締切日時     2014/08/29 17:00       開札日     2014/08/29 17:00       開札日     2014/08/29 17:00       開札日     2014/08/29 17:00       「日     2014/08/29 17:00       「日     第二       「日     2014/09:01       「日     第三       「日     2014/09:01       「日     2014/09:01       「日     第三       「日                                                                                                    |                                          | 「事概要                                                                       | 工事 一式                                                                  |    |
| ************************************                                                                                                    | 青椒炝麦                                     |                                                                            | 2014/08/01                                                             |    |
| 3-~                                                                                                    | 月刊(快乐                                    | \$加受付 <b>盟</b> 始                                                           | 2014/08/11 09:00                                                       |    |
| 1     2014/08/25 09:00       指名通知開始     2014/08/25 17:00       人札谷切日時     2014/08/29 17:00       開札日     2014/08/29 17:00       開札日     2014/08/29 17:00       開札日     2014/08/29 17:00       開木日     2014/08/29 17:00       開木日     2014/08/29 17:00       開木日     2014/08/29 17:00       開木日     2014/08/29 17:00       開木日     2014/08/29 17:00       日     2014/08/29 17:00       開木日     2014/08/29 17:00       開木日     2014/08/29 17:00       開木日     2014/08/29 17:00       開木日     2014/08/29 17:00       開木日     2014/08/29 17:00       開木日     2014/08/29 17:00       「安正価名(私法法)     ************************************                                                                                                    | 3                                        | \$加受付期限                                                                    | 2014/08/22 17:00                                                       |    |
| 本       1014/08/25 17:00         私は締切日時       2014/08/25 17:00         間札日       2014/08/25 17:00         間札日       2014/08/25 17:00         日本       11/08/25 17:00         日本       11/08/25 17:00         日本       2014/08/25 17:00         日本       2014/08/25 17:00         日本       2014/08/25 17:00         日本       2014/08/25 17:00         日本       2014/08/25 17:00         日本       11/08/25 17:00         日本       11/08/25 17:00         第注図書       11/000 1:00                                                                                                    | 3                                        | 》 加入11 新版<br>各名通知問題                                                        | 2014/08/25 09:00                                                       |    |
| 11:15:00       2014/08/29 17:00         日本語の日時       2014/08/29 17:00         日本目       2014/08/29 17:00         日本目       2014/08/29 17:00         日本目       2014/08/29 17:00         日本日       2014/08/29 17:00         日本日       2014/08/29 17:00         日本日       2014/08/29 17:00         日本日       2014/08/29 17:00         第       第         第       第         <                                                                                                    | -~                                       | 日本に行っていたので                                                                 | 2014/08/25 15:00                                                       |    |
| Rith 日     2014/09/01       P定価格(税抜)     ********       地区要件     指定しない       等級要件     備考       備考        課所名     総務部 契約課       工事添付ファイル1     入札公告20141000.pdf       工事添付ファイル2        工事添付ファイル3        発注図書        発注図書ファイル1     発注図書20141000.pdf       第注図書ファイル2        発注図書ファイル1     ※注図書20141000.pdf       ※注図書ファイル2        第注図書ファイル1     ※注図書20141000.pdf       ※注図書        第注図書        第注図書        第注図書        第注図書        第注図書        第注図書        第注図書        第注図書201410002.pdf        ※添付ファイル1     ※注図書201410002.pdf       ※添た付ファイルは必ず「保存」を選択し、ダウンロードした後に開いて下さい。        ※本案件は電子入札対象案件です。     電子入札システムへ」ボタンを押してロヴィンしてください。                                                                                                    |                                          | 「お協力」に                                                                     | 2014/08/29 17:00                                                       |    |
| ア注価格(税抜)       20147001         学校価格(税抜)       ########         地区要件       指定しない         等級要件       (備考         備考       (総務部 契約課         工事添付ファイル1       入北公告20141000.pdf         工事添付ファイル2       (ローマイル2)         工事添付ファイル3       (ローマイル3)         第注図書ファイル1       発注図書201410001.pdf         発注図書ファイル2       (注図書201410002.pdf)         ※注図書ファイル2       (注図書201410002.pdf)         ※注図書ファイル2       (注図書201410002.pdf)         ※注図書ファイル2       (※注図書201410002.pdf)         ※注図書ファイル2       (※注図書201410002.pdf)         ※注図書ファイル2       (※注図書201410002.pdf)         ※注図書ファイル2       (※注図書201410002.pdf)         ※注図書ファイル2       (※注図書201410002.pdf)         ※法付ファイル1       (※注図書201410002.pdf)         ※法付ファイル2       (※注図書201410002.pdf)         ※添付ファイル3       (※示(付ファイル2)・(※示(付ファイル3)・(※」)、「ジンロードした後に開いて下さい。         ※本案件は電子入札対象案件です。       (※」         電子入札システムへ       (※」                                                                                                    |                                          |                                                                            | 2014/08/29 17:00                                                       |    |
| 少区要件       指定しない         第級要件       指定しない         備考       (備考         課所名       総務部 契約課         工事添付ファイル1       人札公告20141000.pdf         工事添付ファイル2       (ロークロングローン)         変注図書       (ロークロングローン)         第注図書ファイル1       発注図書201410001.pdf         第注図書ファイル3       (ロークロングローン)         第注図書ファイル2       (ロークロングローン)         第注図書201410002.pdf       (ロークロングローン)         *※添付ファイルは必ず「保存」を選択し、ダウンロードした後に開いて下さい。       (ロークンノンてたさい。         **本案件は電子入札対象案件です。       電子入札システムへ」ボタンを押してログインしてください。                                                                                                    | 17                                       | 利16日<br>6字体験(指集)                                                           | 2014/09/01                                                             |    |
| Piele Str       Piele View (************************************                                                                                                    |                                          | ドルビル11台(106126)<br>1月17 西 44                                               |                                                                        |    |
|                                                                                                    |                                          | 212.安叶<br>C级市林                                                             | 1日注し/よい                                                                |    |
| Iminify       総務部 契約課         工事添付ファイル1       入札公告20141000.pdf         工事添付ファイル2       1         工事添付ファイル3       1         発注図書       1         発注図書ファイル1       発注図書201410001.pdf         発注図書ファイル2       1         発注図書ファイル2       1         光注図書201410002.pdf       1         ※添付ファイルは必ず「保存」を選択し、ダウンロードした後に開いて下さい。       1         **本案件は電子入札対象案件です。       電子入札システムへ                                                                                                    |                                          | \$103关针<br>#14                                                             |                                                                        |    |
| 課//14       #83795P       94915R         工事添付ファイル1       入札公告20141000.pdf         工事添付ファイル2       1         工事添付ファイル3       第注図書         発注図書       第注図書ファイル1         発注図書ファイル2       第注図書201410001.pdf         発注図書ファイル2       第注図書201410002.pdf         ※添付ファイルは必ず「保存」を選択し、ダウンロードした後に開いて下さい。         ※本案件は電子入札対象案件です。         電子入札システムへ                                                                                                    | 10                                       | 用方                                                                         |                                                                        |    |
| 工事添付ファイル1       人札公告20141000.pdf         工事添付ファイル2       工事添付ファイル3         発注図書       発注図書ファイル1         発注図書ファイル1       発注図書201410001.pdf         発注図書ファイル2       発注図書201410002.pdf         ※添付ファイルは必ず「保存」を選択し、ダウンロードした後に開いて下さい。         ※本案件は電子入札対象案件です。         電子入札システムで本案件を操作する場合は「電子入札システムへ」ボタンを押してログインしてください。         電子入札システムへ                                                                                                    |                                          | 米川名                                                                        | 和资格部 突然起来                                                              |    |
| 1事添付ファイル2         1事添付ファイル3         第注図書         第注図書ファイル1       発注図書201410001.pdf         第注図書ファイル2       発注図書201410002.pdf         ※添付ファイルは必ず「保存」を選択し、ダウンロードした後に開いて下さい。         ※本案件は電子入札対象案件です。         電子入札システムで本案件を操作する場合は「電子入札システムへ」ボタンを押してログインしてください。         電子入札システムへ                                                                                                    |                                          | L争添付ファイル1                                                                  | <u>人利,公告20141000.pdf</u>                                               |    |
| 工争添付ファイル3         発注図書         発注図書ファイル1       発注図書201410001.pdf         発注図書ファイル2       発注図書201410002.pdf         ※添付ファイルは必ず「保存」を選択し、ダウンロードした後に開いて下さい。         ※本案件は電子入札対象案件です。         電子入札システムで本案件を操作する場合は「電子入札システムへ」ボタンを押してログインしてください。         電子入札システムへ                                                                                                    |                                          | L事本付ファイル2                                                                  |                                                                        |    |
| 発注図書       発注図書ファイル1       発注図書201410001.pdf         発注図書ファイル2       発注図書201410002.pdf         ※添付ファイルは必ず「保存」を選択し、ダウンロードした後に開いて下さい。         ※本案件は電子入札対象案件です。         電子入札システムで本案件を操作する場合は「電子入札システムへ」ボタンを押してログインしてください。         電子入札システムへ                                                                                                    |                                          | [事添付ファイル3                                                                  |                                                                        |    |
| 発注図書ファイル1       発注図書201410001.pdf         発注図書ファイル2       発注図書201410002.pdf         ※添付ファイルは必ず「保存」を選択し、ダウンロードした後に開いて下さい。         ※本案件は電子入札対象案件です。         電子入札システムで本案件を操作する場合は「電子入札システムへ」ボタンを押してログインしてください。         電子入札システムへ                                                                                                    | 3                                        | 能注図書                                                                       |                                                                        |    |
| 発注図書ファイル2       発注図書201410002.pdf         ※添付ファイルは必ず「保存」を選択し、ダウンロードした後に開いて下さい。         ※本案件は電子入札対象案件です。         電子入札システムで本案件を操作する場合は「電子入札システムへ」ボタンを押してログインしてください。         電子入札システムへ                                                                                                    | 5                                        | 終注図書ファイル1                                                                  | <u>発注図書201410001.pdf</u>                                               |    |
| ※添付ファイルは必ず「保存」を選択し、ダウンロードした後に開いて下さい。 ※本案件は電子入札対象案件です。<br>電子入札システムで本案件を操作する場合は「電子入札システムへ」ボタンを押してログインしてください。                                                                                                    | 3                                        | 終注図書ファイル2                                                                  | <u>発注図書201410002.pdf</u>                                               |    |
|                                                                                                    | *<br> <br>                               | ※添付ファイルは必ず「保存」を選择<br>※本案件は電子入札対象案件です<br>電子入札システムで本案件を操作<br>電子入札システムで本案件を操作 | 祝し、ダウンロードした後に開いて下さい。<br>す。<br>作する場合は「電子入札システムへ」ボタンを押してログインしてください。<br>、 |    |

| 🤮 入札情報公開システム - | Windows Internet Explorer |
|----------------|---------------------------|
|                |                           |

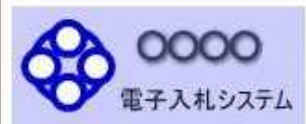

## 発注情報閲覧

戻る

| 発注見通し情報検索 |
|-----------|
| 発注情報検索    |

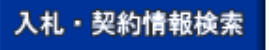

受注者用 トップメニューへ

| 更新日:2014/09/19 |                   |  |
|----------------|-------------------|--|
| 年度             | 2014(平成26)年度      |  |
| 工事名            | ●●市建設工事第20141000号 |  |
| 契約管理番号         | 200806121         |  |
| 入札方式           | 公募型指名競争入札         |  |
| 工種             | 一般土木工事            |  |
| 工事場所           | ●●市△△町1-1         |  |
| 工事概要           | 工事一式              |  |
| 公開日            | 2014/08/01        |  |
| 参加受付開始         | 2014/08/11 09:00  |  |
| 参加受付期限         | 2014/08/22 17:00  |  |
| 指名通知開始         | 2014/08/25 09:00  |  |
| 指名通知終了         | 2014/08/25 17:00  |  |
| 入札締切日時         | 2014/08/29 17:00  |  |
| 開札日            | 2014/09/01        |  |
| 予定価格(税抜)       | ******            |  |
| 地区要件           | 指定しない             |  |
| 等級要件           |                   |  |
| 備考             |                   |  |
| 課所名            | 総務部 契約課           |  |
| 工事添付ファイル1      | 入札公告20141000.pdf  |  |
| 工事添付ファイル2      |                   |  |
| 工事添付ファイル3      |                   |  |
| 発注図書           |                   |  |
| 発注図書ファイル1      | 発注図書201410001.pdf |  |
| 発注図書ファイル2      | 発注図書201410002.pdf |  |

※添付ファイルは必ず「保存」を選択し、ダウンロードした後に開いて下さい。

※本案件は電子入札対象案件です。 電子入札システムで本案件を操作する場合は「電子入札システムへ」ボタンを押してログインしてください。

電子入札システムへ

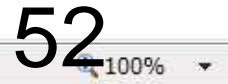

## 参考:発注図書変更のお知らせ

xxx@xxxx xxx.jp

【件名】

◇発注図書変更のお知らせ

【本文】

入札情報公開システムにて、入札公 告·発注図書・質問回答書等のファイ ルが変更されると、メールでお知らせ が届きます。

~~~ 発注図書変更がありましたのでお知らせ致します。 入札情報公開システムにて確認してください。

発行日時:平成〇〇年〇〇月〇〇日〇〇時〇〇分

\*\*\*\*\*\*

公募型指名競争入札 業務フロー

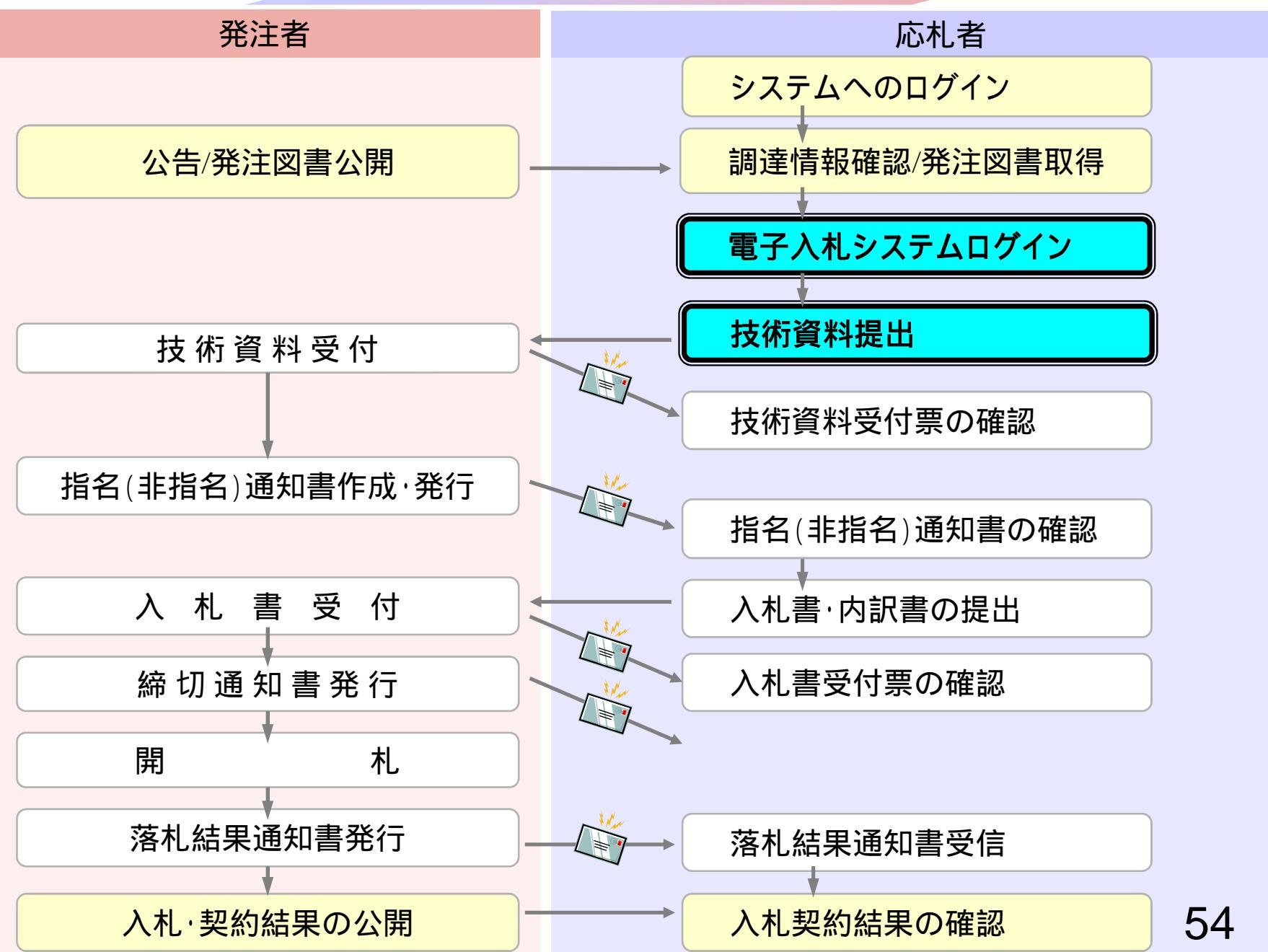

▶ 現在の位置 ホーム > 組織から探す > 総務部 > 総務課 > しごと・産業 > 入札・契約 > 湖南市電子入札システム

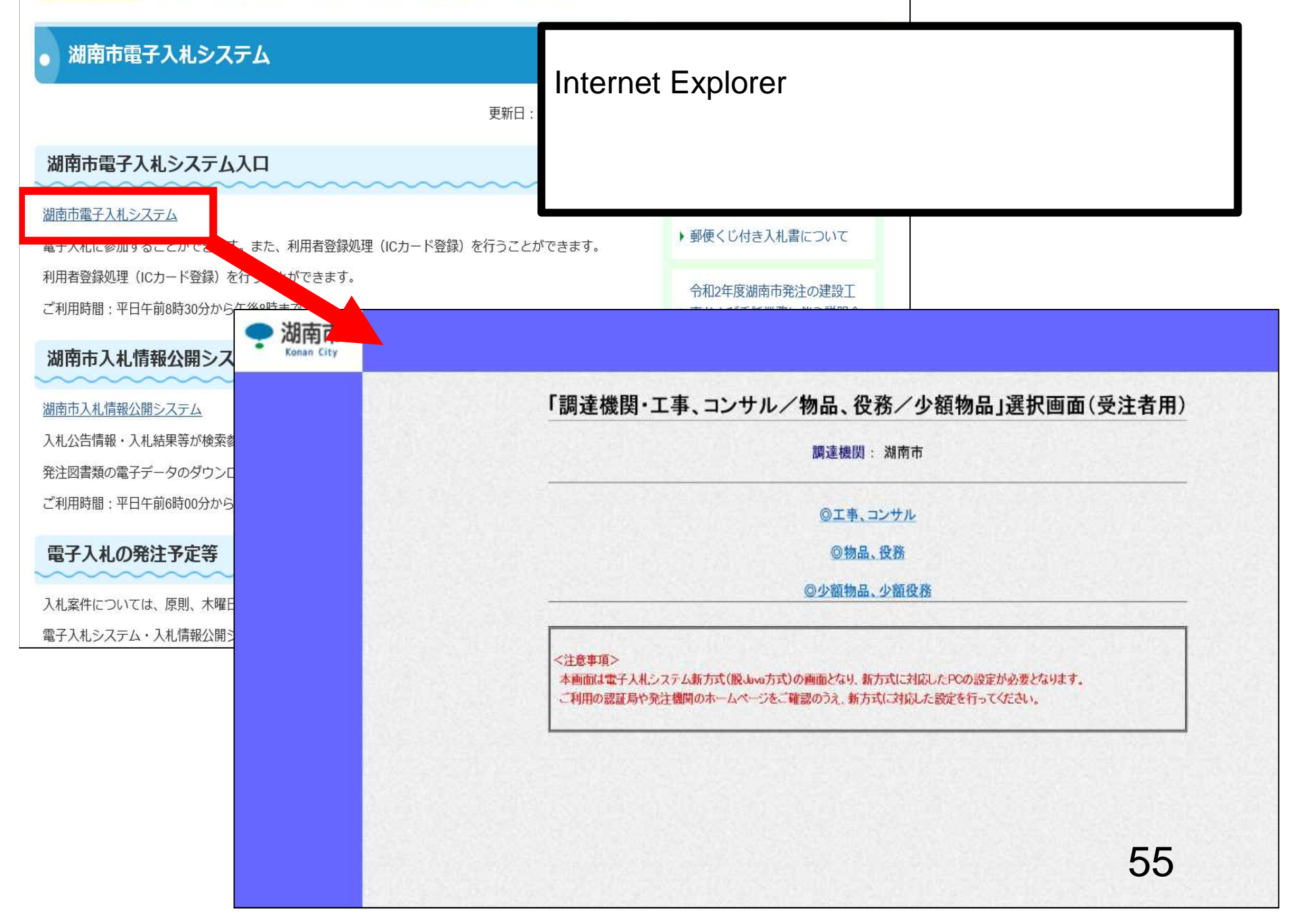

| GALS/EC - Windows Internet | Explorer                            |
|----------------------------|-------------------------------------|
| <b>00000</b><br>電子入札システム   |                                     |
|                            | 「調達機関・工事、コンサル/物品、役務/少額物品」選択画面(受注者用) |
|                            | 調達機関: 0000                          |
|                            | <u>◎工事、コンサル</u>                     |
|                            | <u> </u>                            |
|                            | ◎少額物品、少額役務<br>                      |
|                            |                                     |
|                            |                                     |
|                            |                                     |
|                            |                                     |
|                            |                                     |
|                            |                                     |
|                            |                                     |
|                            |                                     |
|                            | 56,100%                             |

| CALS/EC - Microsoft Interne | et Explorer                                    |   |
|-----------------------------|------------------------------------------------|---|
| 00000<br>電子入札システム           |                                                |   |
|                             | 「利用者登録/電子入札」選択画面(受注者用)                         |   |
|                             | JREのバージョン、バージョンアップについては、ICカード発行元(認証局)にご確認ください。 |   |
|                             | JRE6用                                          |   |
|                             | 利用者登録                                          |   |
|                             | <u>電子入札システム</u>                                |   |
|                             |                                                |   |
|                             |                                                |   |
|                             |                                                |   |
|                             |                                                |   |
|                             |                                                |   |
|                             |                                                | _ |
|                             | 5.                                             | 1 |

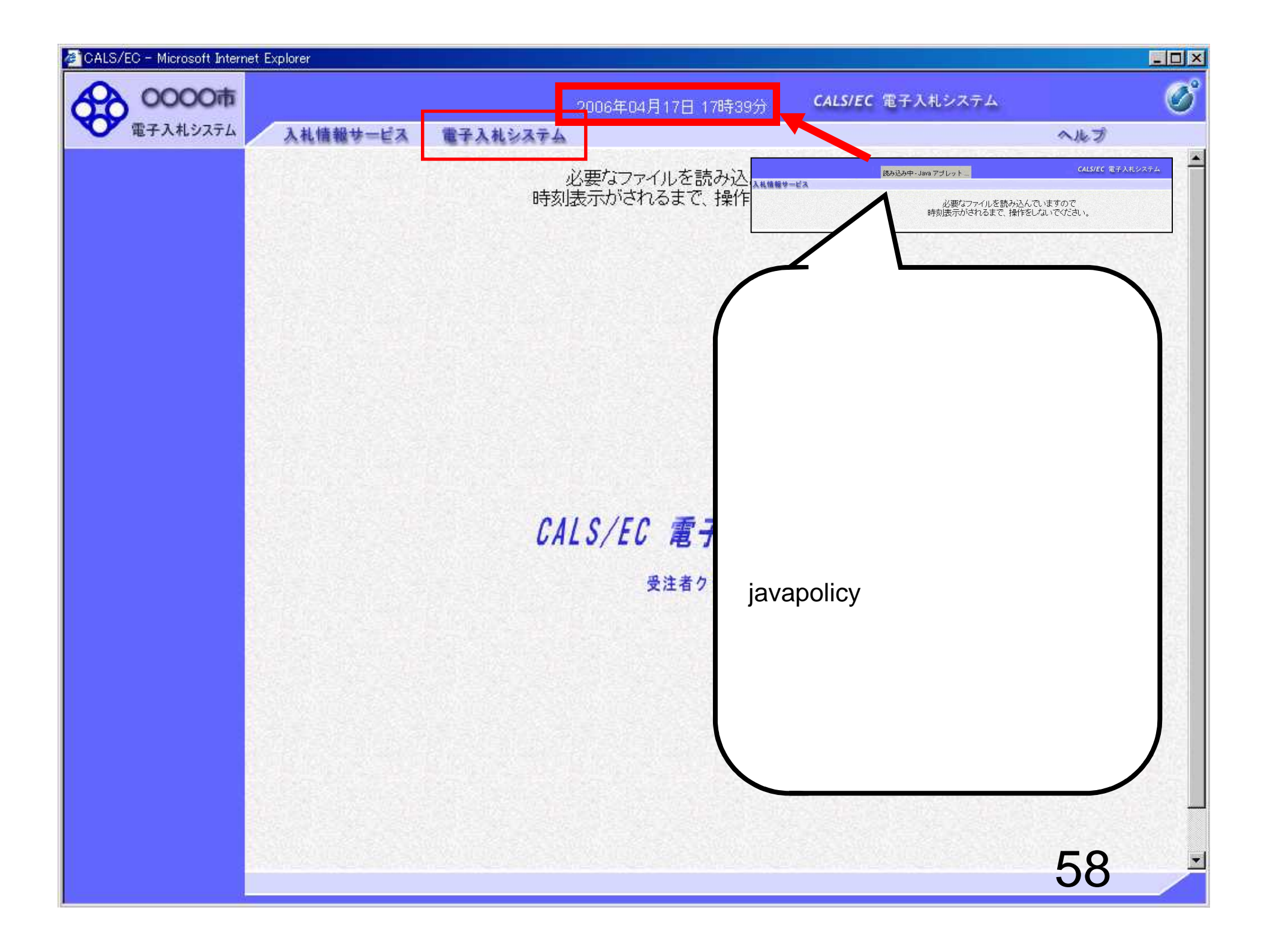

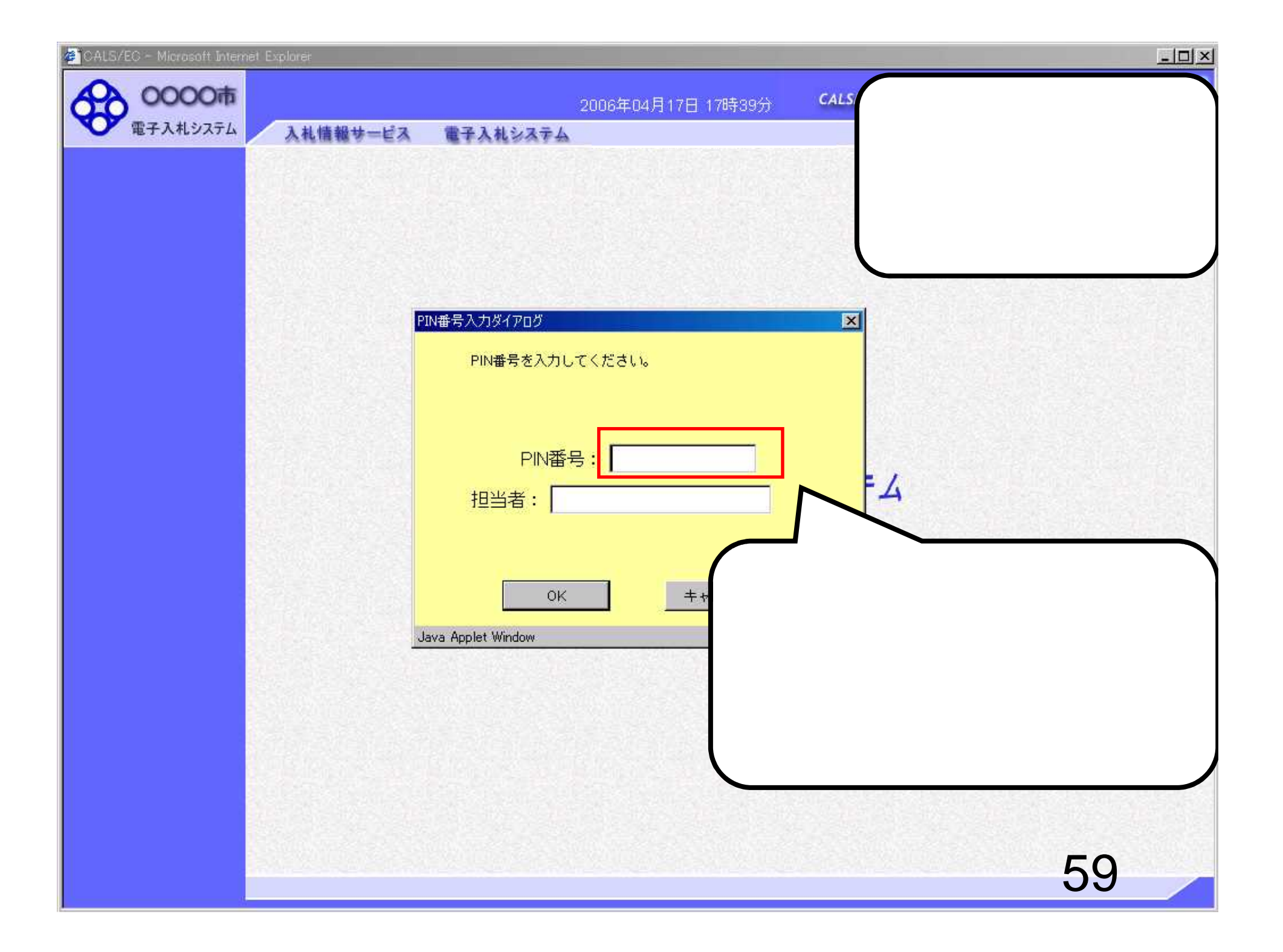

| CALS/EC ~ Microsoft Interne | et Explorer |                                                              |                                                                                               |
|-----------------------------|-------------|--------------------------------------------------------------|-----------------------------------------------------------------------------------------------|
| <b>0000市</b><br>電子入札システム    | 入札情報サービス    | 2006年04月17日 17時89分<br>電子入札システム                               | CALS/EC 電子入札システム 🔗                                                                            |
| 電子入札システム                    | 入礼情報サービス    | N番号入力ダイアログ<br>PIN番号を入力してください。<br>PIN番号を入力してください。<br>担当者:<br> | PIN番号を複数回間違うと、IC<br>カードがロックされ、使用できなく<br>なります。<br>ICカードがロックされた場合は、認<br>証局にロックの解除を依頼してく<br>ださい。 |
|                             |             |                                                              | 60                                                                                            |

| 🖉 CALS/EC - Microsoft Internet I                            | Explorer        |                                                                                                    |                                                                                                    | - 🗆 ×    |
|-------------------------------------------------------------|-----------------|----------------------------------------------------------------------------------------------------|----------------------------------------------------------------------------------------------------|----------|
| 60000市                                                      | <i>n</i>        | 2006年04月17日 17時39分                                                                                                    | CALS/EC 電子入札システム                                                                                                    | Ø        |
| 電子入札システム                                                    | 入札情報サービス 電子     | そ入札システム                                                                                                    | へルプ                                                                                                    |          |
| ○ 調達案件検索<br>○ 調達案件一覧                                        |                 | 調達案件検索                                                                                                    |                                                                                                    | <u>*</u> |
|                                                             | 部局              | 能務部                                                                                                    |                                                                                                    |          |
| <ul> <li>入れ15元一覧</li> <li>登録者情報</li> <li>保存データ表示</li> </ul> | 課所              | <ul> <li>▼全て</li> <li>契約課</li> </ul>                                                                                                    |                                                                                                    |          |
|                                                             |                 | 工事                                                                                                    | ロンサル                                                                                                    |          |
|                                                             | 入札方式            | <ul> <li>▼全て</li> <li>□ 一般競争入札(標準型)</li> <li>□ 一般競争入札(施工計画審査型)</li> <li>□ 公募型指名競争入札(標準型)</li> <li>□ 公募型指名競争入札(施工計画審査型)</li> <li>□ 通常型指名競争入札方式</li> <li>□ 工事希望型指名競争入札</li> <li>□ 随意契約</li> </ul> | <ul> <li>全全て</li> <li>通常型指名競争入札方式</li> <li>公募型競争入札方式</li> <li>簡易公募型競争入札方式</li> <li>公募型プロポーザル方式</li> <li>簡易公募型プロポーザル方式</li> <li>簡易公募型プロポーザル方式</li> <li>簡易公募型プロポーザル方式</li> <li>「随意契約</li> </ul> |          |
|                                                             | 工事種別/<br>コンサル種別 | <ul> <li>▼全て</li> <li>一般土木工事</li> <li>アスファルト舗装工事</li> <li>鋼橋上部工事</li> <li>造園工事</li> </ul>                                                                                                    | <ul> <li>▼全て</li> <li>         測量<br/>建築コンサルタント<br/>土木コンサルタント     <li>         地質調査     </li> </li></ul>                                                                                      |          |
|                                                             | 案件状態            | 全て 💌                                                                                                    |                                                                                                    |          |
| ज                                                           | 検索日付            | 指定しない       加ら       まで                                                                                                    |                                                                                                    |          |
|                                                             |                 |                                                                                                    | 01                                                                                                    |          |

| CALS/EC - Windows Inter | met Ex   | xplorer                                          |                                   |      |                           |          |         |                   |       |            |      |     |    |      |                  |              |             |
|-------------------------|----------|--------------------------------------------------|-----------------------------------|------|---------------------------|----------|---------|-------------------|-------|------------|------|-----|----|------|------------------|--------------|-------------|
| 0000                    |          |                                                  |                                   | 2014 | 1年09月                     | 引19日     | 11時3(   | )分                | CALS/ | EC æ       | F入札シ | ステム |    |      |                  |              | Ø           |
| 電子入札システム                | 7        | 礼情報サービス                                          | 電子入札システム                          | 榆    | 証機會                       | <b>b</b> | 说明要     | Ŕ                 |       |            |      |     |    |      | - 261-1          |              |             |
| ◎ 簡易案件検索                |          |                                                  |                                   |      |                           |          | 調達      | 案件−               | 一覧    |            |      |     |    |      |                  |              |             |
| ◎ 調達案件検索                | 部馬       | 局 総務部                                            |                                   |      |                           |          |         |                   |       |            |      |     |    |      |                  |              |             |
| 0 調達案件一覧                | 企業       | ŧD                                               | 999100000074489                   |      |                           |          |         |                   |       |            |      |     |    |      |                  | 表示案件<br>全案件# | #1-4<br>5гл |
| • 入札状況一覧                | 第4<br>企業 | 音番号<br>能住所                                       | 999000004<br>〇町×丁目0000000         | 04   |                           |          |         |                   |       |            |      |     |    |      |                  |              | 1           |
| ⑦ 登録者情報                 | 企業       | 業名称                                              | (株)テスト工務店94                       |      |                           |          |         |                   |       |            |      |     |    |      |                  |              |             |
| ◎ 保存データ表示               | 氏行       | 5                                                | テスト 4太郎                           |      |                           |          |         |                   |       |            |      |     |    |      |                  | 最新表          | 赤           |
|                         | 案件       | 非表示顺序 案件番号                                       | <del>.</del> •                    | ◎ 昇  | 順                         |          |         |                   |       |            |      |     | 最新 | 更新日時 | <del>\$</del> 20 | 14.09.19     | 9 11:29     |
|                         |          |                                                  |                                   | ¥q ♥ | EN <u>R</u>               |          |         |                   |       |            |      |     |    |      |                  |              |             |
|                         |          | 訮逹案件情報                                           |                                   |      | 競争参加资格確認申請/<br>参加表明書/技術资料 |          | 諸/<br>料 | 受領確認/<br>提出意思確認書  |       | 技術提案書/技術資料 |      | 企業  |    |      |                  |              |             |
|                         | #<br>등   | 案件名称                                             | 人租方式                              |      | 提出                        | 再提出      | 受付票     | 通知書               | 通知書   | 提出         | 再提出  | 受付票 | 提出 | 再提出  | 受付票              | 通知書          | 70A<br>71   |
|                         | 1        | ●●市建設工事第2<br>100×号                               | 2014 公募型指名競争<br>札                 | •A   | 提出                        |          |         |                   |       |            |      |     |    |      |                  |              |             |
|                         | 2        | <u>××市造園第00</u> 5                                | B 公募型指名競争<br>札                    | •入   |                           |          |         |                   |       |            |      |     |    |      |                  |              |             |
|                         | 3        | <u>半成〇〇年度 第×</u><br><u> △△高校耐震改修</u><br>工事       | ×号<br>5 <u>の他</u><br>公募型指名競争<br>札 | •入   |                           |          |         |                   |       |            |      |     |    |      |                  |              |             |
|                         | 4        | <u>平成××年度</u> 第<br><u>×○西部地区変</u> 電調<br><u>事</u> | ●号<br>公募型指名競争<br>札                | 入    |                           |          |         |                   |       |            |      |     |    |      |                  |              |             |
|                         |          |                                                  |                                   |      |                           |          |         |                   |       |            |      |     |    |      |                  | 表示案<br>全案件   | 件 14<br>数 4 |
|                         |          |                                                  |                                   |      |                           |          |         |                   |       |            |      |     |    |      |                  | ٢            | 1 🕑         |
|                         |          |                                                  |                                   |      | and the second            |          |         | at a first of the | 51310 |            |      |     |    |      | ~                | 0            |             |
|                         |          |                                                  |                                   |      |                           |          |         |                   |       |            |      |     |    |      | 0                | 100          | 0% 🔻        |
|                         | _        |                                                  |                                   |      |                           | _        |         | _                 |       |            | _    | -   |    |      |                  |              |             |

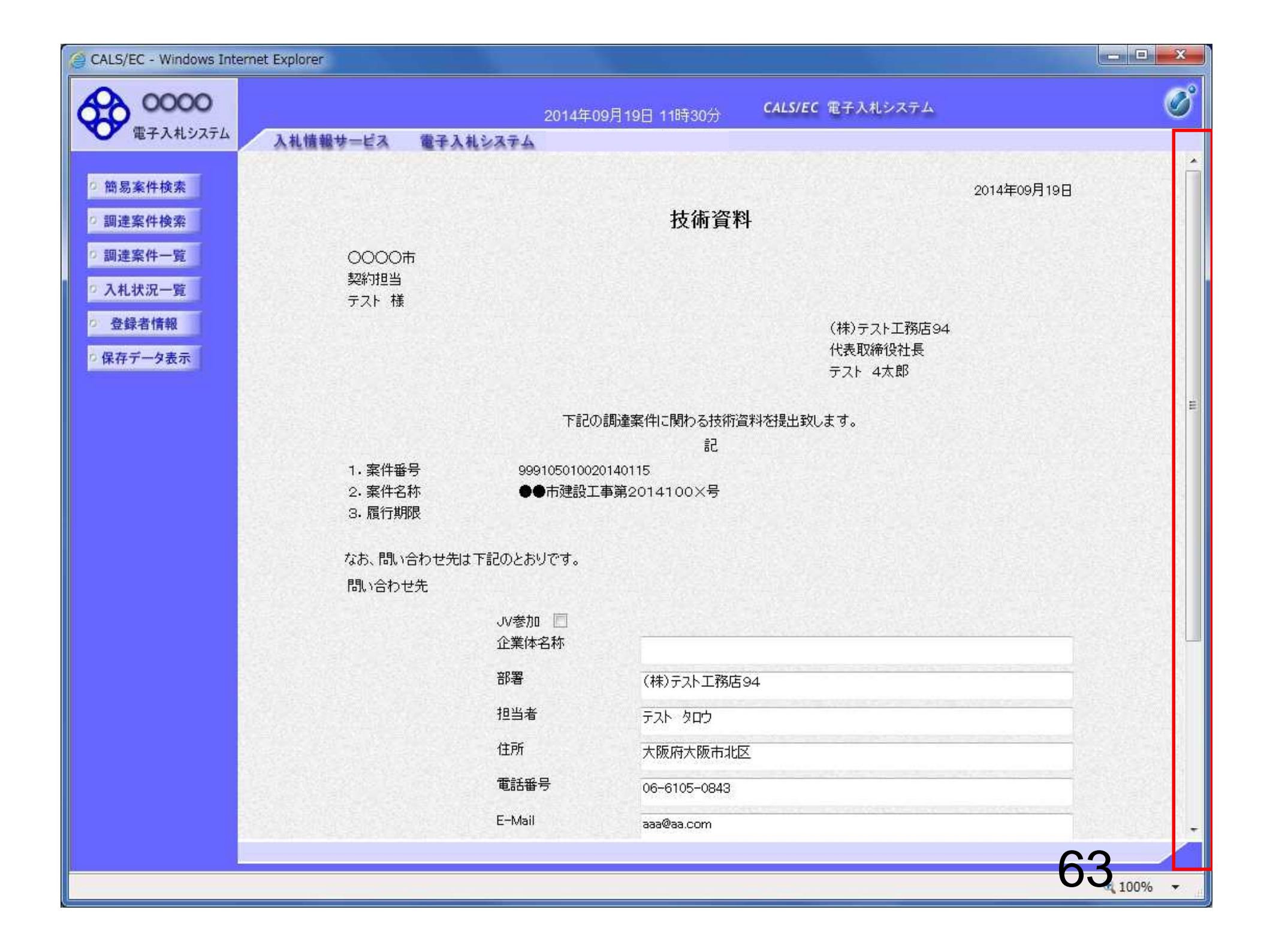

| CALS/EC - Windows Int | ernet Explorer                                                                             | _ <b>D</b> <mark></mark> |
|-----------------------|--------------------------------------------------------------------------------------------|--------------------------|
| 0000                  | 2014年09月19日 11時30分 <b>CALS/EC</b> 電子入札システム                                                 | ø                        |
| ● 電子入札システム            | 入札情報サービス 電子入札システム 検証機能 説明要求<br>下記の調達案件に関わる技術資料を提出致します。                                     |                          |
| ○ 簡易案件検索              |                                                                                            |                          |
| ○ 調達案件検索              | 1.案件番号 999105010020140115<br>2.案件名称 ●●市建設工事第2014100×号                                      |                          |
| ○ 調達案件一覧              | 3.履行期限                                                                                     |                          |
| • 入札状況一覧              | なお、問い合わせ先は下記のとおりです。                                                                        |                          |
| D 登録者情報               | 問い合わせ先                                                                                     |                          |
| ○ 保存データ表示             | JV参加 🔄<br>企業体名称                                                                            |                          |
|                       | 部署 (株)テスト工務店94                                                                             |                          |
|                       | 担当者 テスト タロウ                                                                                |                          |
|                       | 住所                                                                                         |                          |
|                       | 電話番号 06-6105-0843                                                                          |                          |
|                       | E-Mail aaa@aa.com                                                                          |                          |
|                       | 添付資料 添付資料追加<br>削除                                                                          |                          |
|                       | ※ 添付資料の送付可能サイズは 2MB以内です。<br>ファイルの選択は 1行毎に行って下さい。<br>尚、添付ファイルは、ウィルスチェックを最新版のチェックデータで行って下さい。 |                          |
|                       | 提出内容確認                                                                                     | Ļ                        |
|                       | 64                                                                                         |                          |
|                       | 04                                                                                         | 100% -                   |

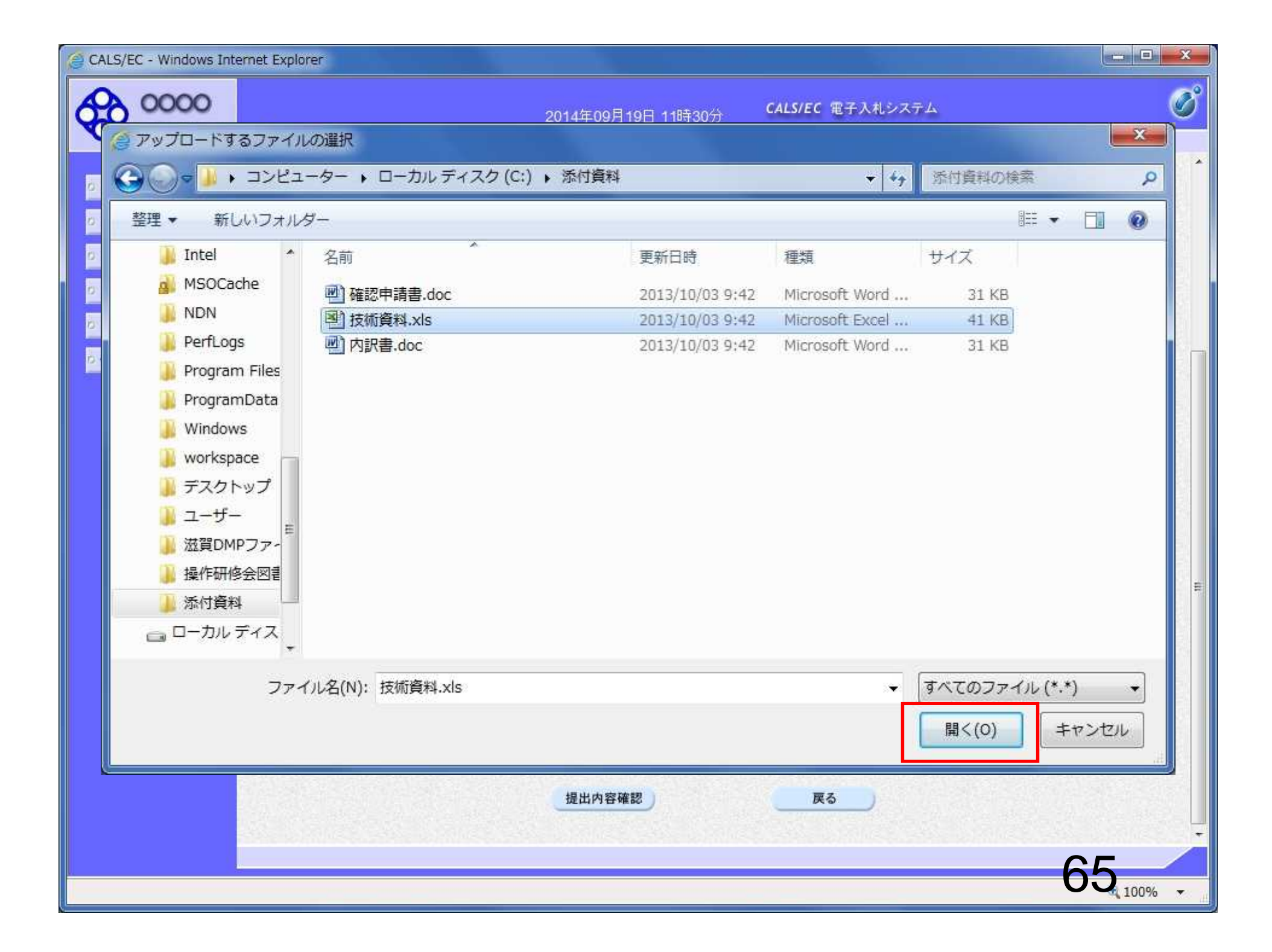

| CALS/EC - Windows In      | emet Explorer                           |                                                              |           |
|---------------------------|-----------------------------------------|--------------------------------------------------------------|-----------|
| 0000                      | 2014年                                   | -09月19日 11時33分 CALS/EC 電子入札システム                              | Ø         |
| 電子入札システム                  | 入札情報サービス 電子入札システム 検証<br>下記              | 機能 説明要求<br>の調達案件に関わる技術資料を提出致します。                             |           |
| ○ 簡易案件検索                  |                                         | 5                                                            |           |
| 0 調達案件検索                  | 1.案件番号 9991050100                       | 20140115                                                     |           |
| ○ 調達案件一覧                  | 2· 柔件名称 ●●市建設.<br>3· 履行期限               | 工争弗2014100×亏                                                 |           |
| の入札状況一覧                   | なお、問い合わせ先は下記のとおりです。                     |                                                              |           |
| <ul> <li>登録者情報</li> </ul> | 問い合わせ先                                  |                                                              |           |
| ○保存データ表示                  | JV参加 🔤<br>企業体名称                         |                                                              | -         |
|                           | 部署                                      | (株)テスト工務店94                                                  |           |
|                           | 担当者                                     | テスト タロウ                                                      |           |
|                           | 住所                                      | 大阪府大阪市北区                                                     |           |
|                           | 電話番号                                    | 06-6105-0843                                                 |           |
|                           | E-Mail                                  | aaa@aa.com                                                   | _         |
|                           | 添付資料                                    | 添付資料追加<br>C¥添付資料¥技術道参照…                                      | E.        |
|                           | ※ 添付資料の送付可能<br>ファイルの選択は11<br>尚、添付ファイルは、 | 能サイズは2MB以内です。<br>テ毎に行って下さい。<br>・ウィルスチェックを最新版のチェックデータで行って下さい。 |           |
|                           | 提出                                      | 内容確認                                                         |           |
|                           |                                         |                                                              |           |
|                           |                                         |                                                              | 00,100% - |

| CALS/EC - Windows Int       | met Explorer                                                                             | □ <mark>×</mark> |
|-----------------------------|------------------------------------------------------------------------------------------|------------------|
| 0000                        | 2014年09月19日 11時33分 CALS/EC 電子入札システム                                                      | ø                |
| 電子入札システム                    | 入札情報サービス 電子入札システム 検証機能 説明要求<br>下記の調達案件に関わる技術資料を提出致します。                                   |                  |
| 0 簡易案件検索                    |                                                                                          |                  |
| の 調達案件検索                    | 1.案件番号 999105010020140115                                                                |                  |
| ○ 調達案件一覧                    | 2. 条件名称 ●●市建設工争第2014100×号<br>3. 履行期限                                                     |                  |
| <ul> <li>○入札状況一覧</li> </ul> | なお、問い合わせ先は下記のとおりです。                                                                      |                  |
| 空 登録者情報                     | 問い合わせ先                                                                                   |                  |
| ◎保存データ表示                    | JV参加 🗐<br>企業体名称                                                                          |                  |
|                             | 部署 (株)テスト工務店94                                                                           |                  |
|                             | 担当者テストタロウ                                                                                |                  |
|                             | 住所大阪府大阪市北区                                                                               |                  |
|                             | 電話番号 06-6105-0843                                                                        |                  |
|                             | E-Mail aaa@aa.com                                                                        |                  |
|                             | 添付資料 C:¥添付資料¥技術資料xls 添付資料追加 (X¥添付資料¥技術資 参照)                                              | E.               |
|                             | ※ 添付資料の送付可能サイズは2MB以内です。<br>ファイルの選択は1行毎に行って下さい。<br>尚、添付ファイルは、ウィルスチェックを最新版のチェックデータで行って下さい。 |                  |
|                             | 提出内容確認                                                                                   |                  |
|                             | 67                                                                                       |                  |
|                             |                                                                                          | J70 🔻 🛓          |

| CALS/                                                                                                    | EC - Windows Internet Explorer                                                                     |                                                                                          |                                                       |         |
|----------------------------------------------------------------------------------------------------|----------------------------------------------------------------------------------------------------|------------------------------------------------------------------------------------------|-------------------------------------------------------|---------|
|                                                                                                    | 0000                                                                                               | 2014年09月1                                                                                | 19日 11時33分 CALS/EC 電子入札システム                           | Ø       |
| <ul> <li>         ・ 簡易         ・         ・         調達         ・         調達         ・         調達         ・         調達         ・         調達         ・         調達         ・         調         ・         </li> </ul> | <ul> <li>電子人化 5 人 1 指報サービス</li> <li>高案件検索</li> <li>第件検索</li> <li>1.案件番号</li> <li>2.案件名利</li> </ul> | <ul> <li>電子入札システム 検証機能<br/>下記の調達</li> <li>999105010020140</li> <li>ホ ●●市建設工事第</li> </ul> | 説明要求<br>案件に関わる技術資料を提出致します。<br>記<br>1115<br>12014100×号 | •       |
| 0.7                                                                                                    |                                                                                                    | せ先は下記のとおりです。                                                                             |                                                       |         |
| 0<br>0 (f                                                                                                    | ファイルが複数ある場合は、再度「参照」ボタンを                                                                            | JV参加 📃<br>公業体名称                                                                          |                                                       | _       |
|                                                                                                    | クリックして次のファイルを添付します                                                                                 | 部署                                                                                       | (株)テスト工務店94                                           | -       |
|                                                                                                    |                                                                                                    | 担当者                                                                                      | דאר ארש                                               |         |
|                                                                                                    |                                                                                                    | 住所                                                                                       | 大阪府大阪市北区                                              |         |
|                                                                                                    |                                                                                                    | 電話番号                                                                                     | 06-6105-0843                                          | -       |
|                                                                                                    |                                                                                                    | E-Mail                                                                                   | aaa@aa.com                                            | -       |
|                                                                                                    |                                                                                                    | 添付資料 C¥添付資料¥技術資料                                                                         | 料.xls 添付資料追加<br>C.¥添付資料¥技術<br>修                       | ι.      |
|                                                                                                    |                                                                                                    | ※ 添付資料の送付可能サイン<br>ファイルの選択は1行毎に<br>尚、添付ファイルは、ウィル                                          | ズは2MB以内です。<br>行って下さい。<br>/スチェックを最新版のチェックデータで行って下さい。   |         |
|                                                                                                    |                                                                                                    | 提出內容確                                                                                    | 認 戻る                                                  |         |
|                                                                                                    |                                                                                                    |                                                                                          |                                                       | 68,100% |

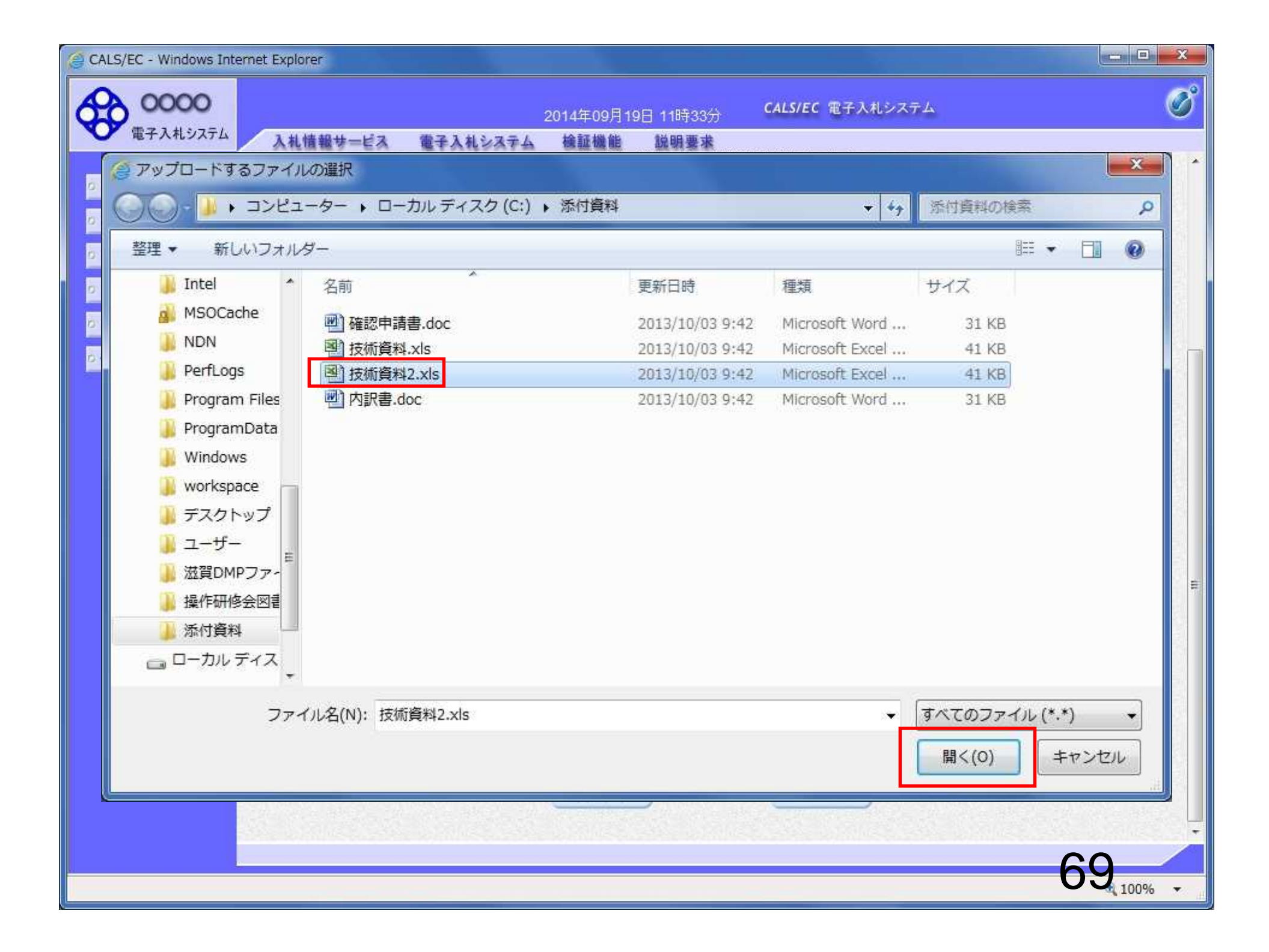

| CALS/EC - Windows Int | ternet Explorer                                                                          | - 🗆 🗙      |
|-----------------------|------------------------------------------------------------------------------------------|------------|
| 0000                  | 2014年09月19日 11時34分 <b>CALS/EC</b> 電子入札システム                                               | Ø          |
| 電子入札システム              | 入札情報サービス 電子入札システム 検証機能 説明要求<br>下記の調達案件に関わる技術資料を提出致します。                                   | Salasina 🛛 |
| 0 簡易案件検索              |                                                                                          |            |
| の調達案件検索               | 1. 案件番号 999105010020140115                                                               |            |
| の調達案件一覧               | 2. 条件名称 ●●市建設工争第2014100×号<br>3. 履行期限                                                     |            |
| の入札状況一覧               | なお、問い合わせ先は下記のとおりです。                                                                      |            |
| の 登録者情報               | 問い合わせ先                                                                                   |            |
| ○保存データ表示              | JV参加 III<br>企業体名称                                                                        | Γ          |
|                       | 部署 (株)テフト工務店94                                                                           |            |
|                       | 11当者 ニフト タロウ                                                                             |            |
|                       |                                                                                          |            |
|                       |                                                                                          |            |
|                       |                                                                                          |            |
|                       | E-Mail aaa@aa.com                                                                        | E          |
|                       | 添付資料 C:¥添付資料¥技術資料.xls 添付資料追加 C:¥添付資料送估資 参照                                               |            |
|                       | ※ 添付資料の送付可能サイズは2MB以内です。<br>ファイルの選択は1行毎に行って下さい。<br>尚、添付ファイルは、ウィルスチェックを最新版のチェックデータで行って下さい。 |            |
|                       | 提出内容確認                                                                                   |            |
|                       | 70                                                                                       |            |
|                       | /0                                                                                       | 100% -     |

| CALS/EC - Windows Int | ernet Explorer                                                                                                    |          |
|-----------------------|----------------------------------------------------------------------------------------------------|----------|
| 0000                  | 2014年09月19日 11時34分 CALS/EC 電子入札システム                                                                                                    | Ø        |
| 電子入札システム              | 入札情報サービス 電子入札システム 検証機能 説明要求<br>下記の調達案件に関わる技術資料を提出致します。<br>記                                                                                                    |          |
| ⑦ 調達案件検索              | 1.案件番号 999105010020140115<br>2.案件名称 ●●市建設工事第2014100×号<br>3.履行期限                                                                                                    |          |
| • 入札状況一覧              | なお、問い合わせ先は下記のとおりです。                                                                                                    |          |
| の 登録者情報               | 問い合わせ先                                                                                                    |          |
| ○ 保存データ表示             | JV参加 问<br>企業体名称                                                                                                    |          |
|                       | 部署 (株)テスト工務店94                                                                                                    |          |
|                       | 担当者テストタロウ                                                                                                    |          |
|                       | 住所                                                                                                    |          |
|                       | 電話番号 06-6105-0843                                                                                                    |          |
|                       | E-Mail aaa@aa.com                                                                                                    |          |
|                       | <ul> <li>添付資料 C*添付資料+技術資料 xls<br/>C*添付資料+技術資料2.xls</li> <li>剤除</li> <li>C*添付資料+技術資 寒照<br/>剤除</li> <li>C*添付資料+技術資 寒照<br/>剤除</li> <li>C*添付資料+技術資 寒照<br/>剤除</li> </ul> |          |
|                       | 提出内容確認                                                                                                    | ļ        |
|                       |                                                                                                    | 71 1000  |
|                       |                                                                                                    | ₹ 100% ₹ |

| CALS/EC - Windows Inter | net Explorer     |                       |                          |                                                                                                    |
|-------------------------|------------------|-----------------------|--------------------------|----------------------------------------------------------------------------------------------------|
| 0000                    |                  | 2014年09月19日 11時35分    | <b>CALS/EC</b> 電子入札システム  | Ø                                                                                                    |
| 電子人札システム                | 入礼情報サービス 電子ノ     | くれシステム 検証機能 説明要求      |                          |                                                                                                    |
| 一始日安姓徐恭                 |                  |                       |                          | Â                                                                                                    |
| 面勿来行使亲                  |                  | 1+75-                 | Ar Ini                   | 2014年09月19日                                                                                                    |
| 0 調達案件検索                |                  | 这個                    | 貧科                       |                                                                                                    |
| ○ 調達案件一覧                | 0000市            |                       |                          |                                                                                                    |
| 0入札状況一覧                 | 契約担当             |                       |                          |                                                                                                    |
| の 登録者情報                 | J 71 138         |                       | (株)テフト工務店94              |                                                                                                    |
| 0 保在データ表示               |                  |                       | 代表取締役社長                  |                                                                                                    |
| · MIT / 24/             |                  |                       | テスト 4太郎                  |                                                                                                    |
|                         |                  | 下記の調達案件に関わる           | 技術資料を提出致します。             |                                                                                                    |
|                         |                  | 58                    |                          |                                                                                                    |
|                         | 1. 案件番号          | 999105010020140115    |                          |                                                                                                    |
|                         | 2.案件名称<br>3.履行期限 | ●●市建設工事第2014100×5     |                          | E Contraction of the second second second second second second second second second second second second second |
|                         | - 1211/1PA       |                       |                          |                                                                                                    |
|                         | なお、問い合わせ         | 先は下記のとおりです。           |                          |                                                                                                    |
|                         | 問い合わせ先           |                       |                          |                                                                                                    |
|                         |                  | 部署(株)                 | テスト工務店94                 |                                                                                                    |
|                         |                  | 担当者 テスト               |                          |                                                                                                    |
|                         |                  |                       | ₹大阪市北区<br>○5 0049        |                                                                                                    |
|                         |                  | E-Mail aaa@a          | 05-0645<br>a.com         |                                                                                                    |
|                         |                  | 沃什洛弗尔 人名英法尔           |                          |                                                                                                    |
|                         |                  | 尔的道科 C¥添付資料<br>C¥添付資料 | 料技術資料.xls<br>料 技術資料2.xls |                                                                                                    |
|                         |                  |                       |                          |                                                                                                    |
|                         |                  |                       |                          |                                                                                                    |
|                         |                  | 印刷 提                  | 出 ) 戻る )                 |                                                                                                    |
|                         |                  |                       |                          | 70                                                                                                    |
|                         |                  |                       |                          | 100%                                                                                                    |

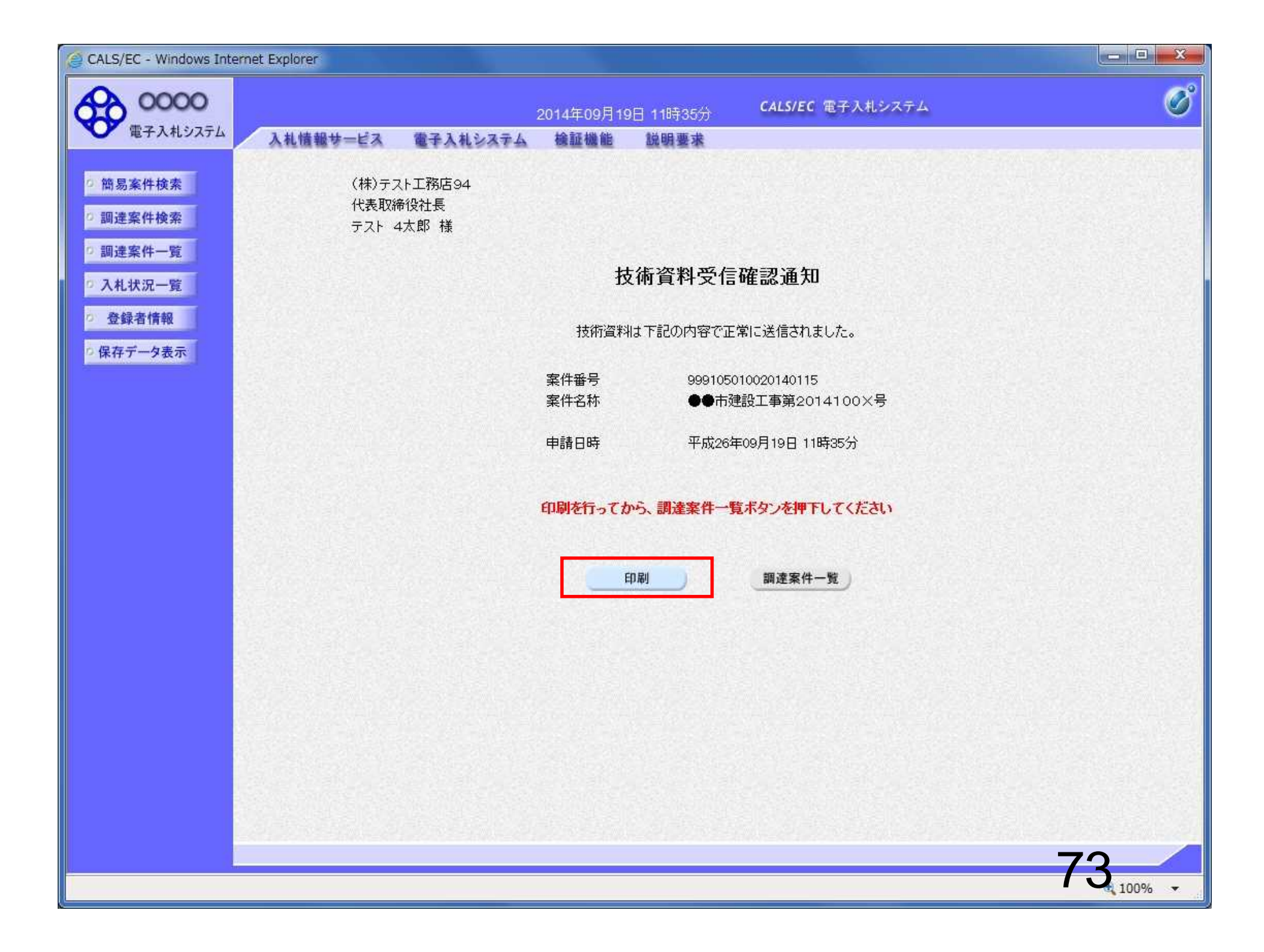
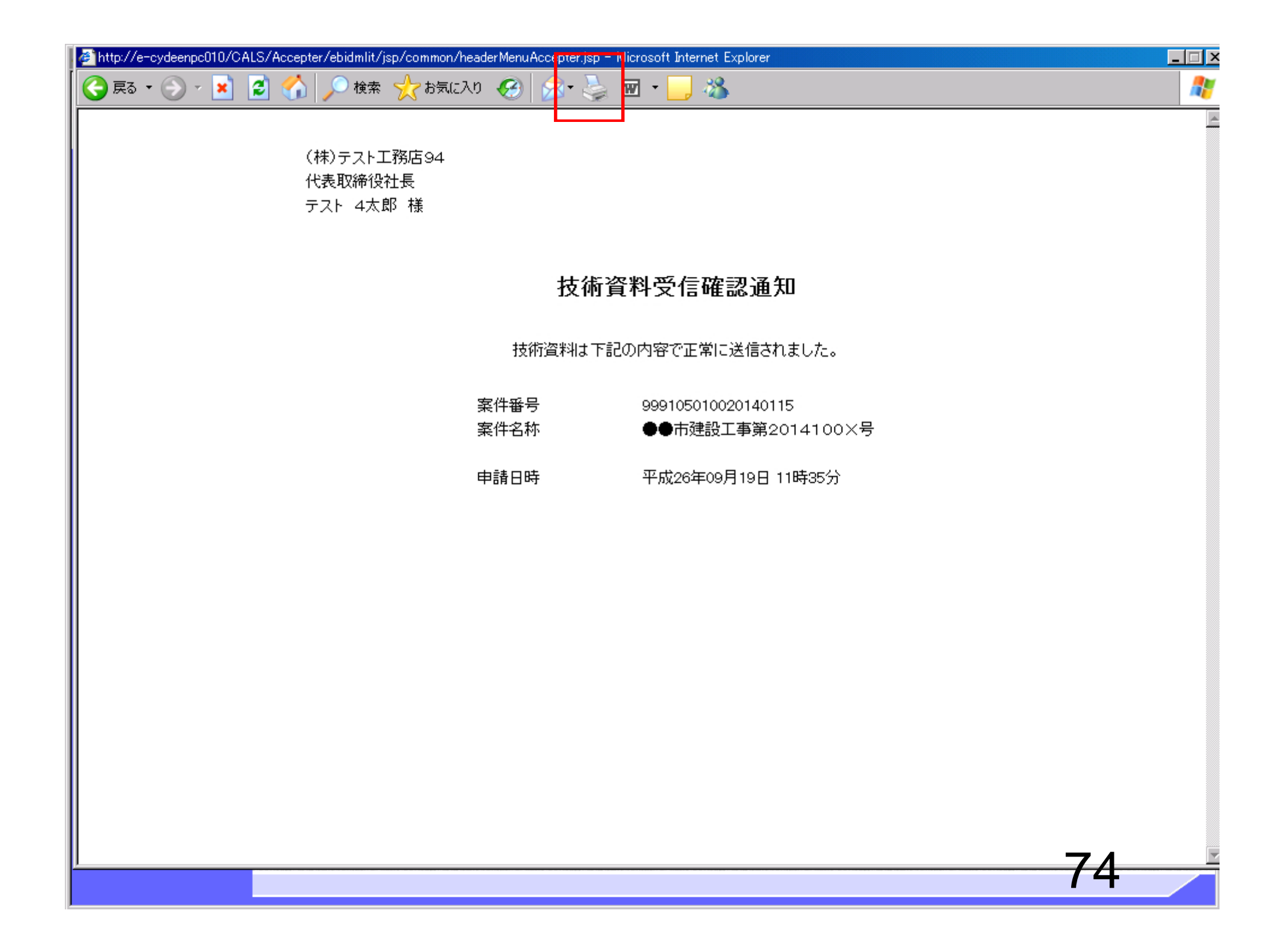

| CALS/EC - Windows Inte   | ernet Explorer                                                                                                    |                                        |                           |          |
|--------------------------|----------------------------------------------------------------------------------------------------|----------------------------------------|---------------------------|----------|
| 0000<br>TE 2 1 H 2 7 5 / |                                                                                                    | 2014年09月19日 11時36分                     | CALS/EC 電子入札システム          | Ø        |
| ● 電子入札リステム               | 入札情報サービス 電子入札シ                                                                                                    | ステム 検証機能 説明要求                          |                           |          |
| 9 簡易案件検索                 |                                                                                                    | 調達案件                                   | 一覧                        |          |
| 0 調達案件検索                 | 部局 総務部                                                                                                    |                                        |                           |          |
| 0 調達案件一覧                 | 企業D 99910000007                                                                                                    | 4489                                   |                           | 表示案件 1-4 |
| ⑦ 入札状況一覧                 | 業者番号 999000004<br>企業住所 〇町×工日00                                                                                                    | 000004                                 |                           | 全柔117段 4 |
| の 登録者情報                  | 企業名称 (株)テスト工務                                                                                                    | 6000004<br>掂94                         |                           | <b>I</b> |
| の保存データ表示                 | 氏名 テスト 4太郎                                                                                                    |                                        |                           | 最新表示     |
|                          | 案件表示順序案件番号                                                                                                    | <ul> <li>◆ 昇順</li> <li>● 降順</li> </ul> |                           | 11:36    |
|                          | 調速案件情報       番       案件名称                                                                                                    |                                        | ↓ 以上で、技術資料のき<br>の提出が完了です。 | システムで    |
|                          | ●●市建設工事第201410     公募       1     ●●市建設工事第201410     公募       ○×号     公募                                                                                                    | 型指名競争入<br>札<br>型指名競争入                  | この後、発注機関側で                | で資料に不    |
|                          | 2 <u>××∩□風第005</u> 3 <u>平成00年度 第××号 △</u> 公募<br>3 <u>∧高校耐震改修子の他工事</u>                                                                                                    | 札<br>型指名競争入<br>料                       | ければ「技術資料受付                | 寸票」が発    |
|                          | 4         平成××年度         第●●号×         公募           ○西部地区変電設備工事         ○         ○         ○         ○         ○         ○         ○         ○         ○         ○         ○         ○         ○         ○         ○         ○         ○         ○         ○         ○         ○         ○         ○         ○         ○         ○         ○         ○         ○         ○         ○         ○         ○         ○         ○         ○         ○         ○         ○         ○         ○         ○         ○         ○         ○         ○         ○         ○         ○         ○         ○         ○         ○         ○         ○         ○         ○         ○         ○         ○         ○         ○         ○         ○         ○         ○         ○         ○         ○         ○         ○         ○         ○         ○         ○         ○         ○         ○         ○         ○         ○         ○         ○         ○         ○         ○         ○         ○         ○         ○         ○         ○         ○         ○         ○         ○         ○         ○         ○         ○ | 18<br>型指名競争入<br>札                      | 一行されます。                   |          |
|                          |                                                                                                    |                                        | 次に、発注機関側で打                | 指名有無     |
|                          |                                                                                                    |                                        | の番貨を行い、「指名                | 週知書」も    |
|                          |                                                                                                    |                                        |                           | 」が発行さ    |
|                          |                                                                                                    |                                        | 162.9.                    |          |
|                          |                                                                                                    |                                        |                           |          |
|                          |                                                                                                    |                                        |                           | 76       |
|                          |                                                                                                    |                                        |                           | 100% -   |

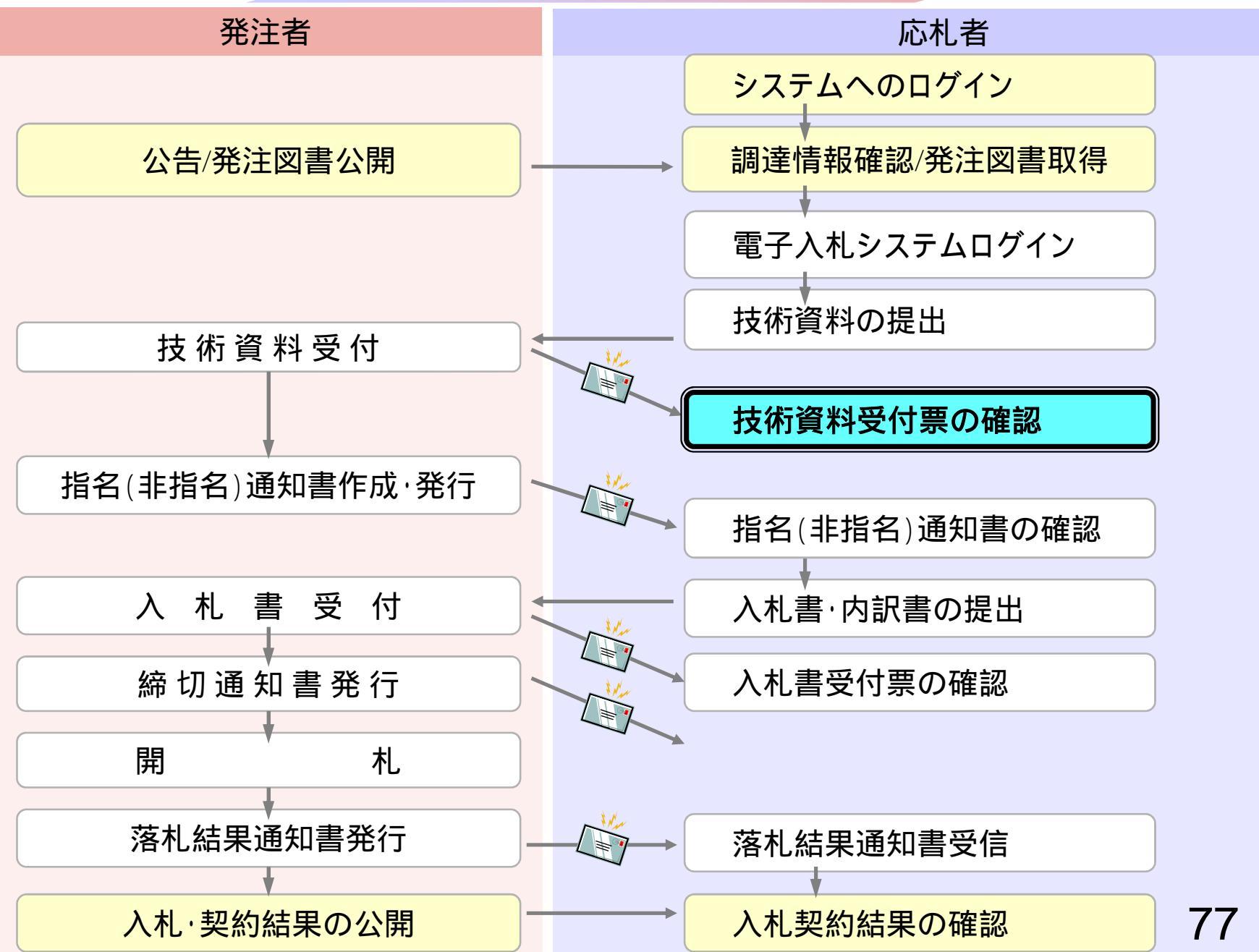

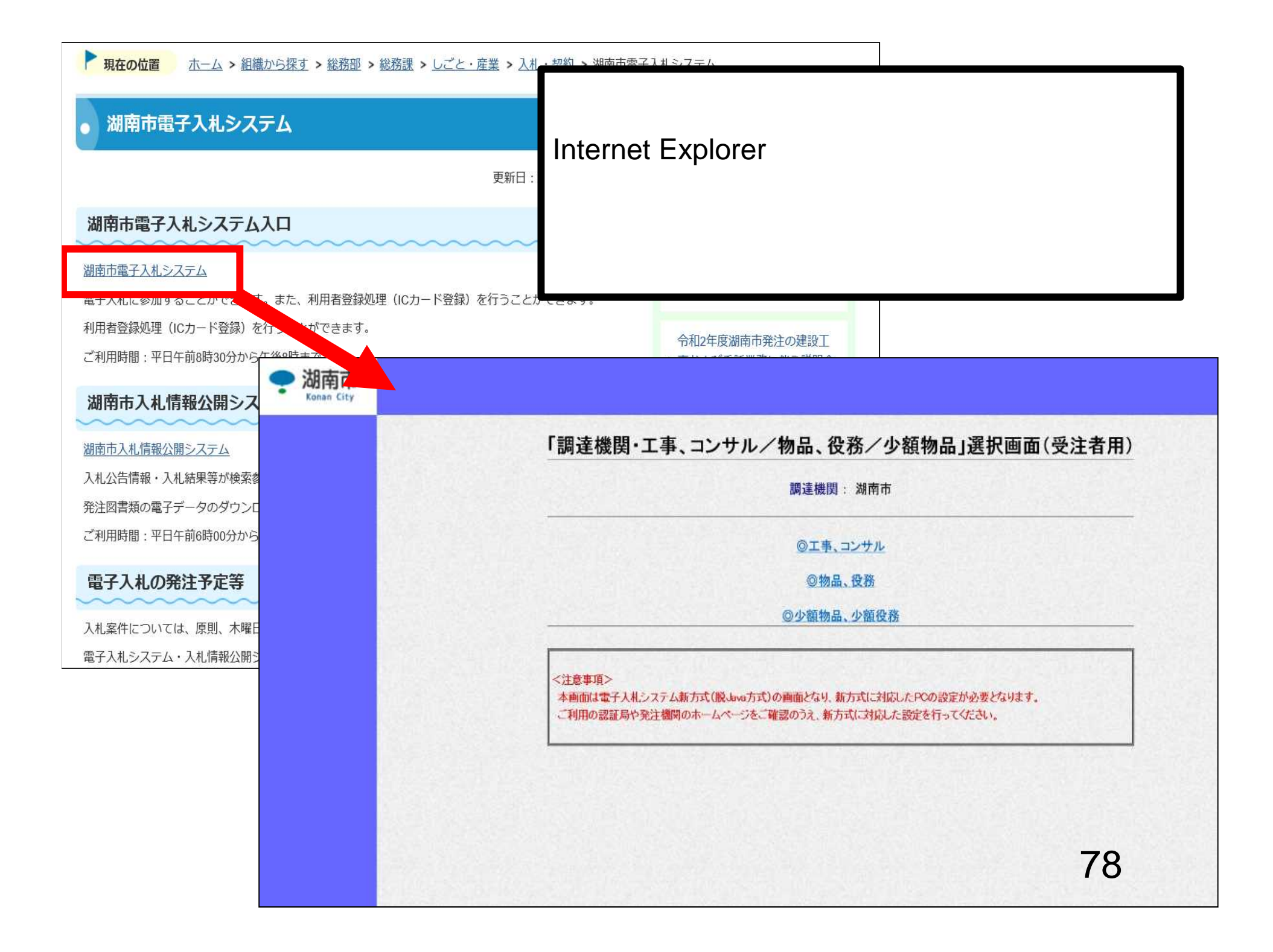

| 0000市      |                 | 2006年04月17日 17時39分                                                                                                    | CALS/EC 電子入札システム                                                                                                    |
|------------|-----------------|----------------------------------------------------------------------------------------------------|----------------------------------------------------------------------------------------------------|
| 電子人札システム入村 | し情報サービス 電       | 子入札システム 検証機能 説明要求                                                                                                    | ヘルプ                                                                                                    |
| 周達案件検索     |                 | 調達案件検索                                                                                                    |                                                                                                    |
| 972 MIT 92 | 部局              | 総務部                                                                                                    |                                                                                                    |
| 登録者情報      | 課所              |                                                                                                    |                                                                                                    |
|            |                 | 工事                                                                                                    |                                                                                                    |
|            | 入札方式            | <ul> <li>▼全て</li> <li>□ →般競争入札(標準型)</li> <li>□ →般競争入札(施工計画審査型)</li> <li>□ 公募型指名競争入札(標準型)</li> <li>□ 公募型指名競争入札(施工計画審査型)</li> <li>□ 通常型指名競争入札方式</li> <li>□ 工事希望型指名競争入札</li> <li>□ 随意契約</li> </ul> | <ul> <li>全て</li> <li>通常型指名競争入札方式</li> <li>公募型競争入札方式</li> <li>簡易公募型競争入札方式</li> <li>公募型プロボーザル方式</li> <li>簡易公募型プロボーザル方式</li> <li>マクボーザル方式</li> <li>標準プロボーザル方式</li> <li>随意契約</li> </ul> |
|            | 工事種別/<br>コンサル種別 | <ul> <li>▼全て</li> <li>一般土木工事</li> <li>アスファルト舗装工事</li> <li>鋼橋上部工事</li> <li>造園工事</li> </ul>                                                                                                    | <ul> <li>▼全て</li> <li>測量<br/>建築コンサルタント</li> <li>土木コンサルタント</li> <li>地質調査</li> </ul>                                                                                                  |
|            | 案件状態            | <u>_</u>                                                                                                    | A BENE MENDER MENDEN DEN DE ME                                                                                                    |
|            | 検索日付            | 指定しない<br>「 」 」 から<br>して して して して して して して して して して して して して                                                                                                    |                                                                                                    |

| CALS/EC - Windows Inter                                                                                                    | net Explorer                                                |                         |         |                           |        |      |     |                  |     |      |        |            |      |           | o X           |
|----------------------------------------------------------------------------------------------------|-------------------------------------------------------------|-------------------------|---------|---------------------------|--------|------|-----|------------------|-----|------|--------|------------|------|-----------|---------------|
| 60000                                                                                                    |                                                             |                         | 2014    | 年09月2                     | 22日 11 | 時36分 | c   | ALS/EC           | 電子入 | 札システ | ¥۲     |            |      |           | Ø             |
| 電子入札システム                                                                                                    | 入札情報サービス                                                    | 電子入札システム                | 檢       | 证機能                       | 190    | 要求   |     |                  |     | -    | 180.11 |            |      | xentes    |               |
| 2 簡易案件検索                                                                                                    |                                                             |                         |         |                           | 調道     | 產案件  | 一覧  |                  |     |      |        |            |      |           |               |
| 0 調達案件検索                                                                                                    | 部局総務部                                                       |                         |         |                           |        |      |     |                  |     |      |        |            |      |           | 1             |
| 0 調達案件一覧                                                                                                    | 企業₽                                                         | 9991000000074489        |         |                           |        |      |     |                  |     |      |        |            |      | 表示案件      | 牛 1-4<br>なー A |
| 0 入札状況一覧                                                                                                    | 業者番号     9       企業住所     ()                                | 99000004<br>)町×⊤月000000 | 004     |                           |        |      |     |                  |     |      |        |            |      | ±.**.119  |               |
| 登録者情報     登録者情報     日本     日本     日 | 企業名称(                                                       | (株)テスト工務店94             |         |                           |        |      |     |                  |     |      |        |            |      | 0         |               |
| 0保存データ表示                                                                                                    | 氏名                                                          | テスト 4太郎                 |         |                           |        |      |     |                  |     |      |        |            |      | 最新表       | 示             |
|                                                                                                    | 案件表示順序案件番号                                                  | •                       | 〇月      | 順                         |        |      |     |                  |     |      | 最新     | f更新日6      | 時 20 | 014.09.22 | 2 11:36       |
|                                                                                                    |                                                             |                         | (●) (译) | 順                         |        |      |     |                  |     |      |        |            |      |           |               |
|                                                                                                    | 調速案件情報                                                      |                         | 競≑<br>参 | 兼争参加资格確認申請/<br>参加表明書/技術资料 |        |      |     | 受領確認/<br>提出意思確認書 |     |      | ł      | 技術提案書/技術资料 |      |           | 企業フロパ         |
|                                                                                                    | 番 案件名称 号                                                    |                         | 提出      | 再提出                       | 受付票    | 通知書  | 通知書 | 提出               | 再提出 | 受付票  | 提出     | 再提出        | 受付票  | 通知書       | 71            |
|                                                                                                    | 1<br>1<br><u>14100×号</u>                                    | 公募型指名競争入<br>札           | 表示      |                           | 表示     | 表示   |     |                  |     |      |        |            |      |           | 変更            |
|                                                                                                    | 2 <u>××市造園第〇〇号</u>                                          | 公募型指名競争入<br>札           |         |                           |        |      |     |                  |     |      |        |            |      |           |               |
|                                                                                                    | 平成〇〇年度 第×       3     ×号 △△高校耐震       改修その他工事               | 公募型指名競争入<br>札           |         |                           |        |      |     |                  |     |      |        |            |      |           |               |
|                                                                                                    | 平成××年度第●         4         9号         ※○西部地区         変電設備工事 | 公募型指名競争入<br>札           |         |                           |        |      |     |                  |     |      |        |            |      |           |               |
|                                                                                                    |                                                             |                         |         |                           |        |      |     |                  |     |      |        |            |      | 表示案       | 件 1-4         |
|                                                                                                    |                                                             |                         |         |                           |        |      |     |                  |     |      |        |            |      | 全案件       | 数 4           |
|                                                                                                    |                                                             |                         |         |                           |        |      |     |                  |     |      |        |            |      | ٩         | 1 🕑           |
|                                                                                                    |                                                             |                         |         |                           |        |      |     |                  |     |      |        |            |      |           |               |
|                                                                                                    |                                                             |                         |         |                           |        |      |     |                  |     |      |        |            |      |           |               |
|                                                                                                    |                                                             |                         |         |                           |        |      |     |                  |     |      |        |            | 0    | $\cap$    | /             |
|                                                                                                    |                                                             |                         |         |                           |        |      |     |                  |     |      |        |            | Ø    | U 10      | 0% 👻          |
|                                                                                                    |                                                             |                         |         |                           |        |      |     |                  |     |      |        |            |      |           |               |

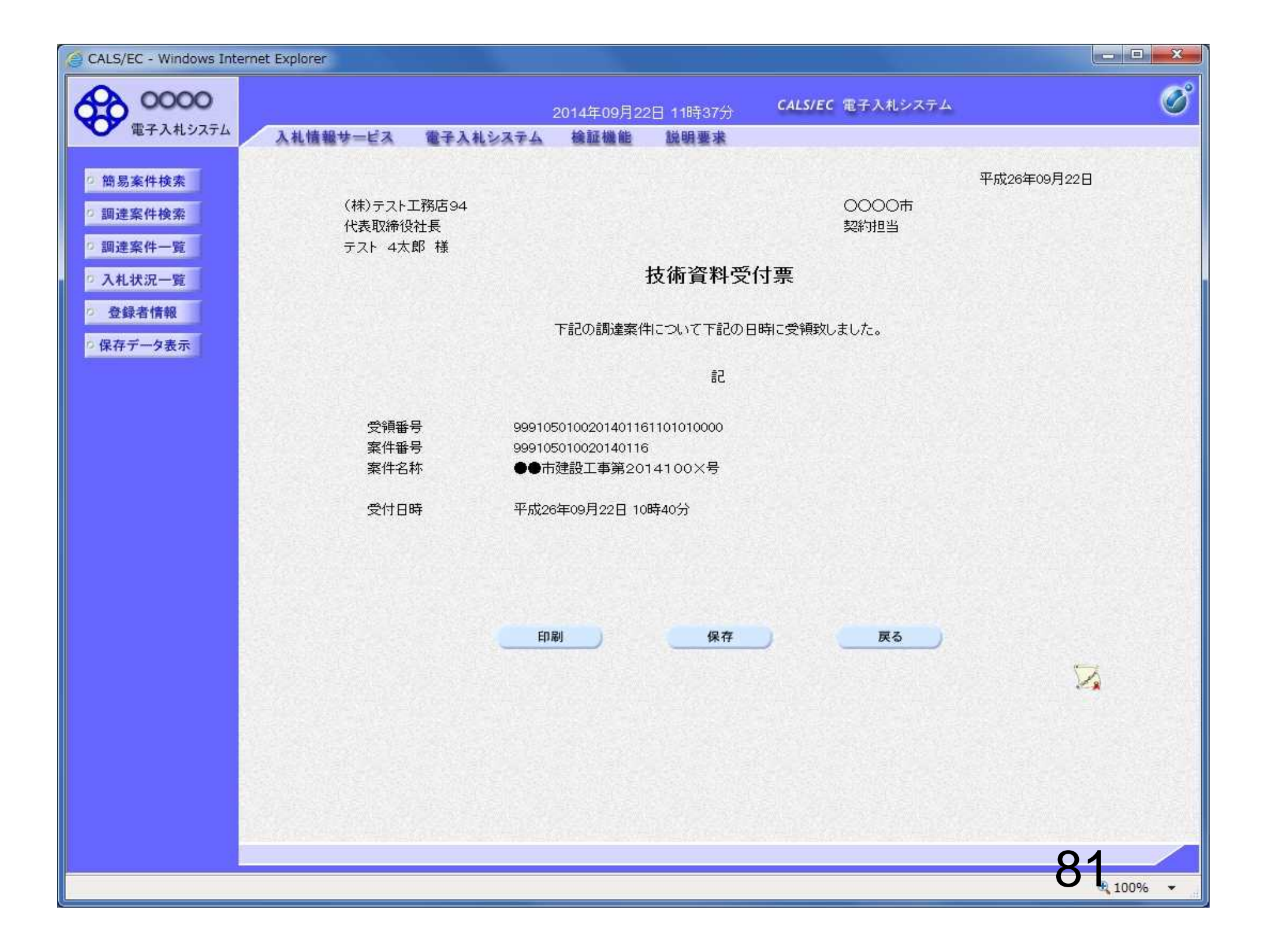

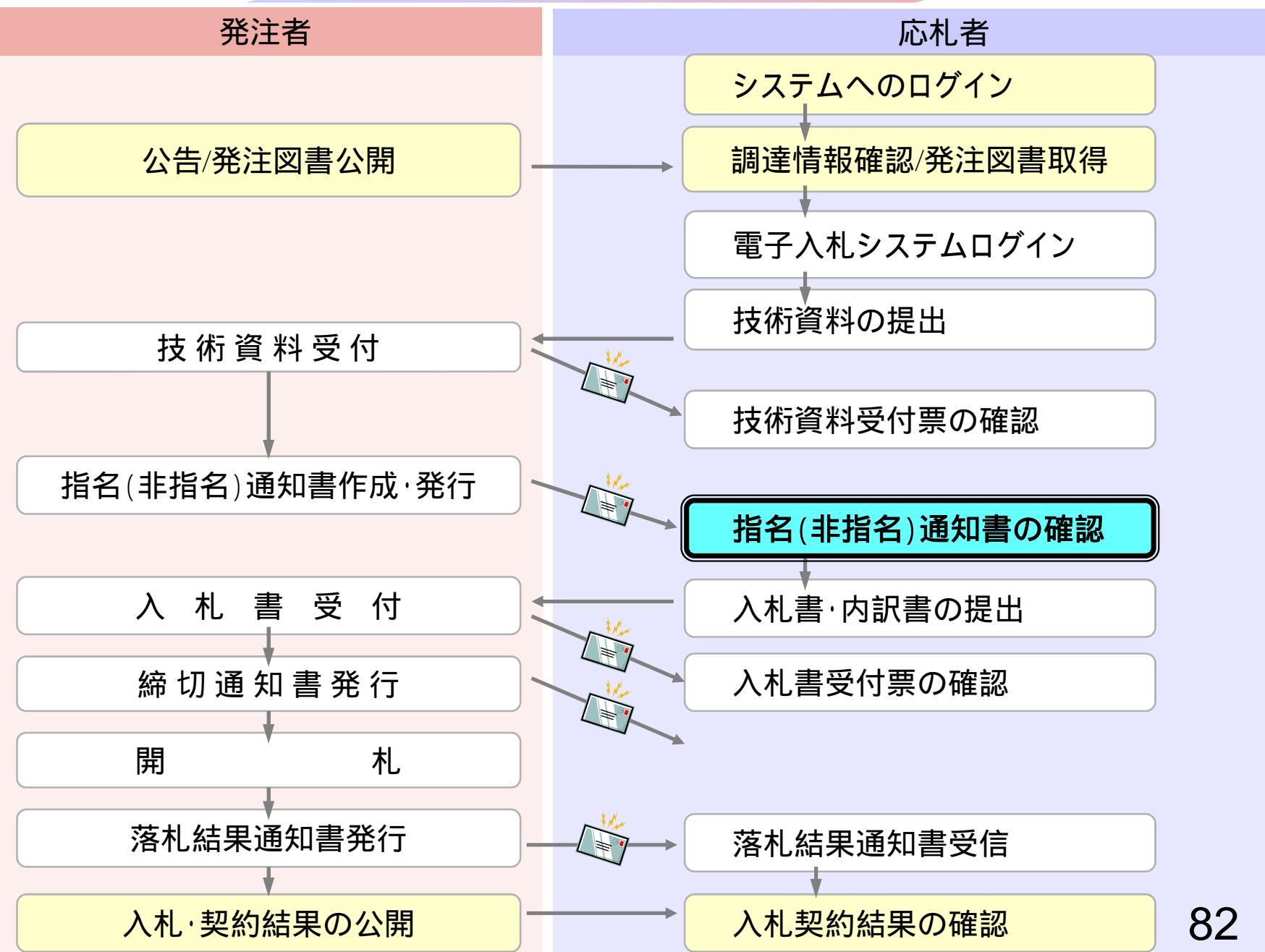

| CALS/EC - Microsoft Interne                                | et Explorer     |                                                                                                    |                                                                                                    | - 0 2 |
|------------------------------------------------------------|-----------------|----------------------------------------------------------------------------------------------------|----------------------------------------------------------------------------------------------------|-------|
| 20000市                                                     |                 | 2006年04月17日 17時39分                                                                                                    | CALS/EC 電子入札システム                                                                                                    | Ø     |
| 電子入札システム                                                   | 入札情報サービス 電子     | 予入札システム 檜証機能 説明要求                                                                                                    | へルプ                                                                                                    |       |
| 9 調達案件検索                                                   |                 | 調達案件検索                                                                                                    |                                                                                                    |       |
|                                                            | 部局              | 総務部                                                                                                    |                                                                                                    |       |
| <ul> <li>入れ状況一覧</li> <li>登録者情報</li> <li>保存データ表示</li> </ul> | 課所              | <br>▼全て<br> <br>契約課                                                                                                    |                                                                                                    |       |
|                                                            |                 | <u>「」</u><br>工事                                                                                                    | <b>ニンサル</b>                                                                                                    |       |
|                                                            | 入札方式            | <ul> <li>▼全て</li> <li>□ 一般競争入札(標準型)</li> <li>□ 一般競争入札(施工計画審査型)</li> <li>□ 公募型指名競争入札(標準型)</li> <li>□ 公募型指名競争入札(施工計画審査型)</li> <li>□ 通常型指名競争入札方式</li> <li>□ 工事希望型指名競争入札</li> <li>□ 随意契約</li> </ul>                           | <ul> <li>全て</li> <li>通常型指名競争入札方式</li> <li>公募型競争入札方式</li> <li>簡易公募型競争入札方式</li> <li>公募型プロポーザル方式</li> <li>簡易公募型プロポーザル方式</li> <li>福準プロポーザル方式</li> <li>随意契約</li> </ul> |       |
|                                                            | 工事種別/<br>コンサル種別 | <ul> <li>▼全て</li> <li>一般土木工事</li> <li>アスファルト舗装工事</li> <li>鋼橋上部工事</li> <li>造園工事</li> </ul>                                                                                                    | <ul> <li>▼全て</li> <li>測量<br/>建築コンサルタント<br/>土木コンサルタント</li> <li>地質調査</li> </ul>                                                                                     |       |
|                                                            | 案件状態            | <u></u><br>1<br>2<br>τ<br>1<br>2<br>τ<br>1<br>1<br>1<br>1<br>1<br>1<br>1<br>1<br>1<br>1<br>1<br>1<br>1                                                                                                    |                                                                                                    |       |
|                                                            | 検索日付            | 指定しない                                                                                                    < |                                                                                                    |       |
|                                                            |                 |                                                                                                    | 83                                                                                                    |       |

| CALS/EC - Windows Inte | rnet Explorer                                      |                         |              |               |               |             |       |           |             |      |         |      |       |          | • ×                | ŝ. |
|------------------------|----------------------------------------------------|-------------------------|--------------|---------------|---------------|-------------|-------|-----------|-------------|------|---------|------|-------|----------|--------------------|----|
| 0000                   |                                                    |                         | 2014         | 年09月2         | 22日 11        | 時37分        | e     | ALS/EC    | 電子入         | 札システ | ۲.      |      |       |          | Ø                  | 3  |
| 電子入札システム               | 入礼情報サービス                                           | 電子入札システム                | 檢            | 証機能           | 199           | 月要求         |       |           |             |      | - AT. 1 |      |       | XCALX    |                    |    |
| ◎ 簡易案件検索               |                                                    |                         |              |               | 調道            | <b>達</b> 案件 | 一覧    |           |             |      |         |      |       |          |                    |    |
| 0 調達案件検索               | 部局 総務部                                             |                         |              |               |               |             |       |           |             |      |         |      |       |          |                    |    |
| 9 調達案件一覧               | 企業ID 9                                             | 9991000000074489        |              |               |               |             |       |           |             |      |         |      |       | 表示案件     | 件 1-4              |    |
| 0 入札状況一覧               | 業者番号 9<br>企業住所 (                                   | )99000004<br>)町×丁目ののののの | 004          |               |               |             |       |           |             |      |         |      |       | 王来叶      | tχ 4               |    |
| っ 登録者情報                | 企業名称(                                              | (株)テスト工務店94             |              |               |               |             |       |           |             |      |         |      |       | 0        |                    |    |
| 0保存データ表示               | 氏名 😚                                               | テスト 4太郎                 |              |               |               |             |       |           |             |      |         |      |       | 最新表      | 标                  |    |
|                        | 案件表示順序 案件番号                                        | -                       | ◎ 界          | 順             |               |             |       |           |             |      | 最新      | 「更新日 | 時 20  | 014.09.2 | 2 11:37            |    |
|                        |                                                    |                         | <b>●</b> p幸; |               | 1             |             | AS SI |           |             |      | 100     |      | 2101  |          |                    |    |
|                        | 調速案件情報                                             | 入札方式                    | 簱<br>        | 争参加资料<br>加表明者 | 格確認申<br>1/技術資 | 諸/<br>料     |       | 受領<br>提出意 | 確認/<br>思確認者 |      | ŧ       | 術提案: | 9/技術资 | £#4      | 企業<br>プロパ          |    |
|                        | 番 案件名称 号                                           |                         | 提出           | 再提出           | 受付票           | 通知書         | 通知書   | 提出        | 再提出         | 受付票  | 提出      | 再提出  | 受付票   | 通知書      | 71                 |    |
|                        | 1 ●●市建設工事第20<br>14100×号                            | 公募型指名競争入<br>札           | 表示           |               | 表示            | 表示          |       |           |             |      |         |      |       |          | 変更                 |    |
|                        | 2 ××市造園第〇〇号                                        | 公募型指名競争入<br>札           |              |               |               |             |       |           |             |      |         |      |       |          |                    |    |
|                        | 平成〇〇年度 第×           3         ×号 △△高校耐震<br>改修その他工事 | 公募型指名競争入<br>札           |              |               |               |             |       |           |             |      |         |      |       |          |                    |    |
|                        | 平成××年度第●         4       ●号 ×○西部地区         変電設備工事  | 公募型指名競争入<br>札           |              |               |               |             |       |           |             |      |         |      |       |          |                    |    |
|                        |                                                    |                         |              |               |               |             |       |           |             |      |         |      |       | 表示案      | 件 1-4              |    |
|                        |                                                    |                         |              |               |               |             |       |           |             |      |         |      |       | 王亲日      | - <del>g</del> x 4 |    |
|                        |                                                    |                         |              |               |               |             |       |           |             |      |         |      |       | •        |                    |    |
|                        |                                                    |                         |              |               |               |             |       |           |             |      |         |      |       |          |                    |    |
|                        |                                                    |                         |              |               |               |             |       |           |             |      |         |      |       |          |                    |    |
|                        |                                                    |                         |              |               |               |             |       |           |             |      |         |      | 8     | 4        | _/                 |    |
|                        |                                                    |                         |              |               |               |             |       |           |             |      |         |      |       | 10       | 0% •               | H  |

| CALS/EC - Windows Internet Explorer                    |                                                                                                    | - <b>-</b> × |
|--------------------------------------------------------|----------------------------------------------------------------------------------------------------|--------------|
|                                                        | 2014年09月22日 11時37分 CALS/EC 電子入札システム                                                                       | Ø            |
| 指名通知書が確認できれは入札に<br>  参加することができます                       | システム 横証機能 説明要求                                                                                            |              |
|                                                        |                                                                                                    | 平成26年09月22日  |
|                                                        | 2000年<br>契約担当                                                                                             |              |
| □ 調達案件一覧 テスト 4太郎 様                                     |                                                                                                    |              |
| ◎ 入札状況一覧                                               | 指名通知書                                                                                                    |              |
| <ul> <li>         ・         ・         ・</li></ul>      | 下記の調達案件について指名競争に付するので、参加されたく通知します。<br>記                                                                   |              |
| 案件番号<br>案件名称<br>入札開始日時<br>入札書提出締切日時<br>内訳書開封予定日時<br>問題 | 999105010020140116<br>●●市建設工事第2014100×号<br>平成26年09月22日 10時46分<br>平成26年09月22日 11時00分<br>平成26年09月22日 11時01分 |              |
| 開札予定日時<br>工事又は納入場所<br>工期または履行期限                        | 平成26年09月22日 11時01分                                                                                        |              |
| 最低制限価格<br>低入札調査基準価格<br>備考                              | 有り無し                                                                                                    |              |
| 埋由<br>内訳書の提示                                           | 内訳書提出要請文・内容                                                                                               |              |
|                                                        | 印刷 保存 戻る                                                                                                  |              |
|                                                        |                                                                                                    |              |
|                                                        |                                                                                                    |              |
|                                                        |                                                                                                    | 0E           |
|                                                        |                                                                                                    | OO           |

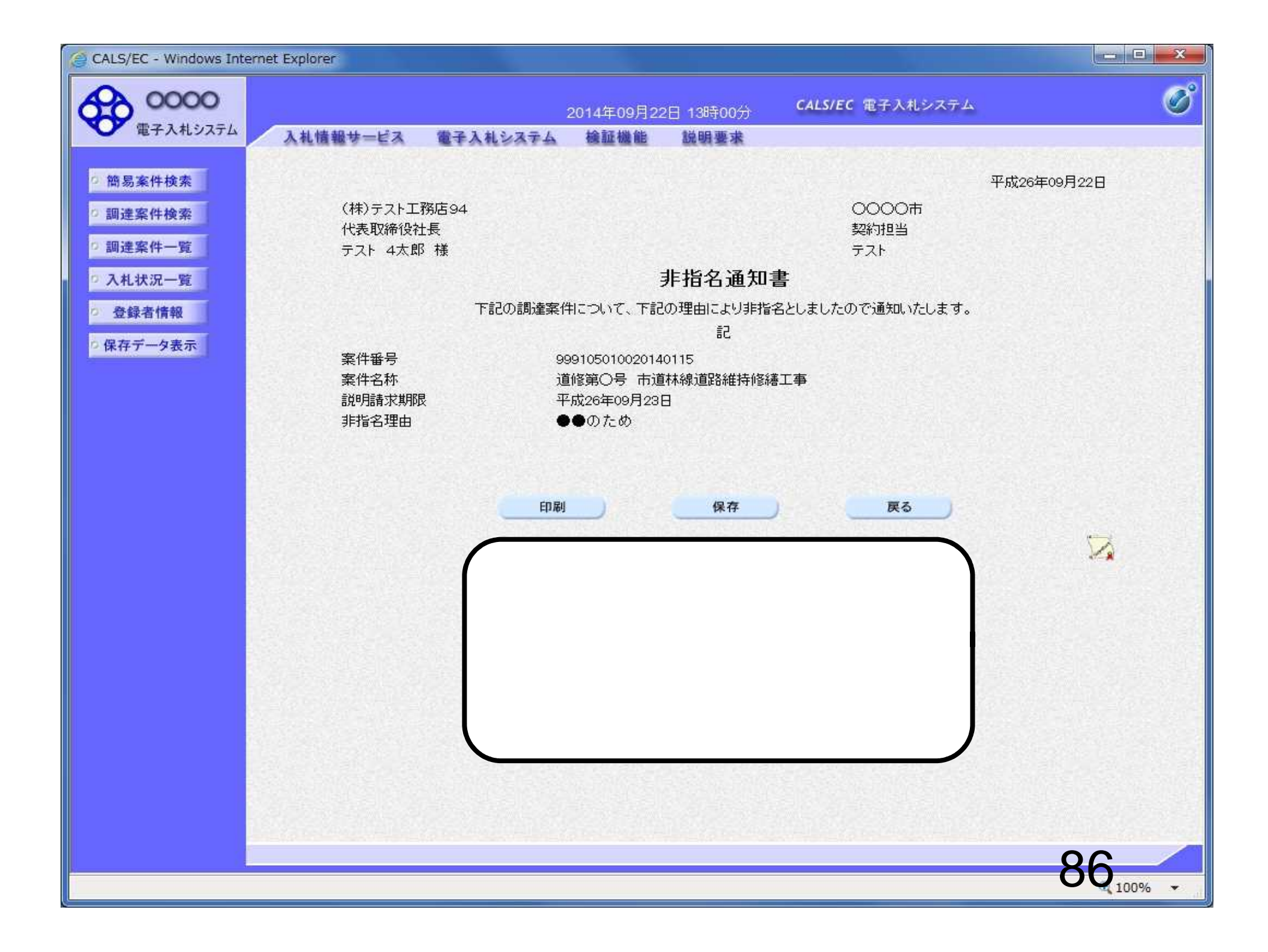

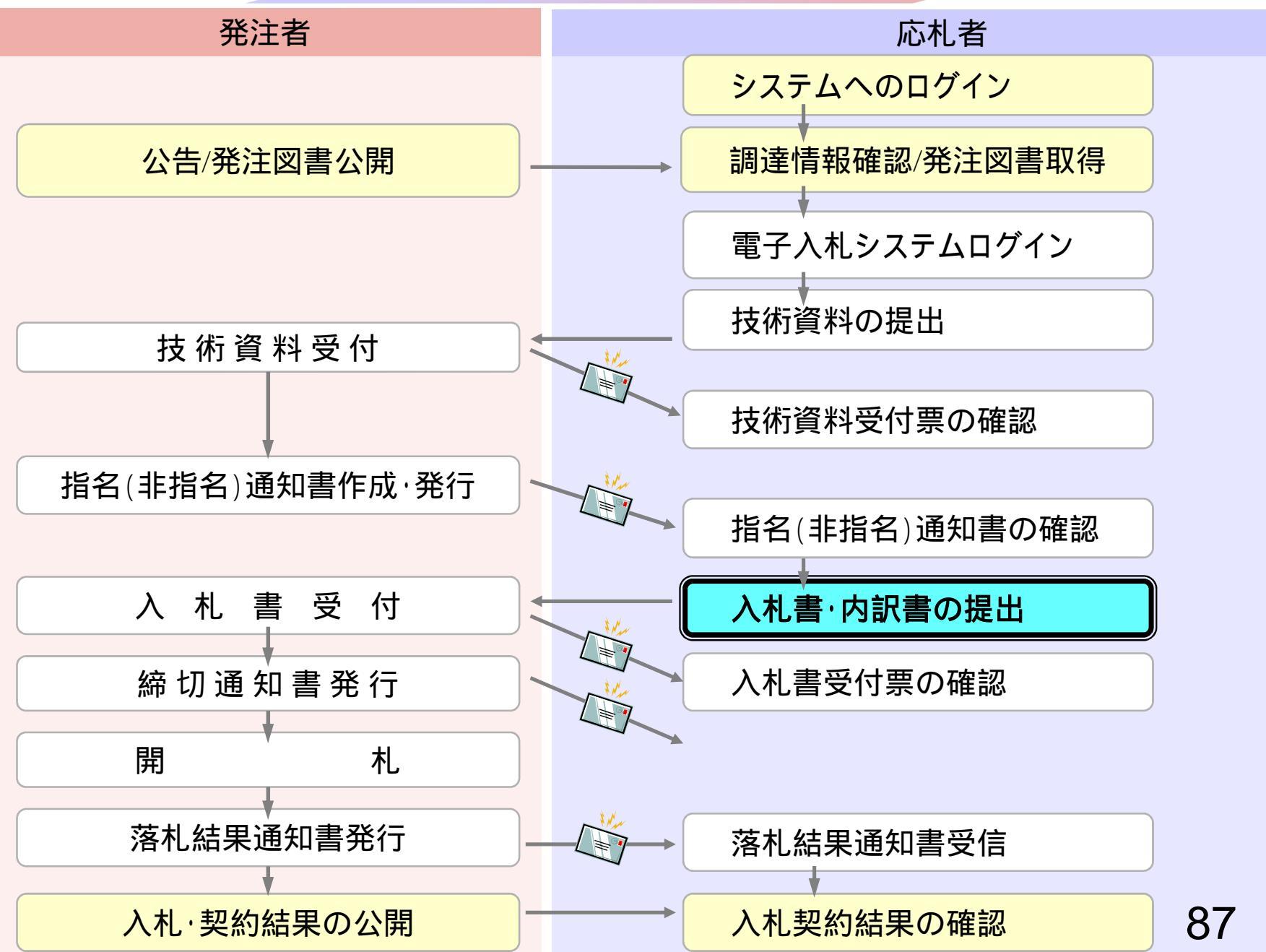

| CALS/EC - Microsoft Internet Ex | plorer          |                                                                                                    | CALS/FC 完子入札システム                                                                                                    |
|---------------------------------|-----------------|----------------------------------------------------------------------------------------------------|----------------------------------------------------------------------------------------------------|
| 電子入札システム                        | 入札情報サービス 電      | 2006年04月17日 176539分<br>子入札システム 検証機能 説明要求                                                                                                    | ヘルプ                                                                                                    |
| 1 調達案件検索                        |                 | 調達案件検索                                                                                                    |                                                                                                    |
| 1 +1 48/17 Pt                   | 部局              | 総務部                                                                                                    |                                                                                                    |
| 入れ状況一覧<br>登録者情報<br>保存データ表示      | 課所              | ▼全て<br>契約課                                                                                                    |                                                                                                    |
|                                 |                 | 工事                                                                                                    |                                                                                                    |
|                                 | 入札方式            | <ul> <li>▼全て</li> <li>一般競争入札(標準型)</li> <li>一般競争入札(施工計画審査型)</li> <li>□公募型指名競争入札(標準型)</li> <li>□公募型指名競争入札(施工計画審査型)</li> <li>□通常型指名競争入札方式</li> <li>□工事希望型指名競争入札</li> <li>□随意契約</li> </ul> | <ul> <li>全て</li> <li>通常型指名競争入札方式</li> <li>公募型競争入札方式</li> <li>簡易公募型競争入札方式</li> <li>公募型プロポーザル方式</li> <li>簡易公募型プロポーザル方式</li> <li>福準プロポーザル方式</li> <li>随意契約</li> </ul> |
|                                 | 工事種別/<br>コンサル種別 | <ul> <li>✓全て</li> <li>一般土木工事</li> <li>アスファルト舗装工事</li> <li>鋼橋上部工事</li> <li>造園工事</li> </ul>                                                                                              | <ul> <li>▼全て</li> <li>測量</li> <li>建築コンサルタント</li> <li>土木コンサルタント</li> <li>地質調査</li> </ul>                                                                           |
|                                 | 案件状態            | 全て 💽                                                                                                    | <u>A BARANCE A BARANCE A</u>                                                                                                    |
|                                 | 検索日付            | 指定しない<br>「 」 」 」 から<br>「 」 」 まで                                                                                                    |                                                                                                    |
|                                 | Ι.              |                                                                                                    | 88                                                                                                    |

| CALS/EC - Windows Int                                                                                                    | ernet Explorer                                                                                                |                             |                   |            |               |                      |                                 |                |
|----------------------------------------------------------------------------------------------------|----------------------------------------------------------------------------------------------------|-----------------------------|-------------------|------------|---------------|----------------------|---------------------------------|----------------|
| 00000<br>電子入札システム                                                                                                    | 2                                                                                                    | 014年09月22日<br>絵詞機能          | 11時37分<br>前時要求    | CALS/EC    | 電子入札システム      |                      |                                 | Ø              |
| <ul> <li>&gt;&gt;&gt;&gt;&gt;&gt;&gt;&gt;&gt;&gt;&gt;&gt;&gt;&gt;&gt;&gt;&gt;&gt;&gt;&gt;&gt;&gt;&gt;&gt;&gt;&gt;&gt;&gt;&gt;&gt;&gt;&gt;</li></ul> | 企業D 999100000074489<br>業者番号 999000004<br>企業会社 (社)ニュリエ政庁の4                                                     | χ                           | 、札状況-             | →覧         |               |                      | 表示到<br>全案作                      | ≷件 1−4<br>拌数 4 |
| <ul> <li>○ 入札状況一覧</li> <li>○ 登録者情報</li> <li>○ 保存データ表示</li> </ul>                                                                                    | 正集名称<br>氏名<br>テスト 4太郎<br>案件表示順序<br>案件番号<br>・<br>〇<br>〇<br>〇<br>〇<br>〇<br>〇<br>〇<br>〇<br>〇<br>〇<br>〇<br>〇<br>〇 | 昇順<br>降順                    |                   |            |               |                      | 最新                              | )1 🕑<br>表示     |
|                                                                                                    | 番 案件名称<br>号                                                                                                   | 入礼方式                        | 入札/<br>再入札/<br>見積 | 辞退届<br>申請者 | 受付票/通知書<br>→覧 | 最新更新日<br>资格確認<br>申請書 | 時 2014.09<br>企業<br>プロパ 摘要<br>ティ | 22 11:37<br>状況 |
|                                                                                                    | 1 ●●市建設工事第2014100×号                                                                                           | 公募型指名競<br>争入札               | 入札書提出             | 提出         |               |                      | 変更                              | 表示             |
|                                                                                                    | 2     ××市造園第〇〇号       3     平成〇〇年度       第××号     △△高校耐震改修者                                                   | 公募型指名競<br>争入札<br>公募型指名競     |                   |            |               |                      |                                 |                |
|                                                                                                    | <u>0.他工争</u> <u>平成××年度 第●●号 ×○西部地区変電話</u> <u>備工事</u>                                                          | 争入礼        公募型指名競       争入礼 |                   |            |               |                      |                                 |                |
|                                                                                                    |                                                                                                    |                             |                   |            |               |                      | 表示<br>全案(                       | 案件 1-4<br>牛数 4 |
|                                                                                                    |                                                                                                    |                             |                   |            |               |                      | •                               | 01 🕑           |
|                                                                                                    |                                                                                                    |                             |                   |            |               |                      |                                 |                |
|                                                                                                    |                                                                                                    |                             |                   |            |               |                      |                                 |                |
|                                                                                                    |                                                                                                    |                             |                   |            |               |                      | 89                              | 0%             |
|                                                                                                    |                                                                                                    |                             |                   |            |               |                      | - 11                            |                |

| CALS/EC - Windows Intern                   | net Explorer             |                                          |                                              |                  |                        |
|--------------------------------------------|--------------------------|------------------------------------------|----------------------------------------------|------------------|------------------------|
| <b>60000</b>                               |                          |                                          | 2014年09月22日 11時38分                           | CALS/EC 電子入札システム | Ø                      |
| 電子入札システム                                   | 入礼情報サービス                 | 電子入札システム                                 | 檢証機能 說明要求                                    |                  | 2000                   |
| 0 簡易案件検索                                   |                          |                                          | 入札書                                          |                  | Î                      |
| <ul> <li>調達案件検索</li> <li>調達案件一覧</li> </ul> | 発注者名称<br>案件番号<br>案件名称    |                                          | 総務部<br>999105010020140116<br>●●市建設工事第2014100 | o×号              |                        |
| 2 入礼状沉一翼                                   | 執行回数                     |                                          | 1回目                                          |                  |                        |
| の 登録者情報                                    | 術切日時                     |                                          | 平版26年09月22日 12時00万                           | ]                |                        |
| 0保存データ表示                                   | 人札金額半                    | 角で人力してください」                              |                                              |                  |                        |
|                                            | (入力欄)                    |                                          | (表示欄)                                        |                  |                        |
|                                            |                          |                                          | 円(税抜き)                                       | 円(税抜き)           |                        |
|                                            |                          |                                          |                                              | 円(税抜ぎ)           |                        |
|                                            | くじ入力番号                   |                                          |                                              |                  | E                      |
|                                            | まの公内由 ; 1 つ, ;           | (但(137)(古吻部明寺))。                         | 教祥の入ら レジーク病日 トレース サー                         | ++               |                        |
|                                            | 実動中区の化                   | 消費しなの内容品の音力を                             | 料晶のリス、上品も並発見により八利し                           | 22.9.            |                        |
|                                            |                          |                                          | 添                                            | 付資料追加            |                        |
|                                            | 内趴县                      |                                          |                                              | 削除               |                        |
|                                            | ※ 添付資料<br>尚、添付<br>※ 発注者な | 和の送付可能サイズは<br>ファイルは、ウィルスラ<br>「指定したファイル形式 | 2MB以内です。<br>チェックを最新版のチェックデー<br>こで添付してください。   | タで行って下さい。        |                        |
|                                            | 企業₪                      |                                          | 9991000000074489                             |                  | A CARLES AND A CARLES  |
|                                            | 企業名称                     |                                          | (株)テスト工務店94                                  |                  |                        |
|                                            | 氏名<br>/道線先〜              |                                          | テスト 4太郎                                      |                  |                        |
|                                            | ◇理補儿~                    | ~14N                                     | (株)テフト工務店の4                                  |                  |                        |
|                                            | <b>周亏</b> 以理裕允           | 古利り                                      | (14/) /11/11/004                             |                  |                        |
|                                            | 氏名                       |                                          | テスト タロウ                                      |                  |                        |
|                                            | 住所                       |                                          | 大阪府大阪市北区                                     |                  |                        |
|                                            | <b>新新教育</b> 1            |                                          | 06-6105-0843                                 |                  | Charles Care Constitue |
|                                            |                          |                                          |                                              |                  | -90                    |
|                                            |                          |                                          |                                              |                  | 100%                   |

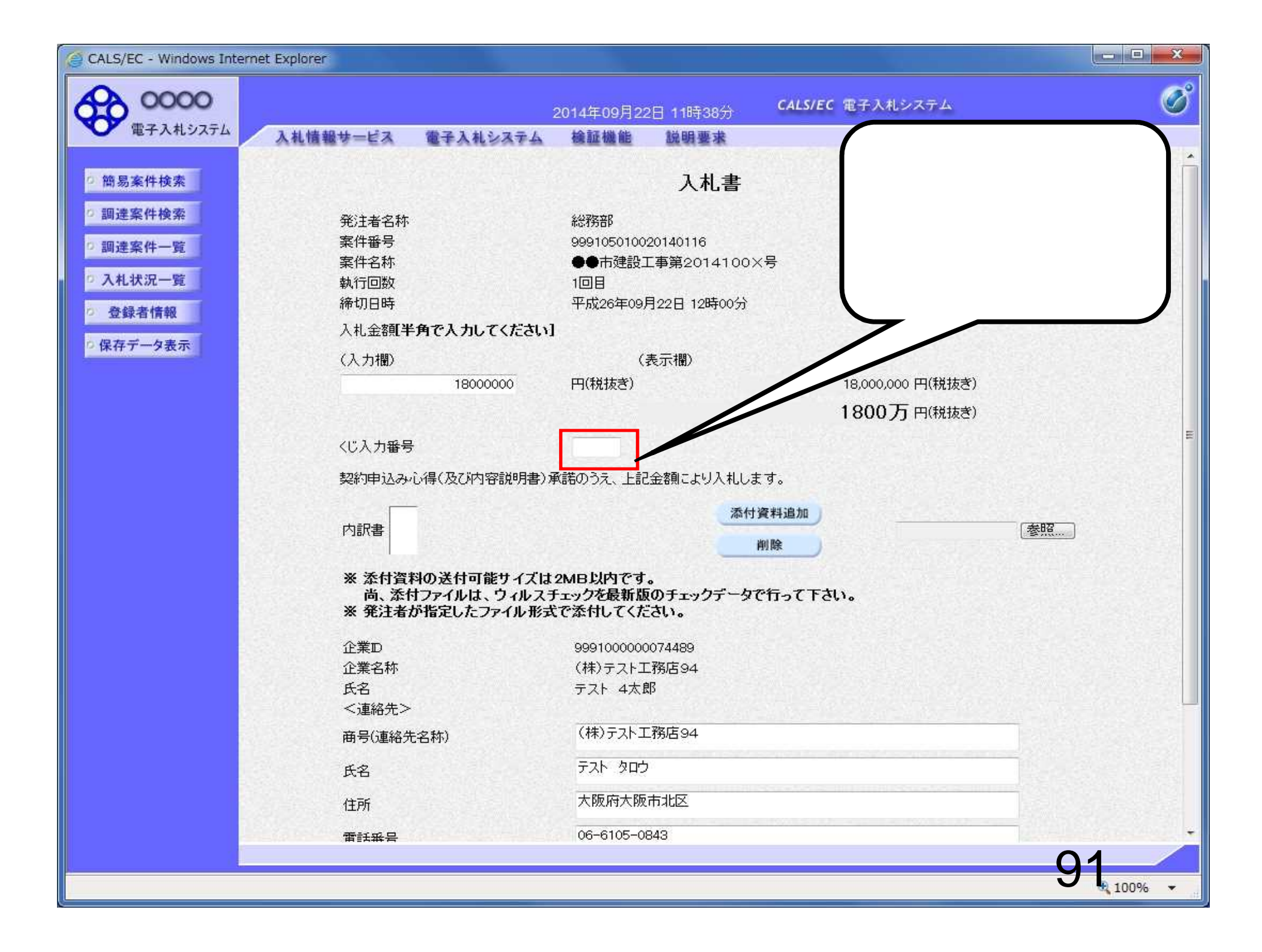

| CALS/EC - Windows Interne                                                                                                    | et Explorer                   |                                        |                                                     |                   |                                                                                                    |
|----------------------------------------------------------------------------------------------------|-------------------------------|----------------------------------------|-----------------------------------------------------|-------------------|----------------------------------------------------------------------------------------------------|
| 0000                                                                                                    |                               |                                        | 2014年09月22日 11時38分                                  | CALS/EC 電子入札システム  | Ø                                                                                                    |
| 電子入札システム                                                                                                    | 入礼情報サービス                      | 電子入札システム                               | 槍証機能 説明要求                                           |                   | a second and the second second                                                                                  |
| > 簡易案件検索                                                                                                    |                               |                                        | 入札書                                                 |                   | Î                                                                                                    |
| <ul> <li>         調達案件検索         <ul> <li>             調達案件一覧             </li> <li>             入札状況一覧         </li> </ul> </li> </ul> | 発注者名称<br>案件番号<br>案件名称<br>執行回数 |                                        | 総務部<br>999105010020140116<br>●●市建設工事第2014100<br>1回目 | DX号               |                                                                                                    |
| の 登録者情報                                                                                                    | 締切日時                          |                                        | 平成26年09月22日 12時00分                                  |                   |                                                                                                    |
|                                                                                                    | 入札金額[半]                       | 角で入力してください                             | 1                                                   |                   |                                                                                                    |
| 0保存データ表示                                                                                                    | (入力欄)                         |                                        | (表示欄)                                               |                   |                                                                                                    |
|                                                                                                    |                               | 18000000                               | 円(税抜き)                                              | 18,000,000 円(税抜き) |                                                                                                    |
|                                                                                                    |                               |                                        |                                                     | 1800万円(税抜き)       |                                                                                                    |
|                                                                                                    |                               |                                        |                                                     |                   | E                                                                                                    |
|                                                                                                    | くじ入力番号                        |                                        | 999                                                 |                   | En la constante en la constante en la constante en la constante en la constante en la constante en la constante |
|                                                                                                    | 契約申込み心                        | ,得(及び内容説明書)                            | 承諾のうえ、上記金額により入札し                                    | <i>)</i> ます。      |                                                                                                    |
|                                                                                                    |                               |                                        | 添作                                                  | 付資料追加             |                                                                                                    |
|                                                                                                    | 内訳書                           |                                        |                                                     | 削除                | <u>参照</u>                                                                                                    |
|                                                                                                    | ※ 添付資料<br>尚、添付<br>※ 発注者が      | lの送付可能サイズは<br>ファイルは、ウィルス<br>消定したファイル形う | t2MB以内です。<br>チェックを最新版のチェックデータ<br>式で添付してください。        | 々で行って下さい。         |                                                                                                    |
|                                                                                                    | 企業₪                           |                                        | 9991000000074489                                    |                   |                                                                                                    |
|                                                                                                    | 企業名称                          |                                        | (株)テスト工務店94                                         |                   |                                                                                                    |
|                                                                                                    | 氏名                            |                                        | テスト 4太郎                                             |                   |                                                                                                    |
|                                                                                                    | <連絡先>                         |                                        |                                                     |                   |                                                                                                    |
|                                                                                                    | 商号(連絡先:                       | 名称)                                    | (株)テスト上務店94                                         |                   |                                                                                                    |
|                                                                                                    | 氏名                            |                                        | テスト タロウ                                             |                   |                                                                                                    |
|                                                                                                    | 住所                            |                                        | 大阪府大阪市北区                                            |                   |                                                                                                    |
|                                                                                                    |                               |                                        | 06-6105-0843                                        |                   |                                                                                                    |
|                                                                                                    |                               |                                        |                                                     |                   | -92                                                                                                    |
|                                                                                                    |                               |                                        |                                                     |                   | 100%                                                                                                    |

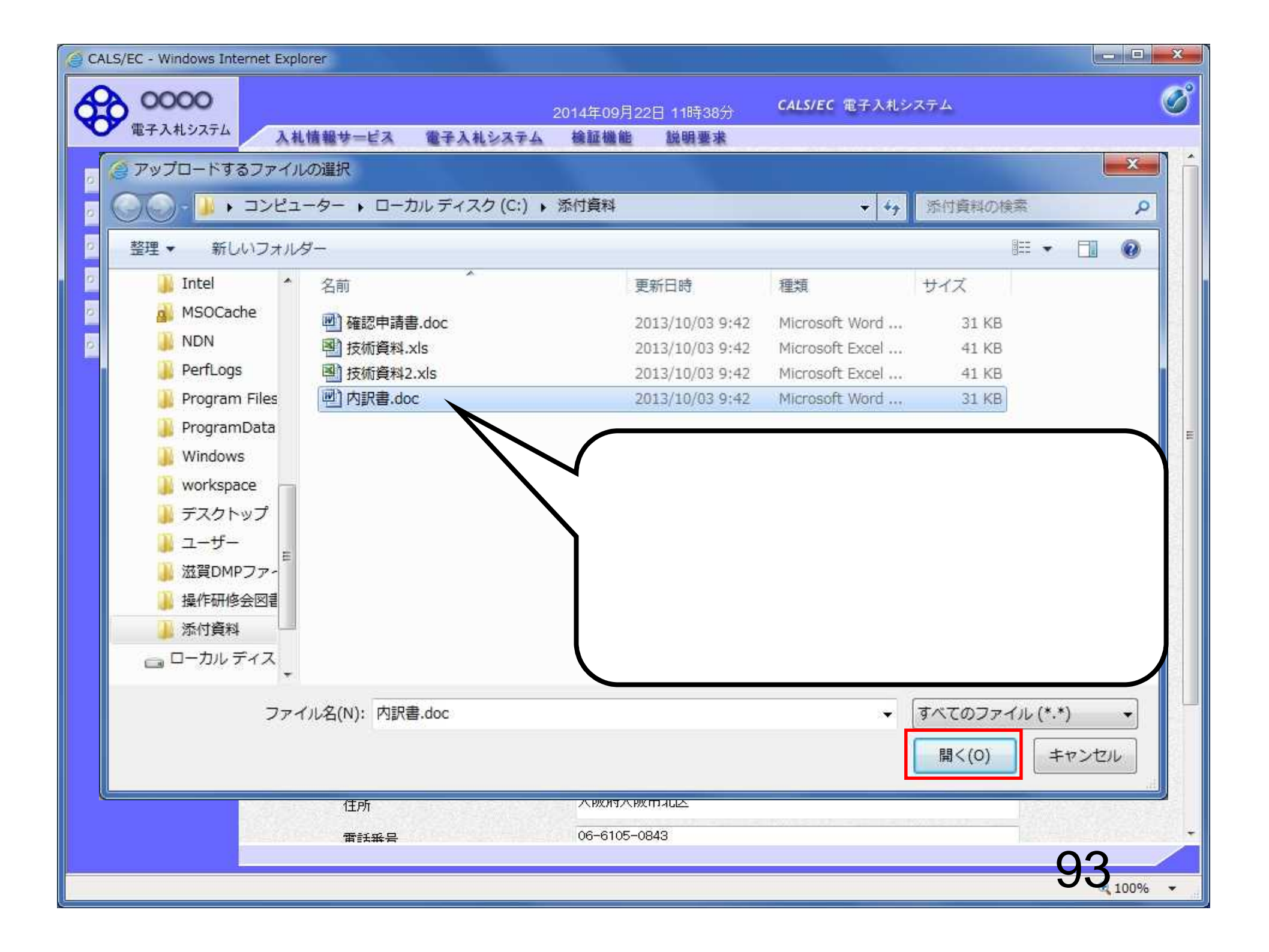

| 🧉 CALS/EC - Windows Interne                                       | t Explorer                                   |                                         |                                                     |                                 |         |                   |                  |
|-------------------------------------------------------------------|----------------------------------------------|-----------------------------------------|-----------------------------------------------------|---------------------------------|---------|-------------------|------------------|
| A 0000                                                            |                                              | 1                                       | 2014年09月22日                                         | 11時38分                          | CALS/EC | 電子入札システム          | Ø                |
| 電子入札システム                                                          | 入礼情報サービス                                     | 電子入札システム                                | 検証機能                                                | 説明要求                            |         |                   |                  |
| ○ 簡易案件検索                                                          |                                              |                                         |                                                     | 入札書                             |         |                   | Î                |
| <ul> <li>         ・調達案件検索         ・         ・         ・</li></ul> | 発注者名称<br>案件番号<br>案件名称<br>執行回数<br>締切日時        |                                         | 総務部<br>9991050100201<br>●●市建設工事<br>1回目<br>平成26年09月2 | 40116<br>第2014100><br>2日 12時00分 | ≺뮥      |                   |                  |
| <ul> <li>登録者情報</li> </ul>                                         | 入札金額 <b>[半</b> ]                             | 角で入力してください]                             | 1,7,201,00,12                                       |                                 |         |                   |                  |
| □ 保存データ表示                                                         | (入力欄)                                        |                                         | (表示                                                 | - 欄)                            |         |                   |                  |
|                                                                   |                                              | 18000000                                | 円(税抜き)                                              |                                 |         | 18,000,000 円(税抜き) |                  |
|                                                                   |                                              |                                         |                                                     |                                 |         | 1800万円(税抜き)       |                  |
|                                                                   | <1"↓力乗号                                      |                                         | 999                                                 |                                 |         |                   | E                |
|                                                                   |                                              |                                         | 2000<br>2011 - 101 - 101                            |                                 |         |                   |                  |
|                                                                   | 内訳書                                          |                                         | ~880/JA, 186321                                     | 添付                              | 資料追加    | C.¥添付資料¥内訳書[参照    |                  |
|                                                                   | ※ 添付資料<br>尚、添付<br>※ 発注者が                     | の送付可能サイズは:<br>ファイルは、ウィルスチ<br>指定したファイル形式 | 2MB以内です。<br>テェックを最新版の<br>で添付してください                  | チェックデータ<br>い。                   | で行って下さい | ۰۱.               |                  |
|                                                                   | 企業₪                                          |                                         | 9991000000074                                       | 4489                            |         |                   |                  |
|                                                                   | 企業名称                                         |                                         | (株)テスト工務                                            | 店94                             |         |                   |                  |
|                                                                   | 広石<br><連絡先>                                  |                                         | ፓሊዮ 4ሊው                                             |                                 |         |                   |                  |
|                                                                   | 商号(連絡先:                                      | 名称)                                     | (株)テスト工務                                            | 店94                             |         |                   |                  |
|                                                                   | 氏名                                           |                                         | テスト タロウ                                             |                                 |         |                   |                  |
|                                                                   | 住所                                           |                                         | 大阪府大阪市北                                             | łZ                              |         |                   |                  |
|                                                                   | 1010年1月1日1日1日1日1日1日1日1日1日1日1日1日1日1日1日1日1日1日1 |                                         | 06-6105-0843                                        | ť.                              |         | 12.04             | 100 (315 (2 )) + |
|                                                                   |                                              |                                         |                                                     |                                 |         |                   | 94               |
|                                                                   |                                              |                                         |                                                     |                                 |         |                   | • 100% •         |

| CALS/EC - Windows Internet                                                                                                    | t Explorer                            |                                        |                                                                           |                   |          |
|----------------------------------------------------------------------------------------------------|---------------------------------------|----------------------------------------|---------------------------------------------------------------------------|-------------------|----------|
| 60000                                                                                                    |                                       |                                        | 2014年09月22日 11時39分                                                        | CALS/EC 電子入札システム  | Ø        |
| 電子入札システム                                                                                                    | 入札情報サービス                              | 電子入札システム                               | 檢証機能 説明要求                                                                 |                   |          |
| 回 簡易案件検索                                                                                                    |                                       |                                        | 入札書                                                                       |                   | Î        |
| <ul> <li>         ・調達案件検索         ・調達案件一覧         ・         ・         の入札状況一覧         ・         の入札状況一覧         ・         のためまたお         ・         のためまたお         ・         のためまたお         ・         のためまたお         ・         の         ・         のためまたお         ・         の         ・         の</li></ul> | 発注者名称<br>案件番号<br>案件名称<br>執行回数<br>締切日時 |                                        | 総務部<br>999105010020140116<br>●●市建設工事第2014100<br>1回目<br>平成26年09月22日 12時00分 | )×号               |          |
| 0 金鲸省情報                                                                                                    | 入札金額 <b>(半</b> )                      | 角で入力してください]                            |                                                                           |                   |          |
| ○ 保存データ表示                                                                                                    | (入力欄)                                 |                                        | (表示欄)                                                                     |                   |          |
|                                                                                                    |                                       | 18000000                               | 円(税抜き)                                                                    | 18,000,000 円(税抜き) |          |
|                                                                                                    |                                       |                                        |                                                                           | 1800万円(税抜き)       |          |
|                                                                                                    | くじ入力番号                                |                                        | 999                                                                       |                   | E        |
|                                                                                                    | 契約申込み心                                | 、得(及び内容説明書)這                           | 取諾のうえ、上記金額により入札し                                                          | ,≢ व.             |          |
|                                                                                                    | 内訳書                                   | 忝付資料¥内訳書.doc                           | —                                                                         | <b>添付資料追加</b>     |          |
|                                                                                                    | ※ 添付資料<br>尚、添付<br>※ 発注者が              | の送付可能サイズは<br>ファイルは、ウィルスラ<br>指定したファイル形式 | 2MB以内です。<br>Fェックを最新版のチェックデータ<br>で添付してください。                                | で行って下さい。          |          |
|                                                                                                    | 企業₪                                   |                                        | 9991000000074489                                                          | $\Gamma$ —        |          |
|                                                                                                    | 企業名称                                  |                                        | (株)テスト工務店94                                                               |                   |          |
|                                                                                                    | 氏名<br><浦級共>                           |                                        | テスト 4太郎                                                                   | 添付ファイルが複数ある       | る場       |
|                                                                                                    | 商号(連絡先:                               | 名称)                                    | (株)テスト工務店94                                                               | 合の操作方法は、技術        | 資        |
|                                                                                                    | 氏名                                    |                                        | テスト タロウ                                                                   |                   |          |
|                                                                                                    | 住所                                    |                                        | 大阪府大阪市北区                                                                  |                   |          |
|                                                                                                    | 1010000雷託辛号 1                         |                                        | 06-6105-0843                                                              |                   |          |
|                                                                                                    |                                       |                                        |                                                                           | 9                 | 2,100% - |
|                                                                                                    |                                       |                                        |                                                                           |                   |          |

| G CALS/EC - Windows Inte              | rnet Explorer                                                                        |                                    |                                                                                                    |             |                                                                                                    | X-          |
|---------------------------------------|--------------------------------------------------------------------------------------|------------------------------------|----------------------------------------------------------------------------------------------------|-------------|----------------------------------------------------------------------------------------------------|-------------|
| 0000                                  | - 19                                                                                 |                                    | 2014年09月22日 11時39分                                                                                              | CALS/EC 電子. | 入札システム                                                                                                    | Ø           |
| 電子入札システム                              | 入札情報サービス 電<br>締切日時                                                                   | 子入札システム                            | <b>検証機能 説明要求</b><br>平成26年09月22日 12時00分                                                                          |             |                                                                                                    | - A MARCHAR |
| 0 簡易案件検索                              | 入札金額 <b>[半角で</b>                                                                     | 入力してください]                          |                                                                                                    |             |                                                                                                    |             |
| の調達案件検索                               | (入力欄)                                                                                |                                    | (表示欄)                                                                                                    |             |                                                                                                    |             |
| の 調達案件一覧                              |                                                                                      | 18000000                           | 円(税抜き)                                                                                                    | 18,00       | 00,000円(税抜き)                                                                                                    |             |
| 2 入村 计识一院                             |                                                                                      |                                    |                                                                                                    | 180         | 10万円(税抜き)                                                                                                    |             |
| A A A A A A A A A A A A A A A A A A A | くじ入力番号                                                                               |                                    | 999                                                                                                    |             |                                                                                                    |             |
| 2 豆球台 1月報                             | 契約申込み心得(                                                                             | (及び内容説明書)承                         | 戦諾のうえ、上記金額により入札し                                                                                                | ます。         |                                                                                                    |             |
| ?保存ナータ表示                              | O¥添付                                                                                 | 資料¥内訳書.doc                         | -                                                                                                    | 添付資料追加      |                                                                                                    |             |
|                                       | 内訳書                                                                                  |                                    |                                                                                                    | 削除          | C:¥漆付資料¥內訳裡【参照。                                                                                                 |             |
|                                       | <ul> <li>※ 添付資料のう<br/>尚、添付ファ</li> <li>※ 発注者が指う</li> <li>企業D</li> <li>企業名称</li> </ul> | 送付可能サイズは<br>イルは、ウィルスチ<br>定したファイル形式 | 2MB以内です。<br>エックを最新版のチェックデータ<br>で添付してください。<br>9991000000074489<br>(株)テスト工務店94                                    | で行って下さい。    |                                                                                                    |             |
|                                       | 氏名<br><連絡先>                                                                          |                                    | テスト 4太郎                                                                                                    |             |                                                                                                    | E           |
|                                       | 商号(連絡先名称                                                                             | 5)                                 | (株)テスト工務店94                                                                                                    |             |                                                                                                    |             |
|                                       | 氏名                                                                                   |                                    | テスト タロウ                                                                                                    |             |                                                                                                    |             |
|                                       | 住所                                                                                   |                                    | 大阪府大阪市北区                                                                                                    |             | in the second second second second second second second second second second second second second second second |             |
|                                       | 電話番号                                                                                 |                                    | 06-6105-0843                                                                                                    |             |                                                                                                    |             |
|                                       | E-Mail                                                                               |                                    | aaa@aa.com                                                                                                    |             |                                                                                                    |             |
|                                       |                                                                                      |                                    |                                                                                                    |             |                                                                                                    |             |
|                                       |                                                                                      |                                    |                                                                                                    |             |                                                                                                    |             |
|                                       |                                                                                      |                                    | 提出內容確認                                                                                                    | 戻る          |                                                                                                    |             |
|                                       |                                                                                      | a awaran wa                        | and the second second second second second second second second second second second second second second secon |             |                                                                                                    |             |
|                                       |                                                                                      |                                    |                                                                                                    |             |                                                                                                    | 96 100%     |
|                                       |                                                                                      |                                    |                                                                                                    |             |                                                                                                    | 100%        |

| CALS/EC - Windows Int | ernet Explorer   |                                       |                  |                   | X                   |
|-----------------------|------------------|---------------------------------------|------------------|-------------------|---------------------|
| 0000<br>TEZ 3 # 2/75/ |                  | 2014年09月22日                           | ] 11時39分 CALS/EC | 電子入札システム          | Ø                   |
| ● 電子入社 シスノム           | 入札情報サービス 電子入札システ | ム検証機能                                 | 説明要求             |                   |                     |
| ○ 簡易案件検索              |                  |                                       | 入札書              |                   |                     |
| の調達案件検索               | 発注者名称            | 総務部                                   |                  |                   |                     |
|                       | 案件番号             | 999105                                | 010020140116     |                   |                     |
| ◎ 調達案件一覧              | 案件名称             | ●●市⅔                                  | 建設工事第2014100×号   |                   |                     |
| 2 入札状況一覧              | 執行回数             | 1回目                                   |                  |                   | Sec. 15 (1997)      |
| ALL DAWE SE           | 締切日時             | 平成26                                  | 年09月22日 12時00分   |                   | A CARLES            |
| の 登録者情報               | 入札金額             |                                       |                  |                   |                     |
| 2 保力データ表示             | (入力欄)            |                                       | (表示欄)            |                   |                     |
| "味什" 人名尔              |                  | 18000000 円(税抜                         | き)               | 18,000,000 円(税抜き) |                     |
|                       |                  |                                       |                  | 1800万四(斑姑考)       | 63 8 2 M R. H       |
|                       |                  |                                       |                  | 1000)]+ Millike/  |                     |
|                       | くじ入力番号           | 999                                   |                  |                   |                     |
|                       | 契約申込み心得(及び       | 内容説明書)承諾のうだ                           | え、上記金額により入札します   |                   |                     |
|                       |                  | <br>C_¥沃利                             | 计次约运行 建合金        |                   |                     |
|                       | 内訳書              | 0.#/441                               | 1,00C            |                   |                     |
|                       |                  |                                       |                  |                   | E                   |
|                       | 企業₪              | 999100                                | 0000074489       |                   |                     |
|                       | 企業名称             | (株)テ:                                 | ストエ務店94          |                   |                     |
|                       | 氏名               | テスト                                   | 4太郎              |                   |                     |
|                       | <連絡先>            |                                       |                  |                   |                     |
|                       | 商号(連絡先名称)        | (株)テ                                  | ストエ務店94          |                   |                     |
|                       | 氏名               | テスト・                                  | タロウ              |                   | CHARLES STATE       |
|                       | 住所               | 大阪府                                   | 大阪市北区            |                   | S 12 9 9 9 9 9      |
|                       | 電話番号             | 06-610                                | 5-0843           |                   |                     |
|                       | E-Mail           | aaa@aa.                               | com              |                   | CONTRACTOR IN       |
|                       |                  |                                       |                  |                   |                     |
|                       |                  | 印刷を行ってから、)                            | 人札書提出ボタンを押下して    | ください              |                     |
|                       |                  | A A A A A A A A A A A A A A A A A A A |                  |                   | STATISTICS.         |
|                       | 印刷               |                                       | 入札書提出            | 戻る                | 1                   |
|                       |                  |                                       | SALES CONTRACTOR |                   |                     |
|                       |                  |                                       |                  |                   | ALC: NO DESCRIPTION |
|                       |                  |                                       |                  |                   | 7                   |
|                       |                  |                                       |                  | ,                 | € 100% -            |

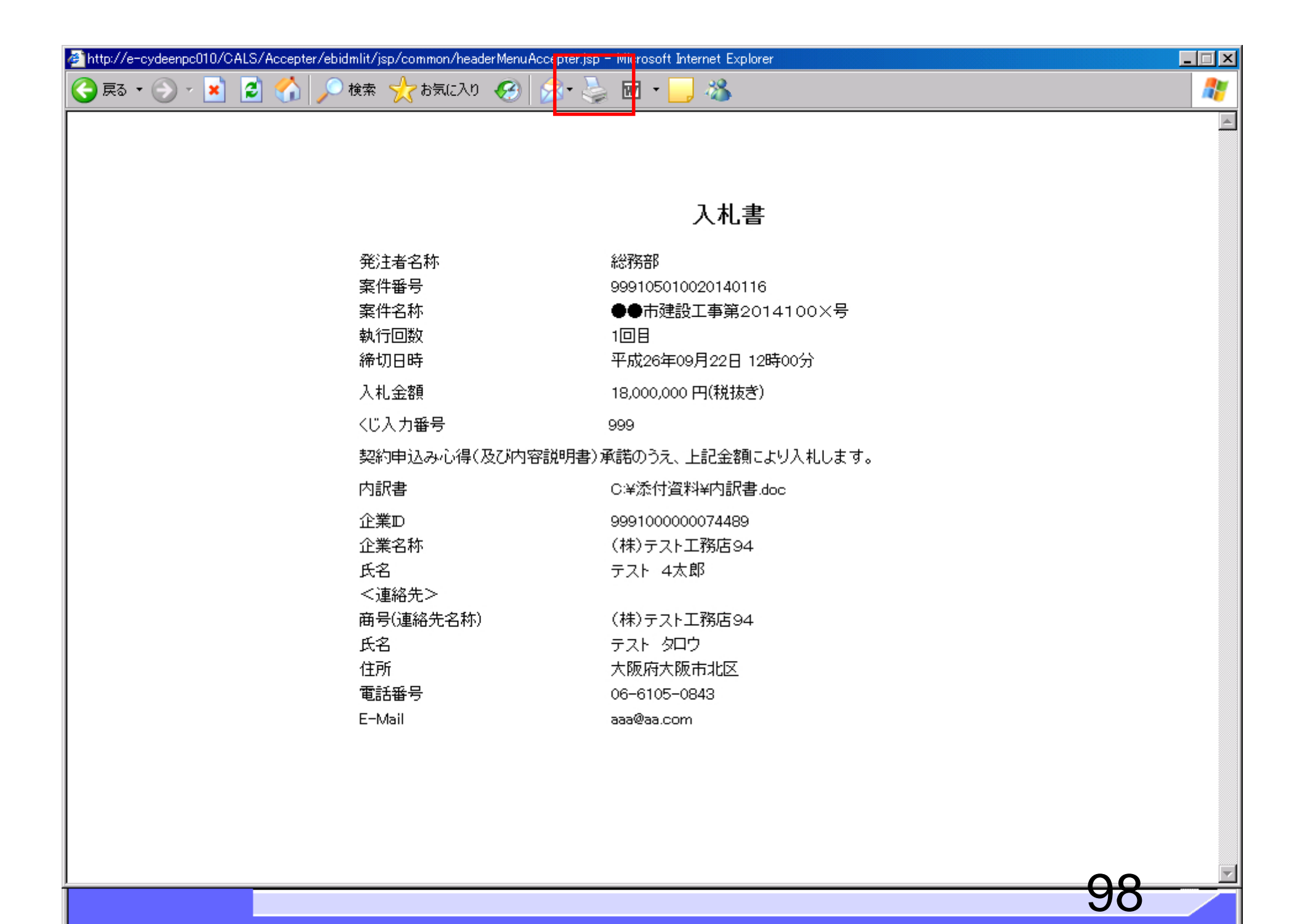

| CALS/EC - Windows Inter | net Explorer    |                    |                  |                |                                                                                                    |    |
|-------------------------|-----------------|--------------------|------------------|----------------|----------------------------------------------------------------------------------------------------|----|
| 0000                    |                 | 2014年09月           | 22日 11時39分       | CALS/EC 電子入札シス | マイト しゅうしょう しょうしょう しょう | Ø  |
| ● 電子入れシステム              | 入札情報サービス 電子入札シス | テム 検証機能            | 説明要求             |                |                                                                                                    |    |
| ○ 簡易案件検索                |                 |                    | 入札書              |                |                                                                                                    |    |
| の調達案件検索                 | 発注者名称           | 給                  | 绣部               |                |                                                                                                    |    |
| Process II look         | 案件番号            | 99                 | 9105010020140116 |                |                                                                                                    |    |
| 0 調達案件一覧                | 案件名称            |                    | ●市建設工事第201       | 14100X号        |                                                                                                    |    |
| 2 入村状況一覧                | 執行回数            | 1[                 | 98               |                |                                                                                                    |    |
| - MIGINIT SE            | 締切日時            | 平                  | ·成26年09月22日 12   | 時00分           |                                                                                                    |    |
| の 登録者情報                 | 入札金額            |                    |                  |                |                                                                                                    |    |
| 6 保友学 女主子               | (入力欄)           |                    | (表示欄)            |                |                                                                                                    |    |
| *味什了—>衣小                |                 | 18000000 円         | ((税抜ぎ)           | 18,00          | 0,000 円(税抜き)                                                                                                    |    |
|                         |                 |                    |                  | 180            | 0万円(競技考)                                                                                                    |    |
|                         |                 |                    |                  | 100            | <b>U</b> JJ ( MADZE)                                                                                                    |    |
|                         | くじ入力番号          | 99                 | 99               |                |                                                                                                    |    |
|                         | 契約申込み心得(及)      | び内容説明書)承討          | 師うえ、上記金額に、       | より入札します。       |                                                                                                    |    |
|                         | 内訳書             | C                  | 洋添付資料¥内訳書。       | doc            |                                                                                                    |    |
|                         | 企業DD            | 00                 | 00100000074490   |                |                                                                                                    |    |
|                         | 正未可<br>企業之称     | 98<br>(1           | は)テフトT発店94       |                |                                                                                                    |    |
|                         | 氏名              | сі<br><del>т</del> | スト 4太郎           |                |                                                                                                    |    |
|                         | (連絡先)           |                    |                  |                |                                                                                                    |    |
|                         | 商号(連絡先名称)       | (1                 | (株)テスト工務店94      |                |                                                                                                    |    |
|                         | 氏名              | ···<br>テ           | ストタロウ            |                |                                                                                                    |    |
|                         | 住所              | ×                  | 阪府大阪市北区          |                |                                                                                                    |    |
|                         | 電話番号            | 06                 | 3-6105-0843      |                |                                                                                                    |    |
|                         | E-Mail          | аа                 | a@aa.com         |                |                                                                                                    |    |
|                         |                 |                    |                  |                |                                                                                                    |    |
|                         |                 | 印刷を行ってカ            | ら、入札書提出ボタ        | アンを押下してください    |                                                                                                    |    |
|                         | 印刷              |                    |                  | 入札書提出 戻        | 5                                                                                                    |    |
|                         |                 |                    |                  |                |                                                                                                    |    |
|                         |                 |                    |                  |                |                                                                                                    | 99 |
|                         |                 |                    |                  |                |                                                                                                    |    |

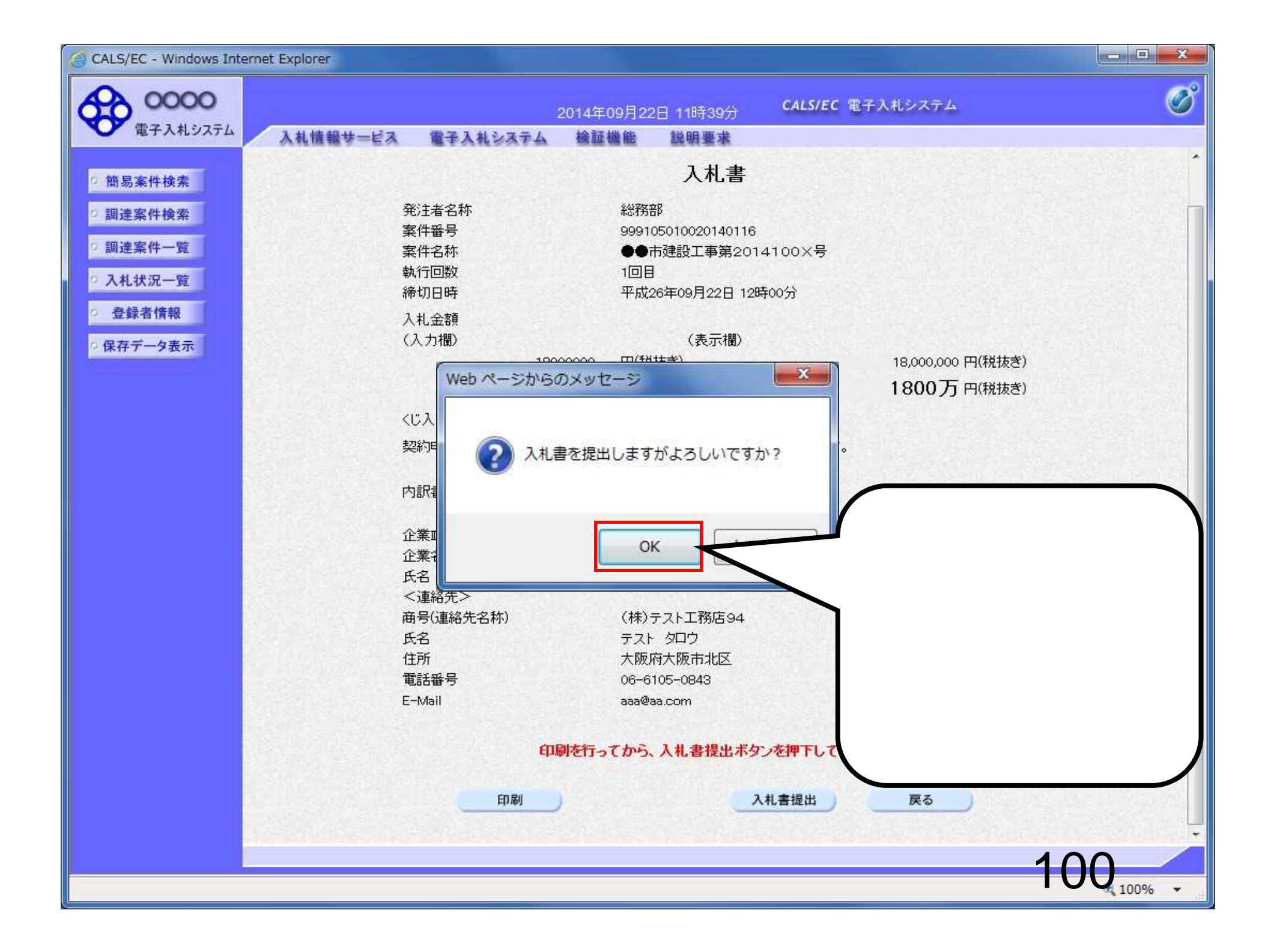

| CALS/EC - Windows Internet E                      | Explorer          |                              |                                     | X      |
|---------------------------------------------------|-------------------|------------------------------|-------------------------------------|--------|
| 60000                                             |                   | 2014年09月22日 11時40分           | <b>CALS/EC</b> 電子入札システム             | ø      |
| 電子入札システム                                          | 入札情報サービス 電子入札システム | 槍証機能 説明要求                    |                                     |        |
| <ul> <li>簡易案件検索</li> </ul>                        |                   | 入札書受信確                       | 認通知                                 |        |
| の調達案件検索                                           |                   | 入札書は下記の内容で正常                 | に送信されました。                           |        |
| つ 調達案件一覧                                          | 発注者名称<br>案件番号     | 総務<br>999                    | 音路<br>105010020140116               |        |
| の 入札状況一覧                                          | 案件名称              | •                            | 市建設工事第2014100×号                     |        |
| <ul> <li>         ・         ・         ・</li></ul> | 執行回数 締切日時         | 1 回<br>平成                    | 目<br> 26年09月22日 12時00分              |        |
| 0保存データ表示                                          | 企業D               | 999                          | 1000000074489                       |        |
|                                                   | 企業名称              | (株)                          | )テスト工務店94                           |        |
|                                                   | 大名<br>《連絡告》       | テス                           | ト 4太郎                               |        |
|                                                   | 商号(連絡先名称)         | (株                           | )テスト工務店94                           |        |
|                                                   | 氏名                | テス                           | ト タロウ                               |        |
|                                                   | 住所                | 大阪                           | 府大阪市北区                              |        |
|                                                   | 電話番号              | 06-                          | 6105-0843                           |        |
|                                                   | E-Mail            | aaa0<br>                     |                                     |        |
|                                                   | 八礼者提出日呀           | 十か                           | (26年09月22日 11時40万08秒                |        |
|                                                   | ۹۵<br>۱           | ■「刷を行ってから、入札 状況一覧<br>■ 入札書保存 | ボタンを押下してください         子       入札状況一覧 |        |
|                                                   |                   |                              |                                     | -101   |
|                                                   |                   |                              |                                     | 100% - |

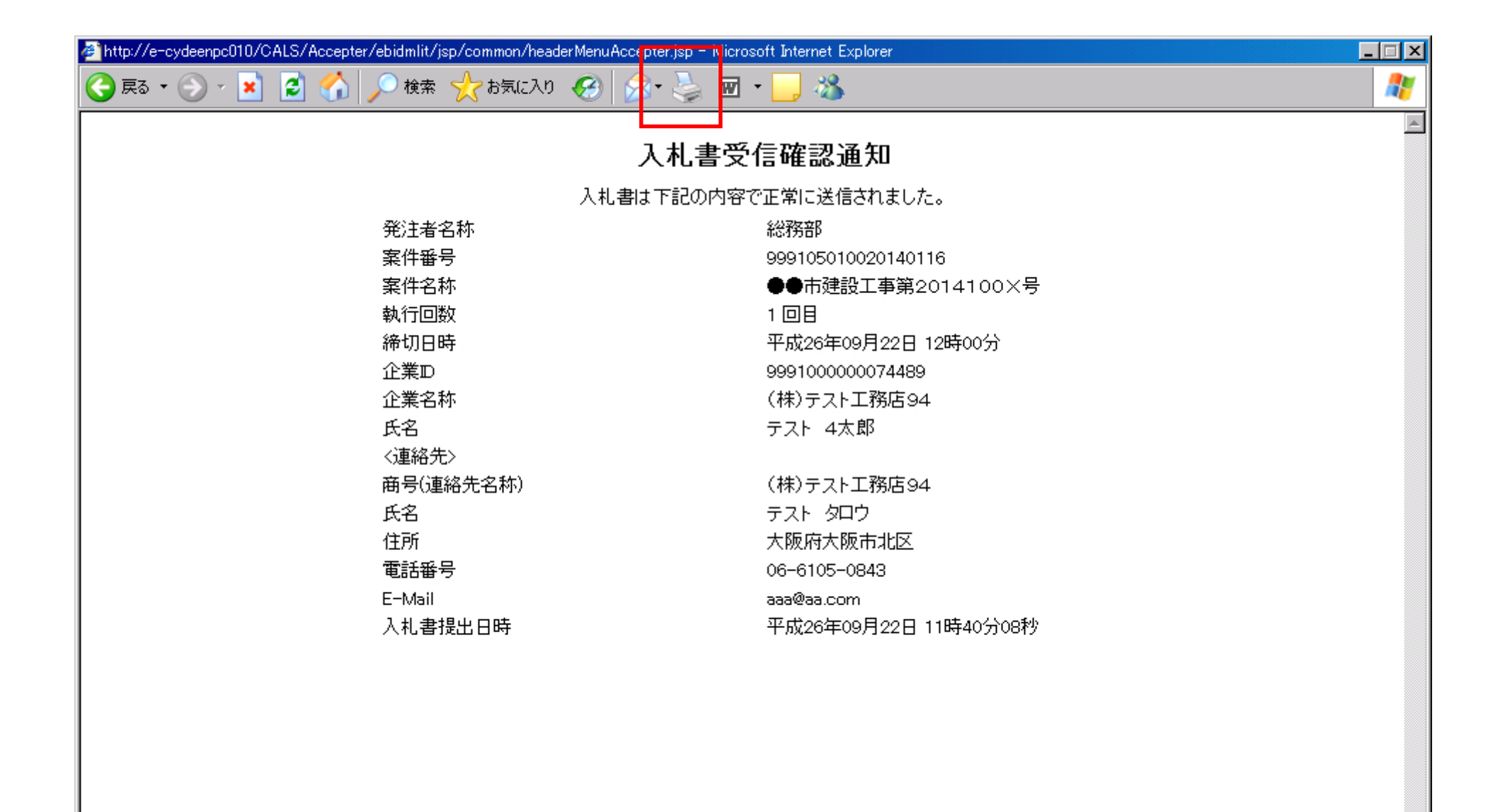

| CALS/EC - Windows Inte                                                            | net Explorer                                                                           |                                                                                                    |     |
|-----------------------------------------------------------------------------------|----------------------------------------------------------------------------------------|----------------------------------------------------------------------------------------------------|-----|
| 0000                                                                              | 2014年09月22E                                                                            | - 11時40分 <b>CALS/EC</b> 電子入札システム                                                                                                    | ø   |
| 電子入札システム                                                                          | 入礼情報サービス 電子入札システム 検証機能                                                                 | 説明要求                                                                                                    |     |
| 0 簡易案件検索                                                                          | 入札                                                                                     | 」書受信確認通知                                                                                                    |     |
| の調達案件検索                                                                           | 入札書は下記                                                                                 | この内容で正常に送信されました。                                                                                                    |     |
| <ul> <li> 調達案件一覧 </li> <li>入札状況一覧 </li> <li> 登録者情報 </li> <li> 保存データ表示 </li> </ul> | 発注者名称<br>案件番号<br>案件名称<br>執行回数<br>締切日時<br>企業D<br>企業名称<br>氏名<br>(連絡先><br>商号(連絡先名称)<br>氏名 | 総務部<br>999105010020140116<br>●●市建設工事第2014100×号<br>1回目<br>平成26年09月22日 12時00分<br>999100000074489<br>(株)テスト工務店94<br>テスト 4太郎<br>(株)テスト工務店94<br>テスト タロウ |     |
|                                                                                   | 住所<br>電話番号<br>E-Mail<br>入札書提出日時<br><b>印刷を行ってから、</b> 、                                  | 大阪府大阪市北区<br>06-6105-0843<br>aaa@aa.com<br>平成26年09月22日 11時40分08秒<br>入札 状況一覧ボタンを押下してください                                                             |     |
|                                                                                   | 印刷                                                                                     | 入札書保存入札状況一覧                                                                                                    |     |
|                                                                                   |                                                                                        |                                                                                                    | 103 |

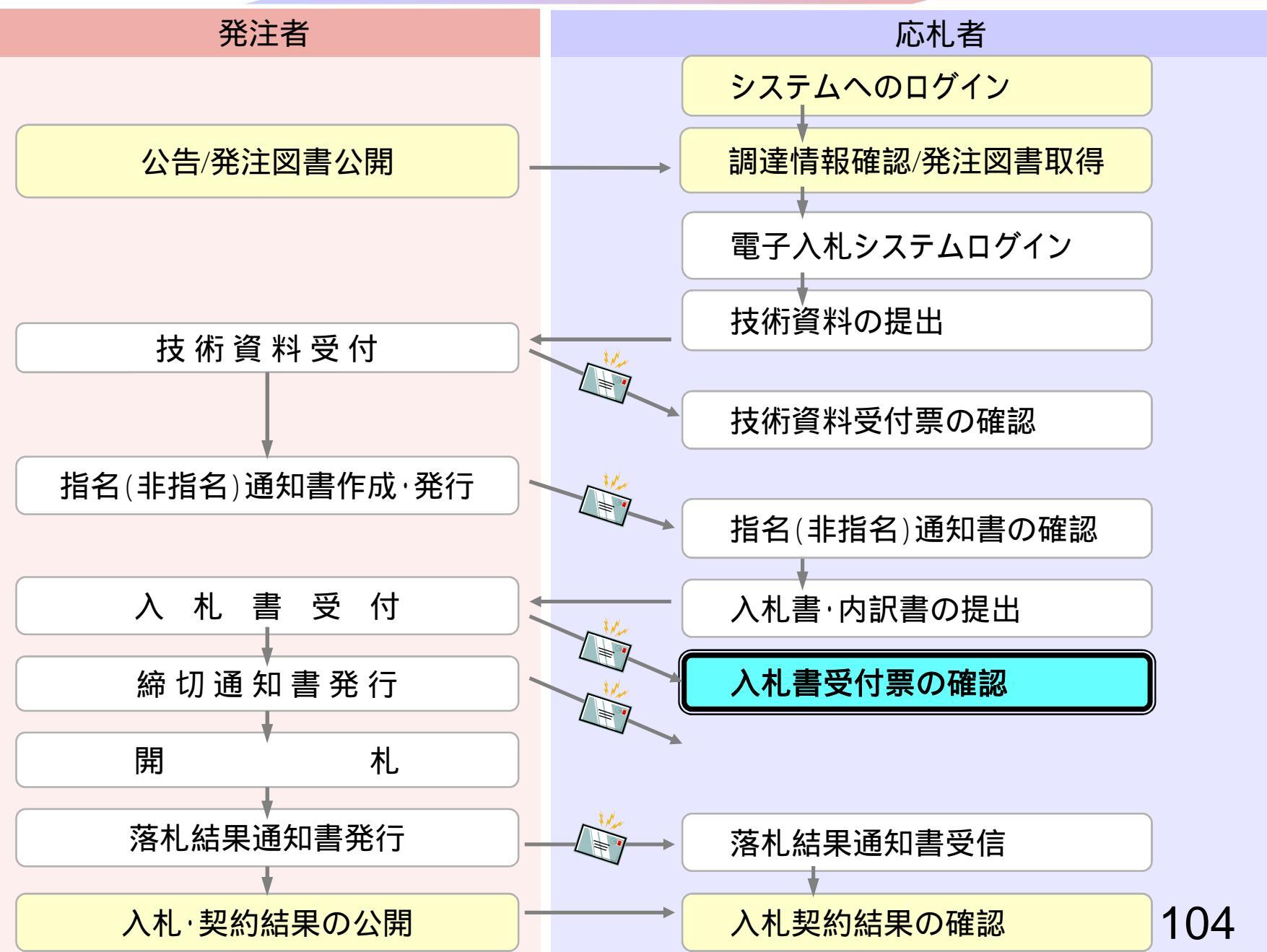

| CALS/EC - Windows Inte | ernet Explorer                       |                               |                                                                                                    |                   |            |                 |                  |                      |
|------------------------|--------------------------------------|-------------------------------|----------------------------------------------------------------------------------------------------|-------------------|------------|-----------------|------------------|----------------------|
| 0000                   |                                      |                               | 2014年09月22日                                                                                                    | ]11時40分           | CALS/EC    | 電子入札システム        | d                | Ø                    |
| ● 電子人札システム             | 入礼情報サービス                             | 電子入札システム                      | 檢証機能                                                                                                    | 説明要求              |            |                 |                  |                      |
| 2 簡易案件検索               |                                      |                               |                                                                                                    | 入札状況              | 一覧         |                 |                  |                      |
| ◎ 調達案件検索               | 企業⊡<br>業者番号                          | 9991000000074489<br>999000004 |                                                                                                    |                   |            |                 |                  | 表示案件 1-4<br>全案件数 4   |
| • 入札状況一覧               | 企業名称<br>氏名                           | (株)テスト工務店94<br>テスト 4太郎        |                                                                                                    |                   |            |                 |                  | <b>3</b> 1 🕑         |
| ② 登録者情報                | 案件表示順序 案件番号                          | -                             | 〕昇順<br>〕降順                                                                                                    |                   |            |                 |                  | 最新表示                 |
| ○ 保存テータ表示              |                                      |                               | - 1 T 10                                                                                                    |                   |            |                 | 最新更新日時           | 2014.09.22 11:40     |
|                        | 番<br>号                               | 案件名称                          | 入扎方式                                                                                                    | 入札/<br>再入札/<br>見積 | 辞退届<br>申該書 | 受付票/通知書<br>→覧   | 資格確認<br>申諸者<br>・ | È業<br>ロパ 摘要 状況<br>ティ |
|                        | 1 ●●市建設工事第2                          | <u>014100×号</u>               | 公募型指名競<br>争入札                                                                                                    |                   |            | 表示 未参照有り        |                  | 変更 表示                |
|                        | 2 ××市造園第〇〇号                          | <u>t</u>                      | 公募型指名競<br>争入礼                                                                                                    |                   |            |                 |                  |                      |
|                        | 3<br><u>平成〇〇年度 第×</u><br><u>の他工事</u> |                               | 长 公募型指名競     令入礼     日本     日本 |                   |            |                 |                  |                      |
|                        | 4 一 <u>半成××年度 第●</u><br>備工事          |                               | 設 公募型指名競<br>  争入札                                                                                                    | (                 |            |                 | 5                |                      |
|                        |                                      |                               |                                                                                                    | 確認                | していない      | (通知書か           | がある              | 表示案件 1-4<br>全案件数 4   |
|                        |                                      |                               |                                                                                                    | 場合                | 、「未参照      | 「通知首が<br>【有り」と表 | 示さ               | <b>3</b> 1 🕑         |
|                        |                                      |                               |                                                                                                    | れま                | すので、ル      | ふず確認し           | τ<               |                      |
|                        |                                      |                               |                                                                                                    | ださい               | , ۱,       |                 |                  |                      |
|                        |                                      |                               |                                                                                                    |                   |            |                 |                  |                      |
|                        |                                      |                               |                                                                                                    |                   |            |                 |                  |                      |
|                        |                                      |                               |                                                                                                    |                   |            |                 | 1                | 05                   |
|                        |                                      |                               |                                                                                                    |                   |            |                 |                  | 100%                 |

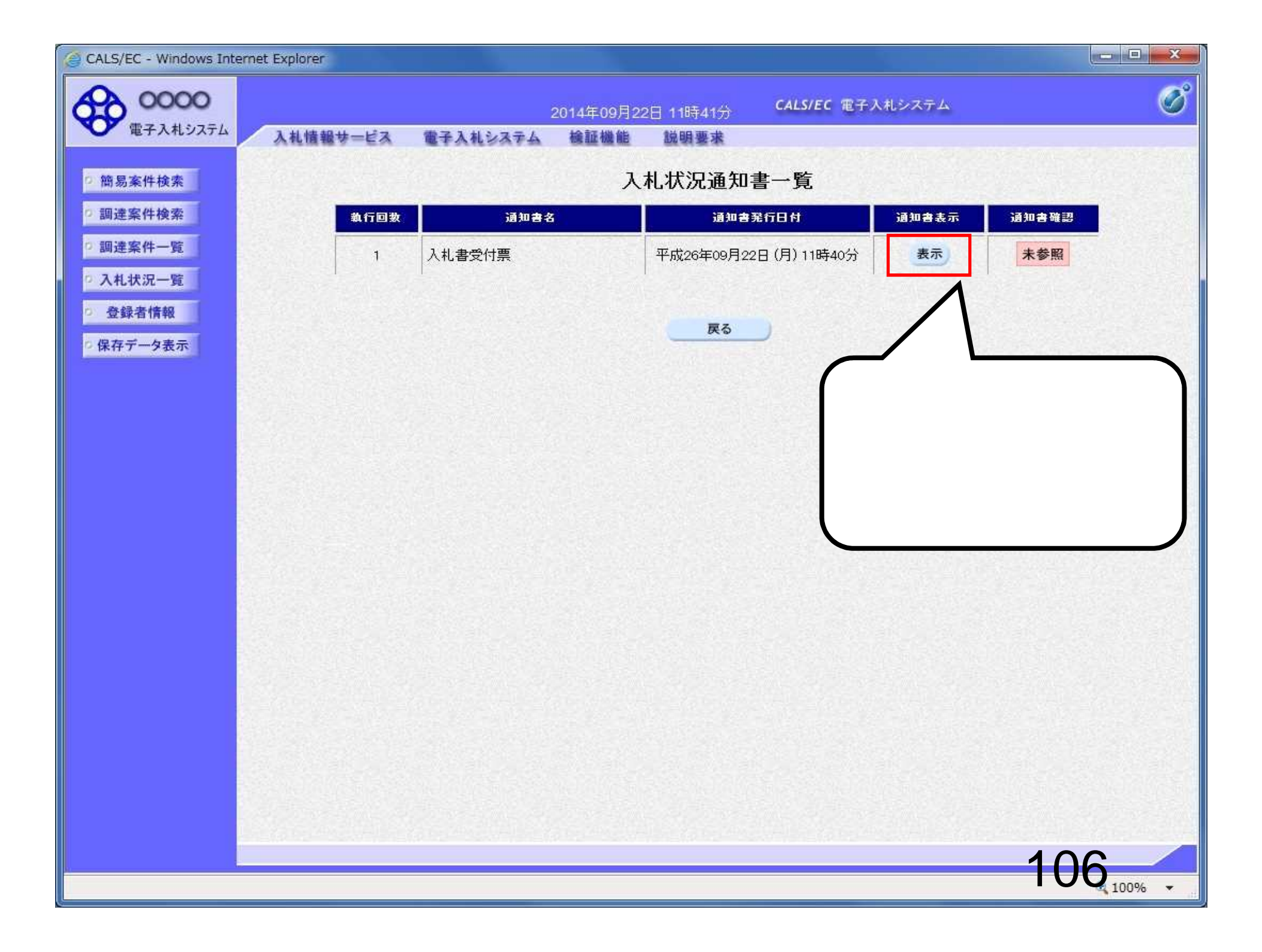

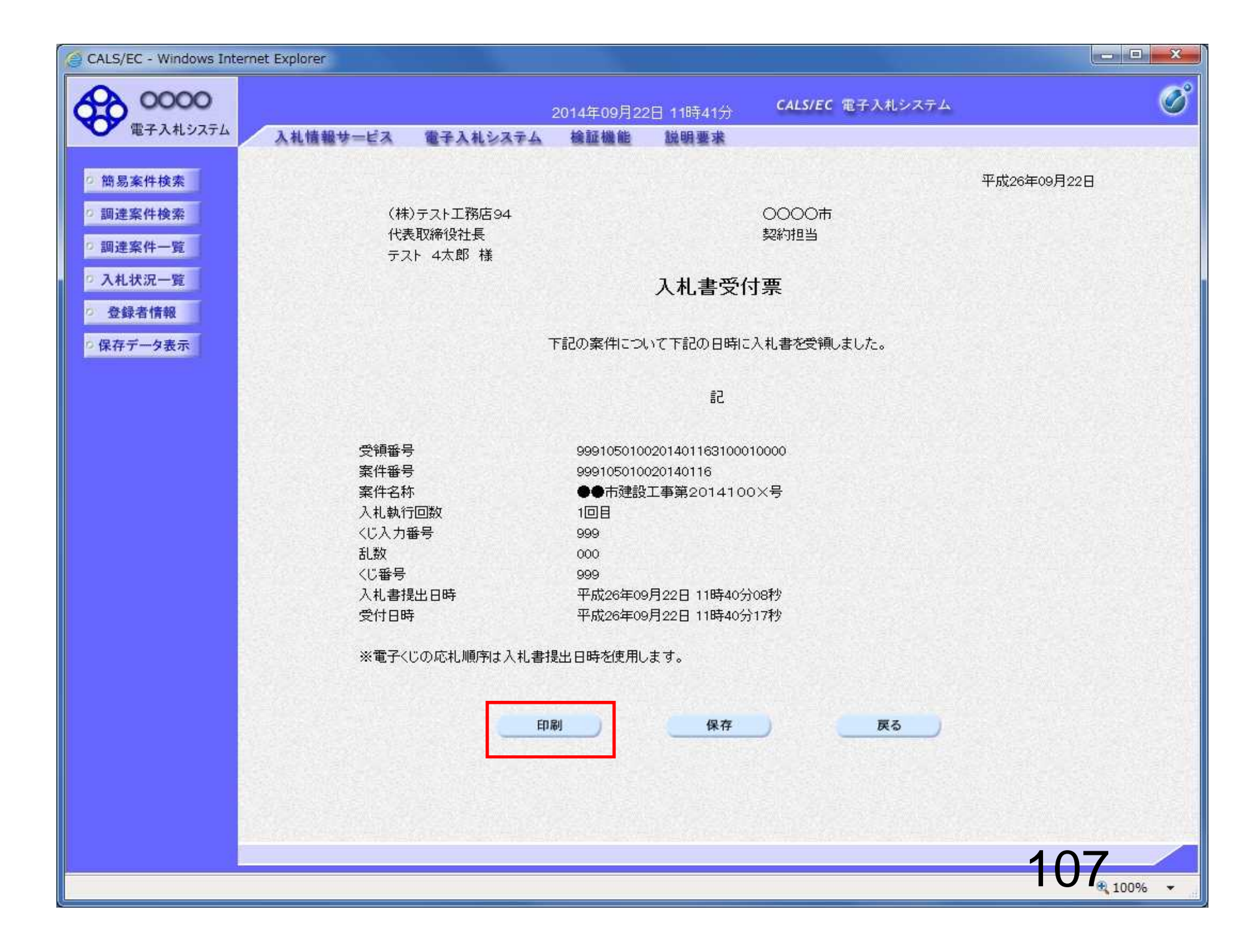

// http://c00228915/CALS/Accepter/ebidmlit/jsp/common14/headerMenuAccepter.jsp - Windows Internet Explorer

🚖 🏟 - 🗟 - 🖶 -

📭 🔂 ページ(P) 🕶 🍈 ツール(O) 🕶 🕢

(株)テスト工務店94 代表取締役社長 テスト 4太郎 様 0000市 契約担当 平成26年09月22日

108

🔍 100% 🛛 👻

🛛 🙀 🧹 信頼済みサイト

## 入札書受付票

下記の案件について下記の日時に入札書を受領しました。

記

| 受領番号    | 9991050100201401163100010000 |
|---------|------------------------------|
| 案件番号    | 999105010020140116           |
| 案件名称    | ●●市建設工事第2014100×号            |
| 入札執行回数  | 1回目                          |
| くじ入力番号  | 999                          |
| 乱数      | 000                          |
| くじ番号    | 999                          |
| 入札書提出日時 | 平成26年09月22日 11時40分08秒        |
| 受付日時    | 平成26年09月22日 11時40分17秒        |

※電子くじの応札順序は入札書提出日時を使用します。

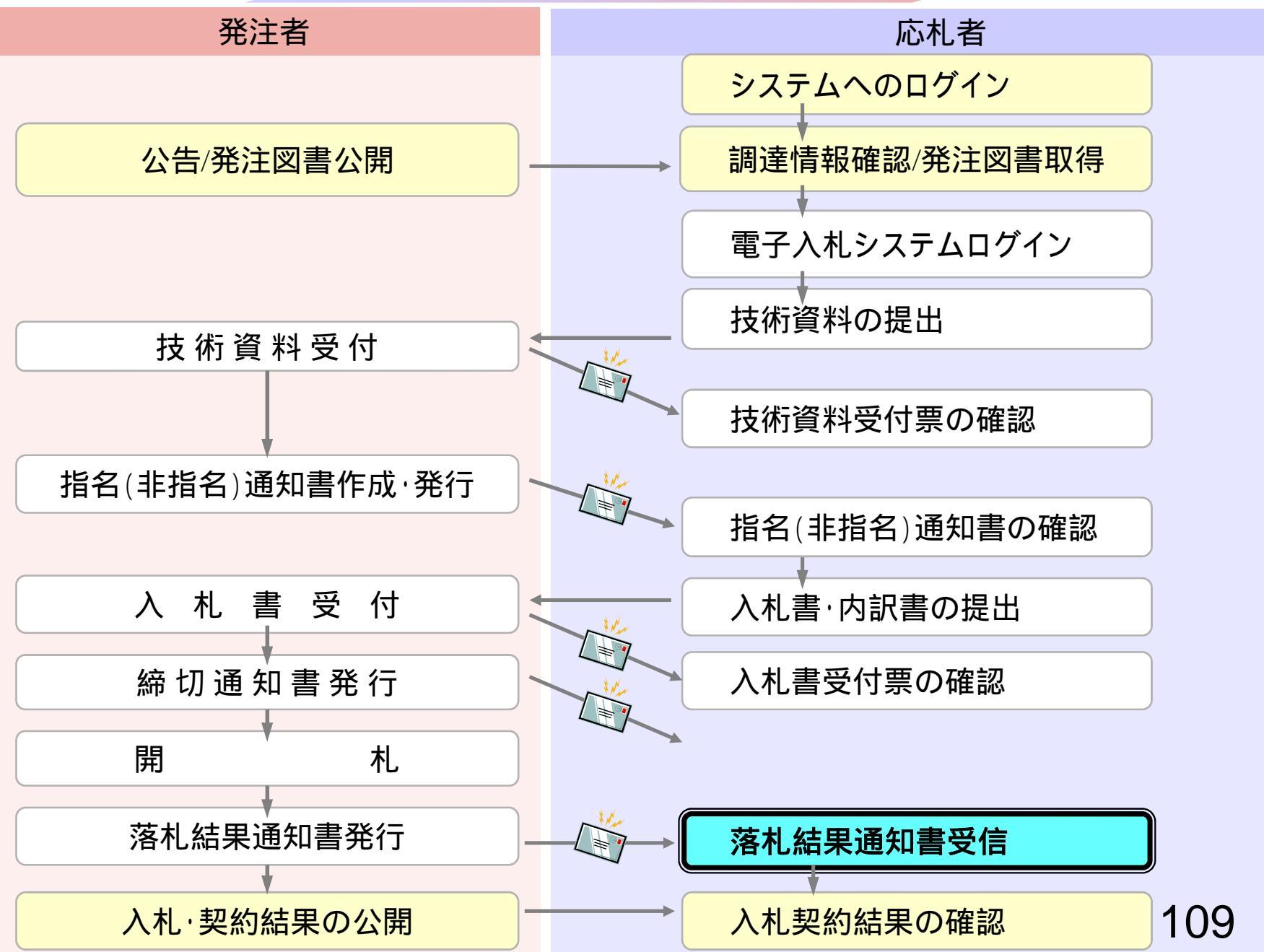
| 🖉 CALS/EC - Microsoft Interne                                    | et Explorer     |                                                                                                    |                                                                                                    |   |
|------------------------------------------------------------------|-----------------|----------------------------------------------------------------------------------------------------|----------------------------------------------------------------------------------------------------|---|
| 0000市                                                            |                 | 2006年04月17日 17時44分                                                                                                    | <b>CALS/EC</b> 電子入札システム                                                                                                    | Ø |
| 電子人札システム                                                         | 入札情報サービス 電子     | 入札システム                                                                                                    | 入法                                                                                                    | 5 |
| ◎ 調達案件検索<br>◎ 調達案件一覧                                             |                 | 調達案件検索                                                                                                    |                                                                                                    | Î |
| C 2 H (827 85                                                    | 部局              | 総務部                                                                                                    | ×                                                                                                    |   |
| <ul> <li>○ 入れてが一覧</li> <li>○ 登録者情報</li> <li>○ 保存データ表示</li> </ul> | 課所              | <ul> <li>▼全て</li> <li>契約課</li> </ul>                                                                                                    |                                                                                                    |   |
|                                                                  |                 | 工事                                                                                                    | コンサル                                                                                                    |   |
|                                                                  | 入札方式            | <ul> <li>▼全て</li> <li>□ 一般競争入札(標準型)</li> <li>□ 一般競争入札(施工計画審査型)</li> <li>□ 公募型指名競争入札(標準型)</li> <li>□ 公募型指名競争入札(施工計画審査型)</li> <li>□ 通常型指名競争入札方式</li> <li>□ 工事希望型指名競争入札</li> <li>□ 随意契約</li> </ul>                                                                                                    | <ul> <li>全て</li> <li>通常型指名競争入札方式</li> <li>公募型競争入札方式</li> <li>簡易公募型競争入札方式</li> <li>公募型プロポーザル方式</li> <li>簡易公募型プロポーザル方式</li> <li>標準プロポーザル方式</li> <li>随意契約</li> </ul> |   |
|                                                                  | 工事種別/<br>コンサル種別 | <ul> <li>▼全て</li> <li>一般土木工事<br/>アスファルト舗装工事<br/>鋼橋上部工事<br/>造園工事</li> </ul>                                                                                                    | <ul> <li>▼全て</li> <li>測量<br/>建築コンサルタント<br/>土木コンサルタント</li> <li>地質調査</li> </ul>                                                                                     |   |
|                                                                  | 案件状態            | 至7 文全                                                                                                    | All Shine Meridian She                                                                                                    |   |
|                                                                  | 検索日付            | 指定しない     ・       ・     ・       ・     ・       ・     ・       ・     ・       ・     ・       ・     ・       ・     ・       ・     ・       ・     ・       ・     ・       ・     ・       ・     ・       ・     ・       ・     ・       ・     ・       ・     ・       ・     ・       ・     ・       ・     ・       ・     ・       ・     ・       ・     ・       ・     ・       ・     ・       ・     ・       ・     ・       ・     ・       ・     ・       ・     ・       ・     ・       ・     ・       ・     ・       ・     ・       ・     ・       ・     ・       ・     ・       ・     ・       ・     ・       ・     ・       ・     ・       ・     ・       ・     ・       ・     ・       ・     ・ <t< td=""><td>4.4</td><td></td></t<> | 4.4                                                                                                    |   |
|                                                                  |                 |                                                                                                    |                                                                                                    |   |

| CALS/EC - Windows Int | ternet Explorer                   |                               |               |                   |     |           |                    |             |                 | 00           | ×            |
|-----------------------|-----------------------------------|-------------------------------|---------------|-------------------|-----|-----------|--------------------|-------------|-----------------|--------------|--------------|
| 60000                 | 200-                              |                               | 2014年09月22    | 日 12時41分          | C.4 | LS/EC     | 電子入札システィ           | 4           |                 |              | Ø            |
| 電子入札システム              | 入礼情報サービス                          | 電子入札システム                      | 檢証機能          | 説明要求              |     |           |                    |             |                 | 12.12.22     |              |
| ◎ 簡易案件検索              |                                   |                               |               | 入札状況              | 一覧  |           |                    |             |                 |              |              |
| ○ 調達案件検索<br>○ 調達案件一覧  | 企業⊡<br>業者番号                       | 9991000000074489<br>999000004 |               |                   |     |           |                    |             | ₹<br>1          | 表示案件<br>全案件数 | = 1-4<br>{ 4 |
| • 入札状況一覧              | 企業名称<br>氏名                        | (株)テスト工務店94<br>テスト 4太郎        |               |                   |     |           |                    |             |                 | 1            |              |
| 0 登録者情報               | 案件表示順序案件番号                        | •                             | ◎ 昇順<br>● 降順  |                   |     |           |                    |             | Ċ               | 最新表          | <b>T</b>     |
| PRI 7 7 Store         |                                   |                               |               |                   |     |           |                    | 最新更新日       | 時 201           | 4.09.22      | 12:41        |
|                       | 음<br>유                            | 2件名称                          | 入礼方式          | 入礼/<br>再入礼/<br>見積 | 辞退届 | 辞退<br>申請書 | 受付票/通知書<br>一覧      | 资格確認<br>申請書 | 企業<br>プロパ<br>ティ | 摘要           | 状況           |
|                       | 1 ●●市建設工事第2                       | <u>014100×号</u>               | 公募型指名競<br>争入札 |                   |     |           | <b>表示</b><br>未参照有り |             | 変更              |              | 表示           |
|                       | 2 ××市造園第00号                       | Ł                             | 公募型指名競<br>争入札 |                   |     |           |                    |             |                 |              |              |
|                       | 3 <u>平成〇〇年度 第×</u><br>その他工事       | <u>×号 △△高校耐震改修</u>            | 公募型指名競<br>争入札 |                   |     |           |                    |             |                 |              |              |
|                       | 4 <u>平成××年度 第●</u><br><u>設備工事</u> | ●号 ×○西部地区変電                   | 公募型指名競<br>争入札 |                   |     |           |                    |             |                 |              |              |
|                       |                                   |                               |               |                   |     |           |                    |             | N.              | 表示案件<br>全案件数 | ‡1-4<br>文 4  |
|                       |                                   |                               |               |                   |     |           |                    |             |                 | •            | 1 🕟          |
|                       | 14-125 (1993) [4                  |                               |               |                   |     |           |                    |             |                 |              |              |
|                       |                                   |                               |               |                   |     |           |                    |             |                 |              |              |
|                       |                                   |                               |               |                   |     |           |                    |             |                 |              |              |
|                       |                                   |                               |               |                   |     |           |                    |             |                 |              |              |
|                       |                                   |                               |               |                   |     |           |                    |             | 11-             |              |              |
|                       |                                   |                               |               |                   |     |           |                    |             |                 | 100%         | 6 👻 🔐        |

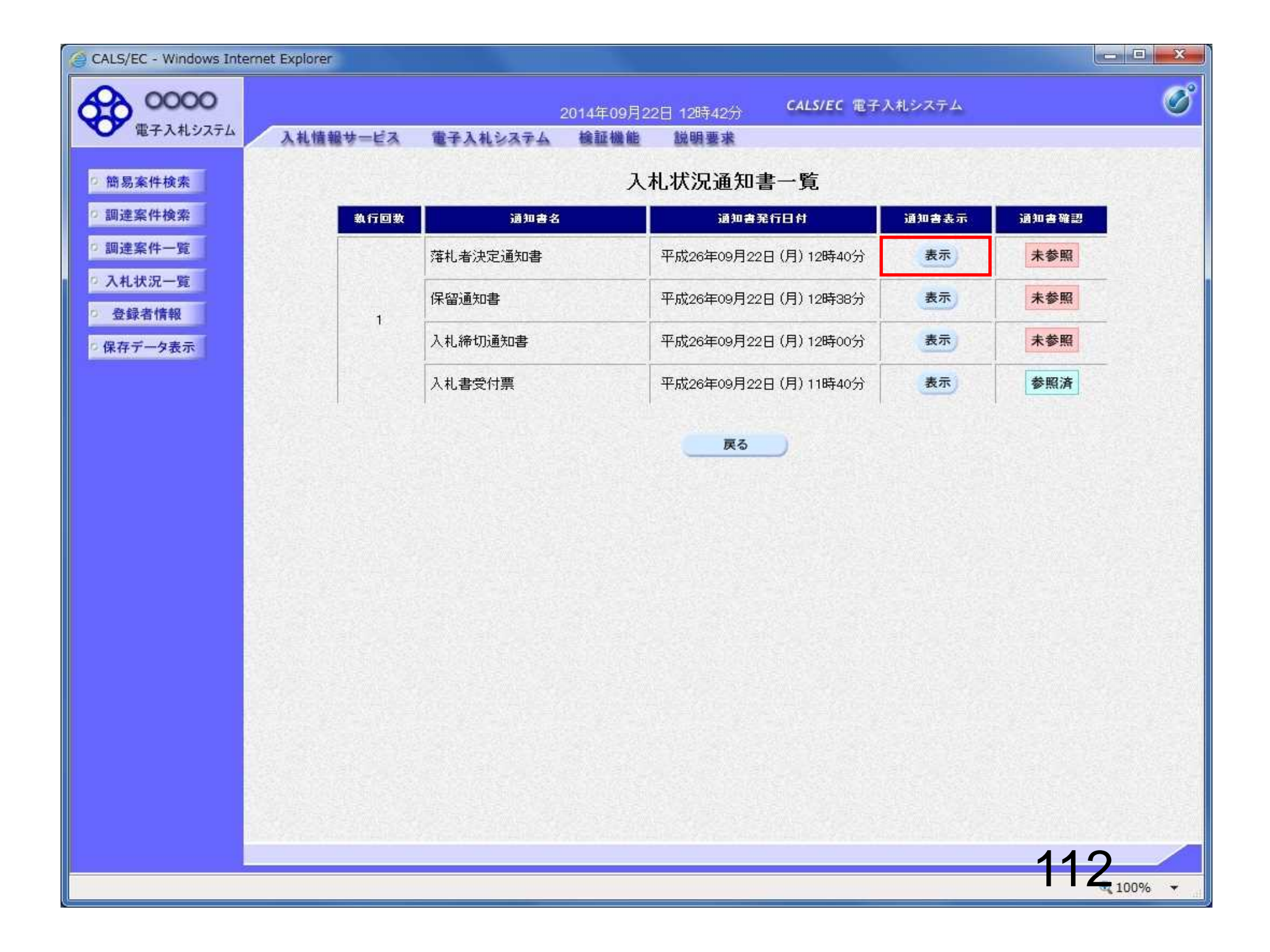

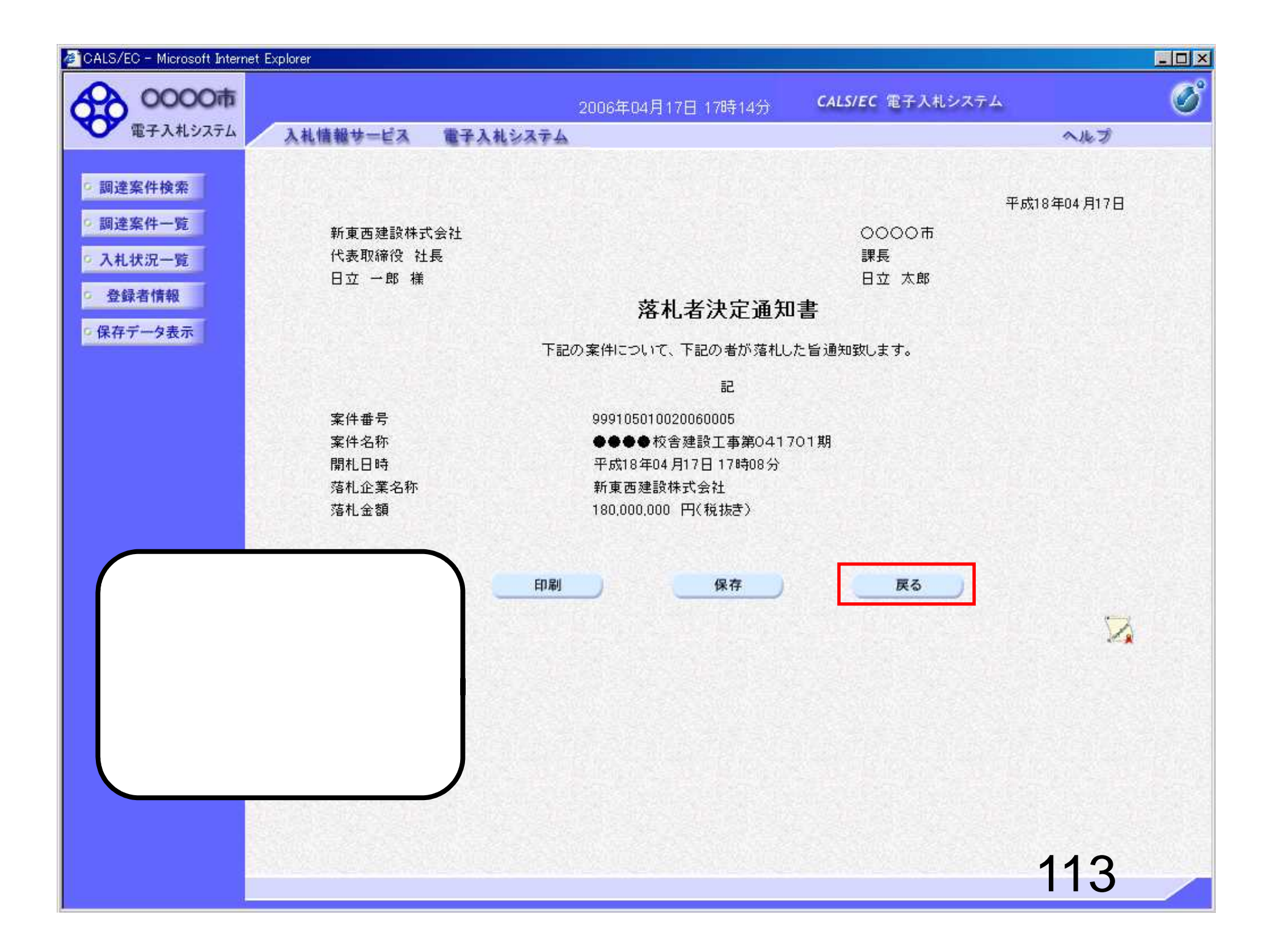

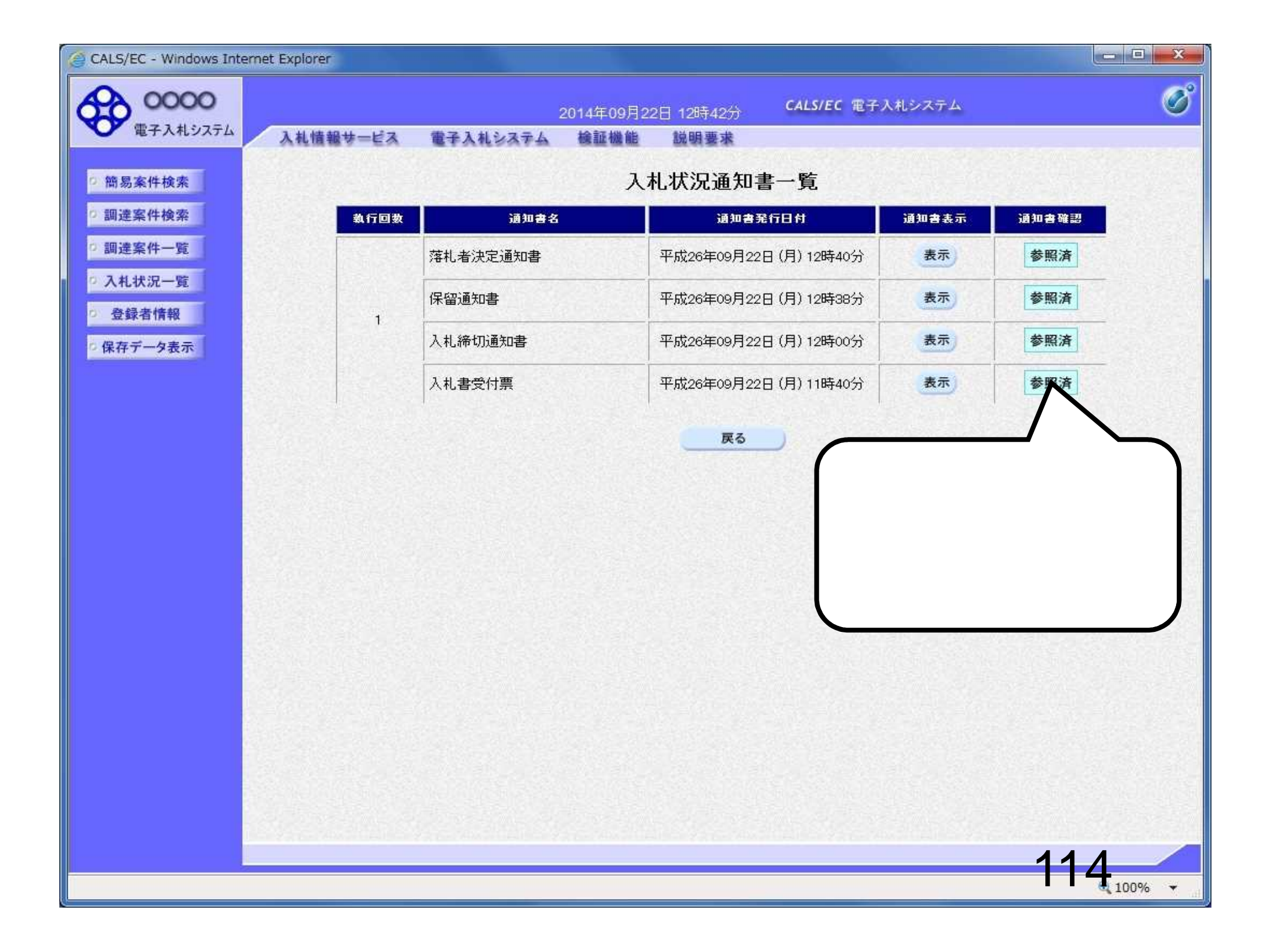

公募型指名競争入札業務フロー

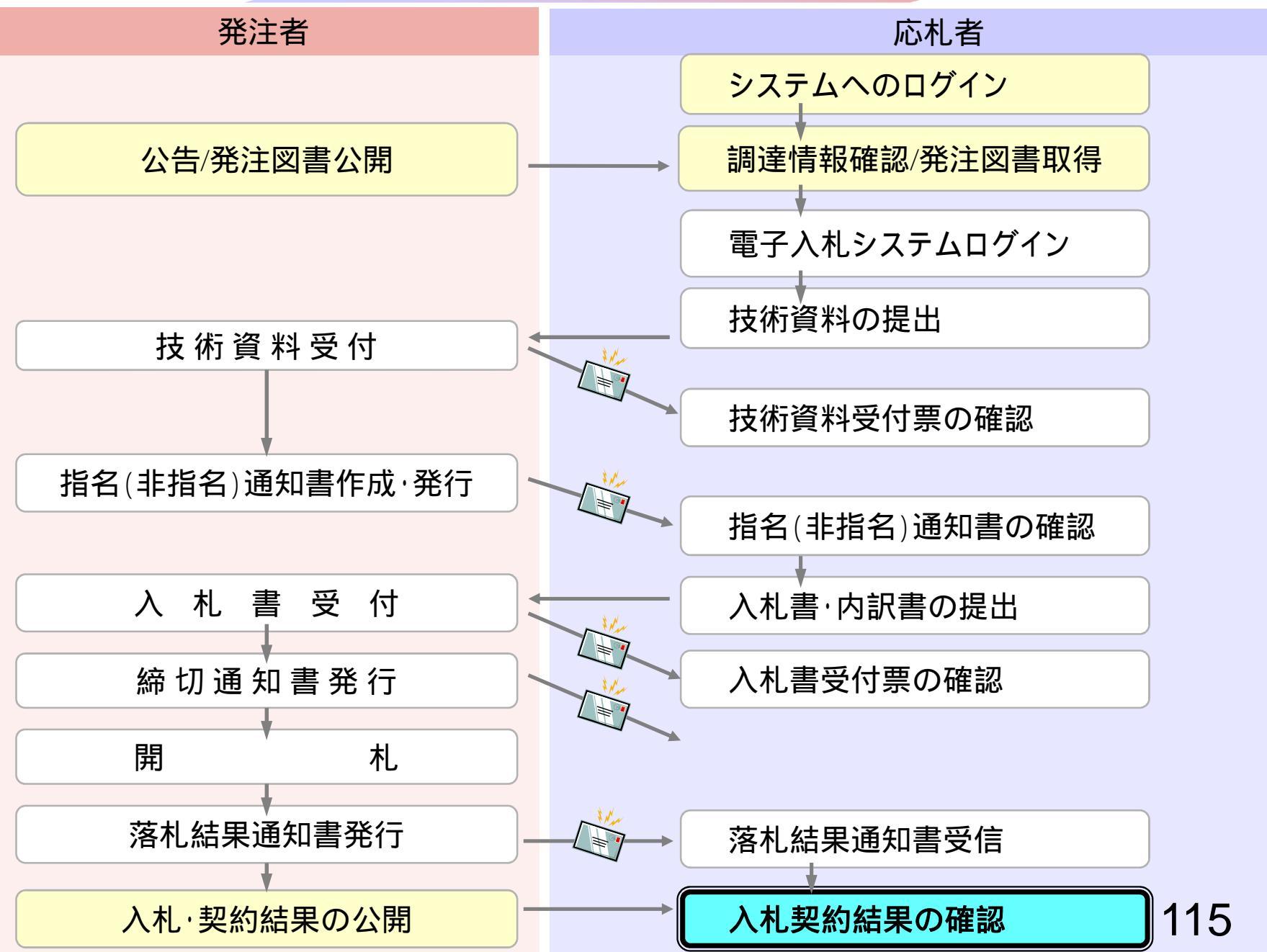

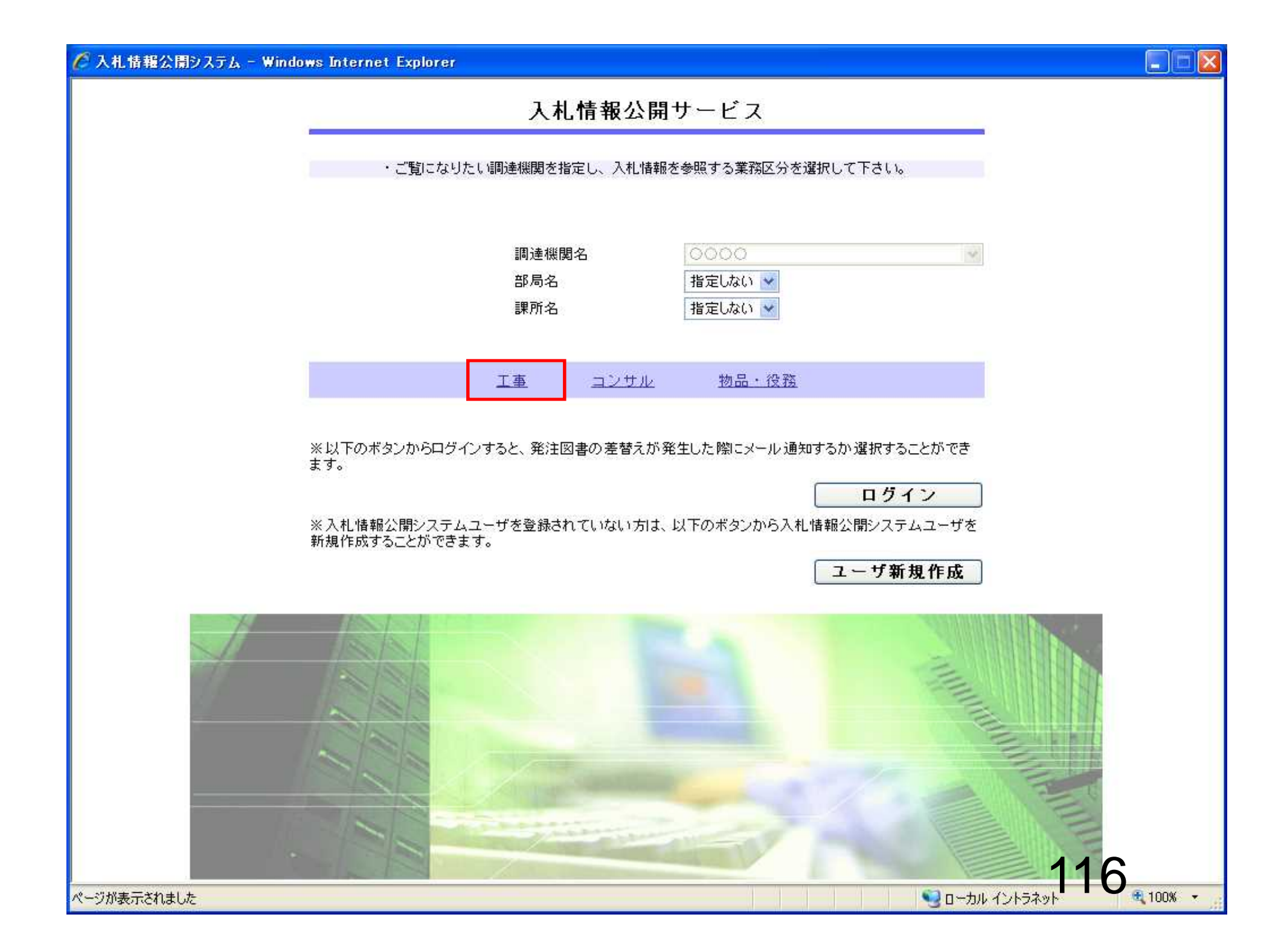

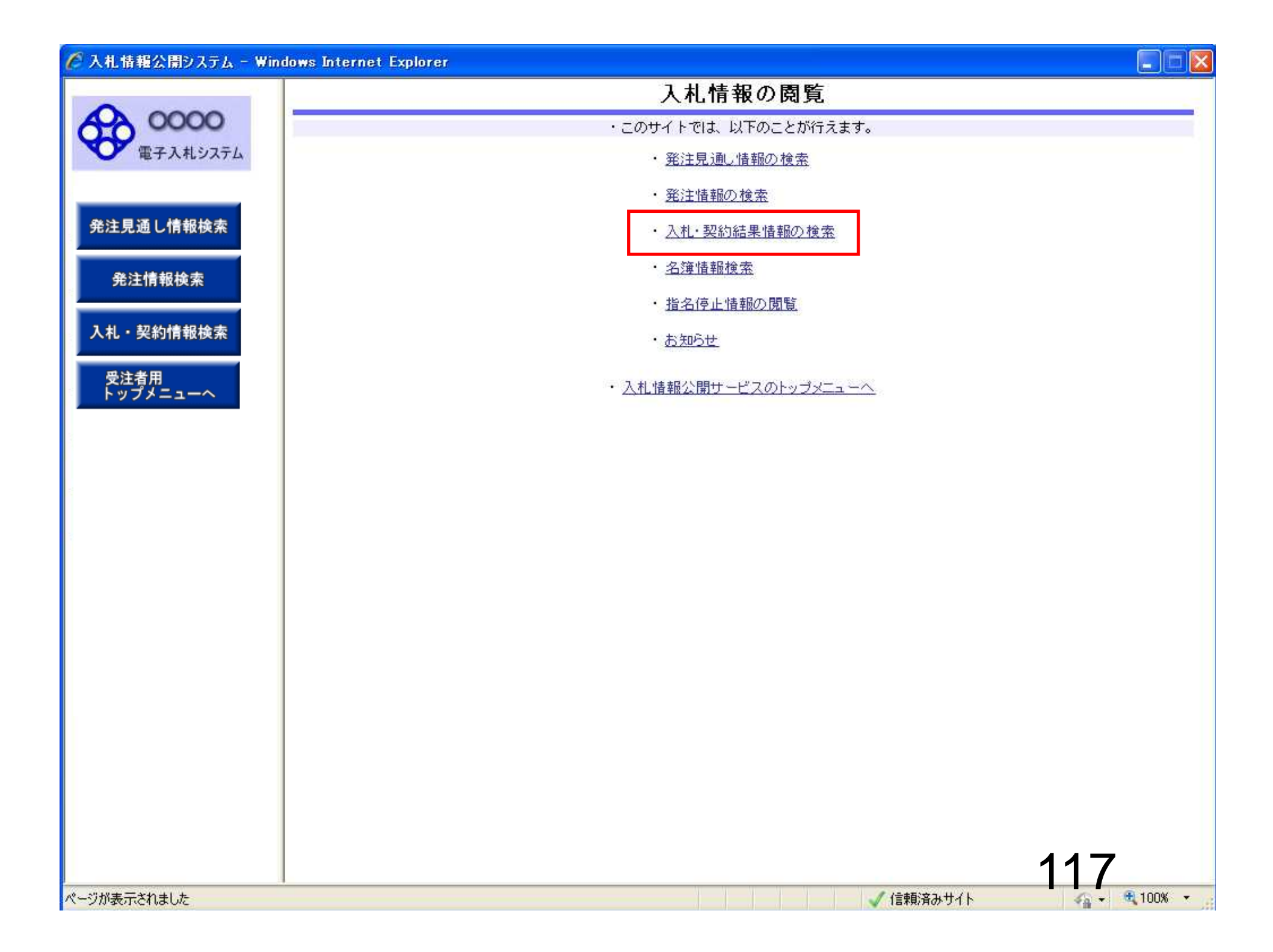

| 🌈 入札情報公開システム - Win                    | dows Internet Explo        | rer              |      |       |                |       |            |
|---------------------------------------|----------------------------|------------------|------|-------|----------------|-------|------------|
|                                       |                            | 入                | 札・契約 | 結果情報検 | 索              |       |            |
| 00000 (電子入札システム                       |                            |                  |      |       |                | 検察    | 刺「クリア」     |
| C C C C C C C C C C C C C C C C C C C | 表示種別                       | 指定しない・           |      | 年度    | 指定しない          | *     |            |
|                                       | 入札方式                       | 指定しない・           |      | 工種    | 指定しない          | •     |            |
| 発注見通し情報検索                             | 工事名                        |                  |      | AL.   |                | を含    | む          |
|                                       | 契約管理番号                     |                  | を含む  | 工事場所  |                |       | を含む        |
| 発注情報検索                                | 条件 1                       | 指定しない・           |      |       |                |       |            |
|                                       | 日付                         | 更新日 ▼            | ~    |       |                |       |            |
| 入札・契約情報検索                             | 表示順                        | 更新日 ▼の降順▼        | 1    | 表示件数  | 10 🔻           |       |            |
| 受注者用                                  | <ul> <li>詳細を参照す</li> </ul> | るには、工事名をクリックします。 |      |       |                |       |            |
| トップメニューヘ                              | 表示種別開札日                    | 工事名              | 契約管理 | 入札方式  | 落札者/           | 落札金額/ | 課所名        |
|                                       |                            |                  |      |       |                |       |            |
| · · · · · · · · · · · · · · · · · · · |                            |                  |      |       | / 12+E1-0-1 11 | 11    | 8          |
| ペーツが表示されました                           |                            |                  |      |       | 🚽 1言親)済みサイ     | r 4   | 🖌 🔫 100% 🔹 |

| <b>ゆ</b> の<br>札システム<br>服検索<br>液<br>一へ | <ul> <li>説明</li> <li>表示種別</li> <li>入札方式</li> <li>工事名</li> <li>契約管理番号</li> <li>契約管理番号</li> <li>地区要件</li> <li>日付</li> <li>表示順</li> <li>詳細を</li> <li>表示種別</li> </ul>                                                                                                    | 推推                                                                                                    | 定しない<br>定しない<br>定しない<br>2000<br>2000<br>200 | 入札・契約                      | <ul> <li>注果情報様</li> <li>年度</li> <li>工種</li> <li>工事場所</li> </ul> | <ul> <li>* 索</li> <li>指定しない</li> <li>指定しない</li> </ul> | <b>検索</b><br>▼<br>▼<br>を含む | 〕 クリ <sup>・</sup><br>クリ・<br>:<br>を含む |
|---------------------------------------|----------------------------------------------------------------------------------------------------|----------------------------------------------------------------------------------------------------|----------------------------------------------------------------------------------------------------|----------------------------|-----------------------------------------------------------------|-------------------------------------------------------|----------------------------|--------------------------------------|
| <b>心</b><br>私システム<br>服検索<br>服検索<br>一へ | 表示種別<br>表示種別<br>入札方式<br>工事名<br>契約管理番号<br>地区要件<br>日付<br>表示順<br>、詳細を<br>、                                                                                                    | 指指                                                                                                    | 定しない<br>定しない<br>定しない<br>2000<br>一般競争入札(名称変更)<br>2000<br>一般競争入札(本工計画番)<br>2000<br>小競争入札(本社後室格)<br>第型指名競争入札<br>募型指名競争入札<br>第型指名競争入札<br>第型指名競争入札<br>意契約                                                                                                    | ▼<br>査型)<br>審認型)<br>計画審査型) | 年度<br>工種<br>工事場所                                                | 指定しない 指定しない                                           | ● 検索<br>●<br>●<br>を含む      | 〕 クリ<br>フリ<br>注<br>を含む               |
| 和システム<br>服検索<br>液<br>一へ               | 表示種別<br>入札方式<br>工事名<br>契約管理番号<br>地区要件<br>日付<br>表示順<br>議示種別<br>第                                                                                                    | 指                                                                                                    | 定しない<br>定しない<br>定しない<br>2000<br>2000<br>200 | ▼<br>査型)<br>審認型)<br>H画審査型) | 年度<br>工種<br>工事場所                                                | 指定しない                                                 | ◆<br>◆<br>を含む              | <br>ン<br>を含む                         |
| 索                                     | <ul> <li>入札方式</li> <li>工事名</li> <li>契約管理番号</li> <li>地区要件</li> <li>日付</li> <li>表示順</li> <li>詳細を</li> <li>表示種別 開</li> </ul>                                                                                                    | 指置していたので、「ないない」のでは、「ないない」では、「ないない」では、「ないない」では、「ないない」では、「ないない」では、「ないない」では、「ないない」では、「ないない」では、「ないないない」では、「ないないない」では、「ないないない」では、「ないないない」では、「ないないない」では、「ないないないないない」では、「ないないないない」では、「ないないないない」では、「ないないないないないないないない。 | 定しない<br>定しない<br>般競争入札(名称変更)<br>般競争入札(施工計画審)<br>般競争入札(本社審査型)<br><del>般競争入札(入札後資格)</del><br>募型指名競争入札<br>募型指名競争入札<br>第型指名競争入札<br>第型指名競争入札<br>常型指名競争入札<br>意契約                                                                                                    | ▼<br>査型)<br>審認型)<br>H画審査型) | 工種<br>工事場所                                                      | 指定しない                                                 | -<br>を含む                   | )<br>:<br>を含む                        |
|                                       | 工事名<br>契約管理番号<br>地区要件<br>日付<br>表示順<br>議細を<br>した<br>「詳細を<br>の<br>「新細を                                                                                                    | 第二<br>公<br>公<br>工<br>通<br>随<br>愛照する随                                                                                                    | 定しな()<br>般競争入札(名称変更)<br>般競争入札(施工計画審預<br>般競争入札(事後審査型)<br>般競争入札(入札後資格<br>募型指名競争入札<br>募型指名競争入札<br>募型指名競争入札<br>常型指名競争入札<br>意契約                                                                                                    | 查型)<br>審認型)<br>  画審査型)     | 工事場所                                                            |                                                       | を含む                        | ;<br>を含む                             |
|                                       | 契約管理番号<br>地区要件<br>日付<br>表示順<br>· 詳細 <sup>を。</sup><br>表示種別 開                                                                                                    |                                                                                                    | 股競争入札(施工計画審)<br>般競争入札(海後審查型)<br><del>股競争入札(入札後資格</del><br>募型指名競争入札<br>募型指名競争入札<br>事希望型指名競争入札<br>常型指名競争入札<br>意契約                                                                                                    | 查型)<br>8認型)<br>H画審査型)      | 工事場所                                                            |                                                       |                            | を含む                                  |
|                                       | 地区要件<br>日付<br>表示順<br>· 詳細を<br>表示種別 開<br>多                                                                                                    | 公式<br>工通<br>随ります。<br>「読い」                                                                                                    | 服競爭人礼(爭後番買型)<br><del>服競争入扎(入扎後資格)</del><br>募型指名競争入札<br>募型指名競争入札(施工)<br>事希望型指名競争入札<br>常型指名競争入札<br>意契約                                                                                                    | 審認型)<br>  画審査型)            | 9                                                               |                                                       |                            |                                      |
|                                       | 日付<br>表示順<br>· 詳細を<br>表示種別 開<br>多                                                                                                    | 公式<br>公式<br>通随<br>酸する随                                                                                                    | 募型指名競争入札<br>募型指名競争入札(施工)<br>事希望型指名競争入札<br>常型指名競争入札<br>意契約                                                                                                    | 画審査型)                      | - 0                                                             |                                                       |                            |                                      |
|                                       | 表示順<br>· 詳細を。<br>表示種別 開<br>多                                                                                                    | ゴ<br>通<br>随<br>参照する随                                                                                                    | 事希望型指名競争入札<br>常型指名競争入札<br>意契約                                                                                                    |                            |                                                                 |                                                       |                            |                                      |
|                                       | 詳細を<br>表示種別 開<br>多                                                                                                    | 通<br>随<br>参照する随                                                                                                    | 康至加石就使八礼<br>遼契約                                                                                                    |                            | 表示件数                                                            | 10 👻                                                  |                            |                                      |
|                                       | 詳細を<br>表示種別<br>事                                                                                                    | 愛照す 御徒                                                                                                    |                                                                                                    |                            |                                                                 |                                                       |                            |                                      |
|                                       | 表示種別 開                                                                                                    |                                                                                                    | 意契約2                                                                                                    |                            |                                                                 |                                                       | 11                         |                                      |
| 000                                   | and the second second sec | 札日/                                                                                                    | 工事名                                                                                                    | 契約管理                       | 入札方式                                                            | 落札者/<br>初約書                                           | 落札金額(税抜)<br>/初約金額          | 課所名                                  |
|                                       |                                                                                                    |                                                                                                    |                                                                                                    |                            |                                                                 |                                                       |                            |                                      |
|                                       |                                                                                                    |                                                                                                    |                                                                                                    |                            |                                                                 |                                                       |                            |                                      |

| 開システム - Wind     | ows Internet Explore    | 1                 |       |        |       |          |     |
|------------------|-------------------------|-------------------|-------|--------|-------|----------|-----|
|                  |                         | Х                 | 、札・契約 | )結果情報榜 | 索     |          |     |
| 2000<br>そ入札 システル |                         |                   |       |        |       | 〔検索      | クリア |
| 1 Million / L    | 表示種別                    | 指定しない ▼           |       | 年度     | 指定しない | ¥        |     |
|                  | 入札方式                    | 公募型指名競争人札         | •     | 工種     | 指定しない |          |     |
| 」情報検索            | 工事名                     |                   |       | -      |       | を含む      | 2   |
|                  | 契約管理番号                  |                   | を含む   | 工事場所   |       |          | を含む |
|                  | 地区要件                    | 指定しない・・           |       |        |       |          |     |
|                  | 日付                      | 更新日 ▼             | ~     | Ŷ      |       |          |     |
|                  | 表示順                     | 更新日 ▼の降順▼         |       | 表示件数   | 10 👻  |          |     |
|                  | ・<br>詳細を参照 <sup>-</sup> | するには、工事名をクリックします。 |       |        |       |          |     |
|                  |                         | / ++>             | 契約管理  | 7 # +  | 落札者/  | 落札金額(税抜) |     |
|                  |                         |                   |       |        |       |          |     |
|                  |                         |                   |       |        |       |          |     |
|                  |                         |                   |       |        |       |          |     |

| ・ 詳細を参照するには、工事名をクリックします。                                                                                                    |         |                   | 検索          | 結果情報 | 入札・契約             |                                    |                               |
|----------------------------------------------------------------------------------------------------|---------|-------------------|-------------|------|-------------------|------------------------------------|-------------------------------|
| 金子校北 9 X 7 X         発注見通し情報検索         発注情報検索         A. L 方式         公募型指名競争入札         工事名         契約管理番号         を含む         工事場所         地区要件         指定しない         単         単         20約管理番号         を含む         工事場所         一         日付         更新日         0 降順         表示順         更新日<の         ・         詳細を参照するには、工事名をクリックします。 | 々 クリア   | 検索                |             |      |                   |                                    |                               |
| AL方式       公募型指名競争入札       工種       指定しない         AL方式       公募型指名競争入札       工種       指定しない         文札方式       公募型指名競争入札       工種       指定しない         契約管理番号       を含む       工事場所          火札・契約情報検索       現新日       ビー       ビー         受注者用       英示順       更新日       の 降順       表示件数       10       ●                                     |         | 1                 | 指定しない       | 年度   |                   | 指定しない・                             | 表示種別                          |
| 注見通し情報検索       工事名         発注情報検索       契約管理番号       を含む       工事場所         地区要件       指定しない       ・         日付       更新日 ▼       ●         麦示順       更新日 ▼       ●         ・       詳細を参照するには、工事名をクリックします。                                                                                                    | +       | 1                 | 指定しない       | 工種   | 札 👻               | 公募型指名競争入                           | 入札方式                          |
| 契約管理番号       を含む       工事場所         発注情報検索       指定しない          札・契約情報検索       更新日       の 降順       表示件数       10 <         受注者用       詳細を参照するには、工事名をクリックします。                                                                                                    | ;t      | を含                |             |      |                   |                                    | 工事名                           |
| 発注情報検索       地区要件       指定しない       ●         日付       更新日       ●       ●         表示順       更新日       ●       ●       ●         受注者用       ●       詳細を参照するには、工事名をクリックします。       ●       ●                                                                                                    | を含む     |                   |             | 工事場所 | を含む               |                                    | 契約管理番号                        |
| 日付     更新日 ▼     2       表示順     更新日 ▼     の 降順 ▼     表示件数       設注者用     ●     詳細を参照するには、工事名をクリックします。                                                                                                    |         |                   |             | T:   | *                 | 指定しない                              | 地区要件                          |
| <ul> <li>         ・契約情報検索         <ul> <li>             表示順             更新日             <ul>                        の降順</ul></li></ul></li></ul>                                                                                                    |         |                   |             | 0    | 2~                | 更新日 ▼                              | 日付                            |
| ・          詳細を参照するには、工事名をクリックします。                                                                                                    |         |                   | 10 👻        | 表示件数 | の 降順 👻            | 更新日 ▼                              | 表示順                           |
| トップメニューへ 検索結果一覧:4件のうち1-4件を表示                                                                                                    | <br>(1) |                   | 10 👻        | 表示件数 | の 降順 ▼<br>Iックします。 | 更新日 ▼<br>するには、工事名をクリ<br>のうち1-4件を表示 | 表示順<br>・ 詳細を参照す<br>検索結果一覧:4件( |
| 表示種別 開札日/<br>契約日 工事名 契約管理 入札方式 落札者/ 落札金額(税4<br>番号 入札方式 契約者 /契約者                                                                                                    | 課所名     | 落札金額(税抜)<br>/契約金額 | 落札者/<br>契約者 | 入札方式 | 名 契約管理<br>番号      | í                                  | 表示種別 開札日<br>契約E               |

18,000,000円 総務部 契約 課 公募型指名競 (株)テスト上務店9 争入札 4 入れ・見 ME 2014/09/22 文号 2014100 20141002 (株)テスト工務店10 (条件1、2の最初の 8,500,000円 総務部 契約 課 DN-2014062 公募型指名競 402 争入札 入札・見 積結果 2014/06/25 ××市造園第〇〇号 みあり) 
 入札・見
 □■
 平成○○年度 第××号 △

 積結果
 2012/09/20
 △高校耐震改修その他工事

 入札・見
 □■
 平成××年度 第●●号 ×

 積結果
 2012/09/20
 一一四部地区変電設備工事
 1,000,000円 課 19,000,000円 課 約約 約 約 約 約 約 約 約 約 約 約 約 約 約 約 1,000,000円 課 公募型指名競 争入札 20120920-0 5 テスト企業体01 公募型指名競 (株)テスト工務店00 争入札 9 009-001

×

|                   |                                            |                                                              |                 | 入才                                      | 札・見                                                                 | 積結果情          | 青報閲覧          |                   |                                 |  |  |  |
|-------------------|--------------------------------------------|--------------------------------------------------------------|-----------------|-----------------------------------------|---------------------------------------------------------------------|---------------|---------------|-------------------|---------------------------------|--|--|--|
| 00000<br>電子入札システム |                                            |                                                              |                 |                                         |                                                                     |               |               |                   | 戻                               |  |  |  |
|                   | 更新日:201                                    | 4/09/22                                                      |                 |                                         |                                                                     |               |               |                   |                                 |  |  |  |
|                   | 開札結果                                       |                                                              | -               | 落札者決定                                   |                                                                     |               |               |                   |                                 |  |  |  |
| 通し情報検索            | 年度                                         |                                                              |                 | 2014(平成26                               | 6)年度                                                                |               |               |                   |                                 |  |  |  |
|                   | 工事名                                        |                                                              | ,               | ●●市建設]                                  | L事第20                                                               | 14100X号       |               |                   |                                 |  |  |  |
|                   | 契約管理番号                                     | 号                                                            |                 | 20141002                                |                                                                     |               |               |                   |                                 |  |  |  |
| 主情報検索             | 入札方式                                       |                                                              |                 | 公募型指名意                                  | 競争入札                                                                |               |               |                   |                                 |  |  |  |
|                   | 工種                                         |                                                              | ŀ               | 一般土木工事                                  | <b>₽</b>                                                            |               |               |                   |                                 |  |  |  |
|                   | 落札方式                                       |                                                              | ł               | 価格競争                                    | 017                                                                 |               |               |                   |                                 |  |  |  |
| 契約情報検索            | 工事場所                                       |                                                              |                 |                                         |                                                                     |               |               |                   |                                 |  |  |  |
|                   | 開札日時                                       |                                                              |                 | 2014/09/22                              | 12:37:00                                                            |               |               |                   |                                 |  |  |  |
| 44 m              | 予定価格(税                                     | 抜)                                                           | þ               | ******                                  |                                                                     |               |               |                   |                                 |  |  |  |
|                   | 基準評価値                                      |                                                              |                 |                                         |                                                                     |               |               |                   |                                 |  |  |  |
|                   | 設計額又は見                                     | 見積額(税抜)                                                      |                 |                                         |                                                                     |               |               |                   |                                 |  |  |  |
|                   | 調査基準価権                                     | 調査基準価格/最低制限価格区分                                              |                 |                                         | 最低制限価格                                                              |               |               |                   |                                 |  |  |  |
|                   | 調査基準価格<br>/最低制限価                           | 調査基準価格(税抜)<br>/最低制限価格(税抜)                                    |                 | *****                                   |                                                                     |               |               |                   |                                 |  |  |  |
|                   | 地区要件                                       | 地区要件 指                                                       |                 |                                         | 指定しない                                                               |               |               |                   |                                 |  |  |  |
|                   | 等級要件                                       | 等級要件                                                         |                 |                                         |                                                                     |               |               |                   |                                 |  |  |  |
|                   | 添付ファイノ                                     | V                                                            |                 |                                         |                                                                     |               |               |                   |                                 |  |  |  |
|                   | 課所名                                        |                                                              | 1               | 総務部 契約                                  | 課                                                                   |               |               |                   |                                 |  |  |  |
|                   | 備考                                         |                                                              |                 |                                         | 63.545                                                              |               |               |                   |                                 |  |  |  |
|                   | ※本画面工品<br>※添付ファイ                           | 11日必ず[保存]を                                                   | 減さしま。<br>選択し、ダウ | シロードした後                                 | 刻こ開いて                                                               | 下さい。          |               |                   |                                 |  |  |  |
|                   | 入札経過(示                                     | 赤色で表示されてい                                                    | るのは落札業          | (者です。)                                  |                                                                     |               |               |                   |                                 |  |  |  |
|                   | 入札経過(病                                     | 赤色で表示されてし<br>業者名                                             | いるのは落札業         | (者です。) 第1                               | 0                                                                   | 第2回<br>金額(指生) | 最終回           | 随意契約              | 摘要                              |  |  |  |
|                   | 入札経過(オ                                     | 赤色で表示されてい<br>業者名<br>「務在 64                                   | いるのは落札第         | (者です。) 第1<br>金額(形)                      | 回<br>〔後〕                                                            | 第2回<br>金額(税抜) | 最終回<br>金額(税抜) | 随意契約<br>金額        | 摘要                              |  |  |  |
|                   | 入札経過(<br>(株)テストコ<br>注意会社事で                 | 赤色で表示されてい<br>業者名<br>L務店94<br>示辞語                             | るのは落札業          | (者です。) 第1<br>金額(我) 18,00                | 回<br>〔注 <b>法〕</b><br>〕<br>〕<br>〕<br>〕<br>〕<br>〕                     | 第2回<br>金額(税抜) | 最終回<br>金額(税抜) | <u>随意契約</u><br>金額 | <b>摘要</b><br>落札                 |  |  |  |
|                   | 入札経過()<br>(株)テスト<br>株式会社東西<br>株式会社東西       | 赤色で表示されてし<br>業者名<br>工務店94<br>国建設<br>気建設                      | るのは落札業          | (者です。)<br>第11<br>金額(我<br>18,00<br>19,00 | 回<br>〔注 <b>法〕</b><br>〕<br>〕<br>〕<br>〕<br>〕<br>〕<br>〕<br>〕<br>〕<br>〕 | 第2回<br>金額(税抜) | 最終回<br>金額(税抜) | 随意契約<br>金額        | 摘要<br>落札<br>牛格(最低制限価格表満         |  |  |  |
|                   | 入札経過(新<br>(株)テスト<br>株式会社東西<br>株式会社東西       | 赤色で表示されてし<br><b>業者名</b><br>E <mark>務店94</mark><br>毎建設<br>有建設 | いるのは落札募         | (若です。) 第1<br>金額(移<br>18,00<br>19,00     | 回<br>〔抜〕<br>20,000<br>20,000                                        | 第2回<br>金額(税抜) | 最終回<br>金額(税抜) | <u>随意契約</u><br>金額 | <b>摘要</b><br>落札<br>失格(最低制限価格未満) |  |  |  |
|                   | 入札経過(j<br>(株)テスト<br>株式会社東<br>株式会社東<br>くじ結果 | 赤色で表示されてい<br><b>業者名</b><br><b>工務店94</b><br>西建設<br>有建設        | いるのは落札業         | (者です。) 第1  金額(羽) 18,00 19,00            | 回<br>〔注接〕<br>20,000<br>20,000                                       | 第2回<br>金額(税抜) | 最終回<br>金額(税抜) | 随意契約<br>金額        | <b>摘要</b><br>落札<br>失格(最低制限価格未満) |  |  |  |

- - ×

## 「工事」と「測量・建設等コンサルタント業務」の違い

同じ公募型指名競争入札ですが 通知書等の名称が以下の通り異なります。

| 工事      | 測量・建設等コンサルタント業務 |
|---------|-----------------|
| 技術資料    | 参加表明書           |
| 技術資料受付票 | 参加表明書受付票        |

入札の流れや操作方法は同じですので 上記表の通り読み替えてください。